# Používateľská príručka Nokia Lumia 610

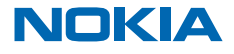

# Používateľská príručka

Nokia Lumia 610

### Obsah

| Bezpečnosť                                  | 4  |
|---------------------------------------------|----|
| Začíname                                    | 5  |
| Tlačidlá a súčasti                          | 5  |
| Tlačidlá Späť, Štart a Hľadať               | 5  |
| Vloženie SIM karty                          | 6  |
| Nabíjanie telefónu pomocou nabíjačky<br>USB | 7  |
| Umiestnenie antén                           | 8  |
| Zapnutie telefónu                           | 9  |
| Windows Live ID                             | 10 |
| Kopírovanie kontaktov                       | 10 |
| Blokovanie tlačidiel a obrazovky            | 11 |
| Pripojenie náhlavnej súpravy                | 11 |
| Zmena hlasitosti                            | 12 |
| Nastavenie synchronizácie s počítačom       | 13 |
| lkony zobrazené v telefóne                  | 13 |
| Základné informácie                         | 15 |
| Spoznajte svoj telefón                      | 15 |
| Prispôsobenie telefónu                      | 19 |
| Predĺženie výdrže batérie                   | 22 |
| Šetrenie poplatkov za dátový roaming        | 23 |
| Písanie textu                               | 23 |
| Skenovanie kódov alebo textu                | 27 |
| Hodiny                                      | 27 |
| Účet Nokia                                  | 28 |
| Marketplace                                 | 29 |
| Ľudia a správy                              | 32 |
| Hovory                                      | 32 |
| Kontakty                                    | 33 |
| Sociálne siete                              | 36 |
|                                             |    |

| Správy                                                 | 38 |
|--------------------------------------------------------|----|
| E-mail                                                 | 41 |
| Fotoaparát                                             | 47 |
| Fotografovanie                                         | 47 |
| Používanie rôznych režimov scén                        | 48 |
| Nahrávanie videa                                       | 49 |
| Tipy na použitie fotoaparátu                           | 49 |
| Ukladanie informácií o polohe do<br>fotografií a videí | 49 |
| Zdieľanie fotografií a videí                           | 50 |
| Spravovanie snímok                                     | 50 |
| Mapy a navigácia                                       | 54 |
| Zapnutie služieb určenia polohy                        | 54 |
| Nokia Mapy                                             | 54 |
| Nokia Drive                                            | 58 |
| Metódy určovania polohy                                | 61 |
| Internet                                               | 62 |
| Definovanie internetových pripojení                    | 62 |
| Pripojenie počítača k webu                             | 63 |
| Webový prehliadač                                      | 63 |
| Hľadanie na webe                                       | 65 |
| Zatvorenie všetkých internetových pripojení            | 65 |
| Zábava                                                 | 66 |
| Sledovanie a počúvanie                                 | 66 |
| Nokia Hudba                                            | 66 |
| FM rádio                                               | 69 |
| Synchronizácia hudby medzi telefónom<br>a počítačom    | 70 |
| Hry                                                    | 70 |
| Kancelária                                             | 72 |
|                                                        |    |

| Aplikácia Microsoft Office Mobile   | 72 |
|-------------------------------------|----|
| Napísanie poznámky                  | 75 |
| Uskutočnenie výpočtu                | 75 |
| Kalendár                            | 76 |
| Správa a pripojiteľnosť telefónu    | 78 |
| Aktualizovanie telefónu             | 78 |
| Pamäť a úložisko                    | 79 |
| Bezpečnosť                          | 82 |
| Pripojenie Wi-Fi                    | 83 |
| Bluetooth                           | 84 |
| Prístupové kódy                     | 85 |
| Pomoc a podpora                     | 87 |
| Informácie o výrobku a bezpečnostné |    |
| informacie                          | 88 |

# Bezpečnosť

Prečítajte si tieto jednoduché pravidlá. Ich nedodržanie môže byť nebezpečné alebo protizákonné.

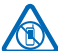

#### VYPÍNAJTE V OBLASTIACH, KDE PLATIA OBMEDZENIA

Zariadenie vypnite, keď používanie mobilných telefónov nie je povolené alebo keď by mohlo spôsobiť rušenie alebo nebezpečenstvo, napríklad v lietadle, v nemocniciach alebo v blízkosti zdravotníckych zariadení, palív, chemikálií alebo oblastí, kde prebiehajú trhacie práce. Dodržiavajte všetky pokyny v oblastiach, kde platia obmedzenia.

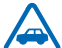

### BEZPEČNOSŤ CESTNEJ PREMÁVKY JE PRVORADÁ

Rešpektujte všetky miestne predpisy. Ako vodič majte pri šoférovaní vždy voľné ruky, aby ste sa mohli venovať vedeniu vozidla. Pri šoférovaní musíte mať na zreteli predovšetkým bezpečnosť cestnei premávky.

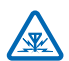

# RUŠENIE

Všetky bezdrôtové zariadenia sú citlivé na rušenie, ktoré môže negatívne ovplyvniť ich prevádzku.

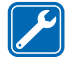

### **ODBORNÝ SERVIS**

Tento výrobok smie inštalovať a opravovať iba vyškolený personál.

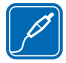

### BATÉRIE, NABÍJAČKY A ĎALŠIE PRÍSLUŠENSTVO

Používajte iba batérie, nabíjačky a ďalšie príslušenstvo schválené spoločnosťou Nokia na použitie s týmto zariadením. Nabíjačky tretích strán, ktoré spĺňajú normu IEC/EN 62684 a ktoré možno pripojiť ku konektoru microUSB zariadenia, môžu byť kompatibilné.

Neprepájajte nekompatibilné výrobky.

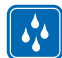

#### **UCHOVÁVAJTE ZARIADENIE V SUCHU**

Vaše zariadenie nie je odolné voči vode. Uchovávajte ho v suchu.

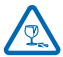

### SKLENENÉ SÚČASTI

Displej zariadenia je vyrobený zo skla. Ak zariadenie spadne na tvrdý povrch alebo sa vystaví tvrdému úderu, sklo sa môže rozbiť. Pokiaľ je sklo rozbité, nedotýkajte sa sklenených súčastí

ani sa nepokúšajte odstrániť rozbité sklo zo zariadenia. Prestaňte zariaden<sup>i</sup>e používať, kým sklo nevymení kvalifikovaný profesionál.

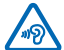

### **CHRÁŇTE SI SLUCH**

Ak chcete predísť možnému poškodeniu sluchu, vyhnite sa dlhodobému počúvaniu zariadenia pri vysokej hlasitosti. Keď počas používania reproduktora držíte zariadenie blízko svojho ucha, postupujte veľmi opatrne.

# Začíname

Oboznámte sa so základnými funkciami a majte telefón okamžite k dispozícii.

# Tlačidlá a súčasti

Objavujte tlačidlá a súčasti svojho nového telefónu.

- 1 Otvor na šnúrku na zápästie
- 2 Konektor pre slúchadlá a reproduktory (3,5 mm)
- 3 Mikrokonektor USB. Možno ho použiť aj na nabíjanie batérie.
- 4 Tlačidlo hlasitosti
- 5 Vypínač/tlačidlo uzamykania
- 6 Tlačidlo fotoaparátu
- 7 Tlačidlo Späť
- 8 Tlačidlo Štart
- 9 Tlačidlo Hľadať
- 10 Mikrofón
- 11 Objektív fotoaparátu
- 12 Blesk fotoaparátu
- 13 Reproduktor

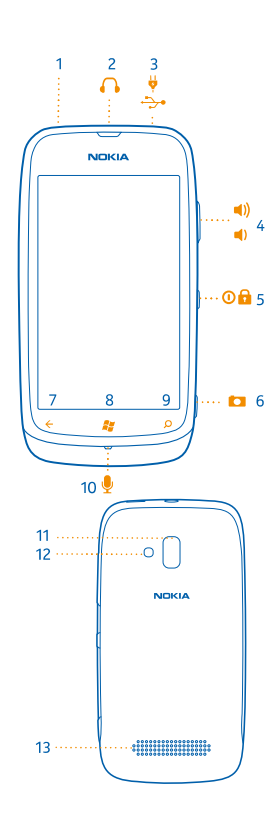

# Tlačidlá Späť, Štart a Hľadať

Tlačidlá Späť, Štart a Hľadať vám umožnia navigáciu v telefóne.

 Ak chcete prepínať medzi otvorenými aplikáciami, stlačte a podržte položku -, potiahnite prstom doľava alebo doprava a ťuknite na požadovanú aplikáciu.

- Ak sa chcete vrátiť na obrazovku, kde ste sa predtým nachádzali, stlačte tlačidlo Telefón si
  zapamätá všetky aplikácie a webové lokality, ktoré ste navštívili od posledného zablokovania
  obrazovky.
- Ak sa chcete vrátiť na domovskú obrazovku, stlačte tlačidlo 2. Aplikácia, s ktorou ste predtým pracovali, zostane otvorená v pozadí.
- Ak chcete vyhľadávať na webe, stlačte tlačidlo 🔎.

### **Vloženie SIM karty**

Čítajte ďalej a dozviete sa, ako vložiť SIM kartu do telefónu.

- Dôležité: Toto zariadenie je určené na používanie so SIM kartou s výrezom mini-UICC, ktorá je tiež známa ako len mikrokarta SIMa. Mikrokarta SIM je menšia ako štandardná SIM karta. Použitie nekompatibilných SIM kariet môže poškodiť kartu alebo zariadenie a môže porušiť dáta uložené na karte.
- 1. Prstami pritlačte zadný kryt, vysuňte a odstráňte kryt.

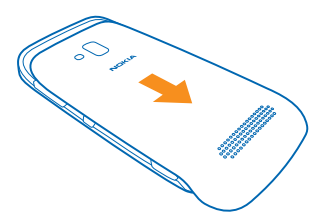

2. Ak je v telefóne vložená batéria, nadvihnite ju a vyberte.

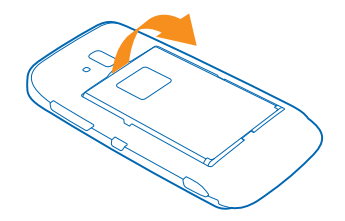

3. Zasuňte kartu plôškou s kontaktmi smerom nadol, až kým nezapadne na miesto.

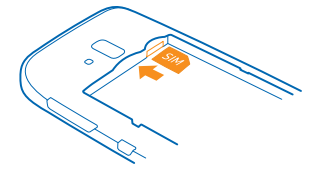

4. Zarovnajte kontakty batérie a batériu vložte späť dovnútra.

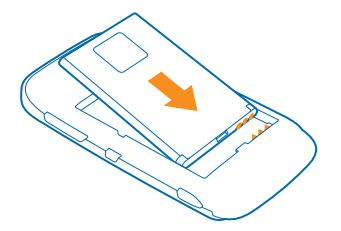

#### 5. Nasuňte zadný kryt.

#### Vybratie SIM karty

Odstráňte zadný kryt a batériu, kartu potlačte, až kým sa nevysunie a potom ju vytiahnite.

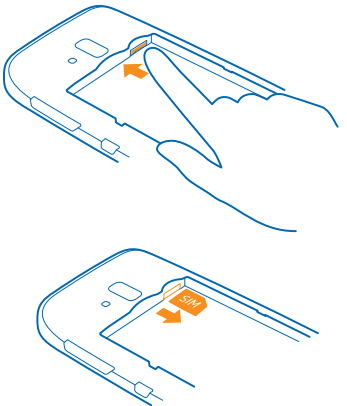

### Nabíjanie telefónu pomocou nabíjačky USB

Batéria bola čiastočne nabitá u výrobcu, ale pred prvým zapnutím telefónu ju možno budete musieť znova nabiť.

Uistite sa, že na nabíjanie telefónu používate kompatibilnú nabíjačku USB.

1. Najskôr pripojte kábel USB k nabíjačke a nabíjačku zapojte do elektrickej zásuvky v stene. Potom pripojte koniec kábla s konektorom mikro USB k telefónu.

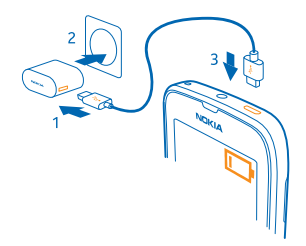

2. Keď je batéria úplne nabitá, odpojte nabíjačku od telefónu a potom od sieťovej zásuvky.

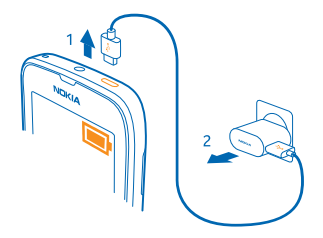

Batéria sa nemusí nabíjať vždy rovnako dlhý čas. Okrem toho môžete telefón používať aj počas nabíjania.

Ak je telefón vypnutý, keď ho začínate nabíjať, automaticky sa zapne.

Ak je batéria úplne vybitá, môže trvať niekoľko minút, kým sa zobrazí indikátor nabíjania a kým budete môcť začať telefonovať.

Tip: Nabíjanie pomocou pripojenia USB môžete použiť, keď nie je k dispozícii sieťová zásuvka. Počas nabíjania zariadenia je možné prenášať dáta. Účinnosť nabíjania pomocou pripojenia USB sa môže výrazne líšiť a môže trvať pomerne dlho, kým sa nabíjanie začne a zariadenie bude možné používať.

Najprv pripojte kábel USB k počítaču, potom k telefónu. Keď je batéria úplne nabitá, najprv odpojte kábel USB od telefónu, potom od počítača.

# Umiestnenie antén

Zistite, kde na telefóne sa nachádzajú antény, aby ste dosiahli čo najlepší výkon.

Nedotýkajte sa oblasti antény, keď sa anténa používa. Kontakt s anténou zhoršuje kvalitu rádiovej komunikácie a môže znížiť výdrž batérie z dôvodu vyššieho výkonu počas prevádzky.

Oblasti antén sú zvýraznené.

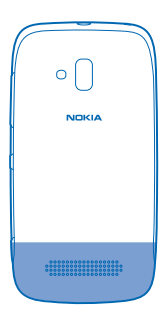

## Zapnutie telefónu

Ste pripravení? Zapnite telefón a začnite ho objavovať. Stlačte a podržte vypínač, až kým telefón nezavibruje.

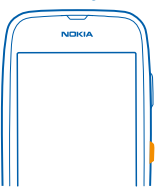

### Vypnutie telefónu

Stlačte a podržte vypínač a zachyťte a presuňte obrazovku uzamknutia smerom nadol.

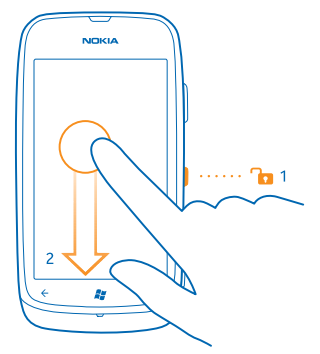

# Windows Live ID

Pomocou konta Windows Live ID (ktoré má tiež názov konto Microsoft) môžete získať prístup k všetkým službám Windows Live a Zune v počítači alebo telefóne prostredníctvom jediného používateľského mena a hesla. Rovnaké meno používateľa a heslo môžete používať aj na prístup k službám Xbox Live na zariadení Xbox.

Pomocou konta Windows Live ID môžete napríklad:

- sťahovať obsah zo služby Marketplace,
- zálohovať kontakty v službe Windows Live,
- posielať, ukladať a zdieľať obrázky a dokumenty v službe SkyDrive,
- získať svoje hráčske výsledky v telefóne a znásobiť ich pri hraní hier v telefóne.
- sledovať telefón a zablokovať ho v prípade straty pomocou služby Lokalizovať telefón,

Ďalšie informácie o konte Windows Live ID a službách Windows Live nájdete na lokalite www.live.com.

### Kopírovanie kontaktov

Majte svojich najbližších a najdrahších ihneď na dosah. Na jednoduché skopírovanie kontaktov zo starého telefónu použite aplikáciu Contacts Transfer.

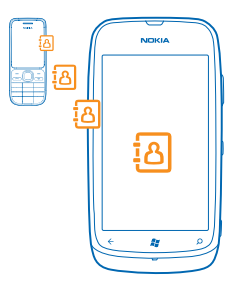

Váš starý telefón musí podporovať technológiu Bluetooth. Kontakty v predošlom telefóne musia byť uložené v pamäti telefónu, nie na SIM karte. Aplikácia nefunguje so všetkými modelmi telefónu.

1. V starom telefóne zapnite pripojenie Bluetooth.

2. Na úvodnej obrazovke nového telefónu potiahnite prstom doľava do ponuky aplikácií a tuknite na položku Contacts Transfer.

3. Ťuknite na položku continue a zapnite pripojenie Bluetooth.

4. Zo zoznamu nájdených zariadení vyberte svoj starý telefón a postupujte podľa pokynov zobrazených v oboch telefónoch.

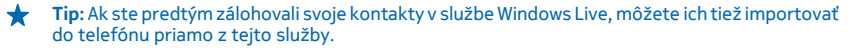

Ak sú vaše kontakty napísané v jazyku, ktorý nový telefón nepodporuje, kontaktné informácie sa nemusia zobrazovať správne.

# Blokovanie tlačidiel a obrazovky

Chcete zabrániť náhodnému uskutočneniu hovoru, keď máte telefón vo vrecku alebo v taške?

Tlačidlá a obrazovku telefónu zamknete stlačením vypínača.

#### Odblokovanie tlačidiel a obrazovky

Stlačte vypínač a zachyťte a presuňte obrazovku uzamknutia smerom nahor.

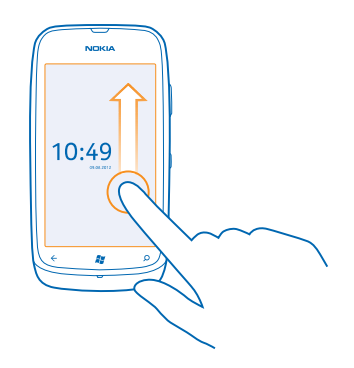

#### Nastavenie automatického blokovania tlačidiel a obrazovky

Ťuknite na položky 💽 Settings > lock+wallpaper > Screen times out after a potom vyberte časový limit, po ktorom sa tlačidlá a displej automaticky zablokujú.

### Pripojenie náhlavnej súpravy

Vychutnajte si obľúbenú hudbu alebo používajte ruky na iné činnosti počas hovoru.

Pripojte náhlavnú súpravu k telefónu.

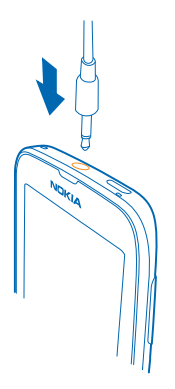

Nepripájajte výrobky, ktoré sú zdrojom výstupného signálu, pretože môžu poškodiť zariadenie. K audiokonektoru nepripájajte žiadny zdroj napätia. Ak k audiokonektoru pripájate externé zariadenie alebo headset, ktoré spoločnosť Nokia neschválila na používanie s týmto zariadením, venujte zvýšenú pozornosť nastaveniu hlasitosti.

# Zmena hlasitosti

Máte problémy počuť zvonenie telefónu v hlučnom prostredí alebo majú hovory príliš vysokú hlasitosť? Hlasitosť môžete meniť podľa svojich predstáv.

Použite tlačidlá hlasitosti.

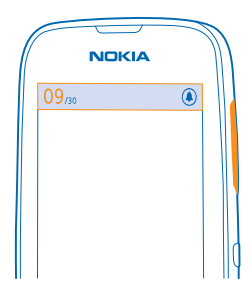

Tlačidlá hlasitosti ovládajú všetky zvuky vrátane hlasitosti budíkov a pripomenutí.

Tip: Keď meníte hlasitosť, môžete tiež prepnúť telefón do tichého alebo normálneho režimu. Na paneli ovládania hlasitosti v hornej časti obrazovky ťuknite na položku (20), (3) alebo (6).

# Nastavenie synchronizácie s počítačom

Svoj obsah máte stále so sebou – pomocou počítačovej aplikácie Zune môžete synchronizovať hudbu, videá a fotografie medzi telefónom a kompatibilným počítačom. Môžete tiež zálohovať obsah telefónu a aktualizovať telefón najnovším softvérom, zvýšiť výkonnosť a získať nové funkcie.

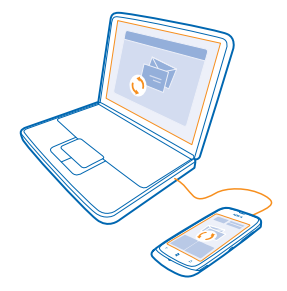

1. Najnovšiu verziu aplikácie Zune si môžete stiahnuť a nainštalovať v počítači na lokalite www.zune.net.

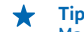

Tip: Ak používate počítač Apple Mac, stiahnite si aplikáciu Windows Phone 7 Connector for Mac zo služby Mac App Store.

2. Uistite sa, že telefón nie je zablokovaný pomocou bezpečnostného kódu.

3. Pripojte telefón k počítaču pomocou kompatibilného kábla USB a potom postupujte podľa pokynov zobrazených v počítači.

4. Ak chcete zmeniť nastavenia synchronizácie aplikácie Zune, v počítači vyberte položku SETTINGS.

Ak ste predtým na synchronizáciu súborov medzi telefónom a počítačom používali inú aplikáciu, napríklad balík služieb Nokia Suite alebo Nokia Ovi Suite, môžete aplikáciu Zune nastaviť na synchronizáciu súborov do rovnakých priečinkov, ktoré ste používali predtým. Hudbu a ďalší obsah môžete jednoducho synchronizovať s novým telefónom.

# Ikony zobrazené v telefóne

Riadok v hornej časti obrazovky ukazuje aktuálny čas, stav batérie, intenzitu signálu a ďalšie informácie.

Tip: Ak chcete zobraziť skryté ikony, ťuknite na stavový riadok.

- Intenzita signálu
- Úroveň nabitia batérie
- 📫 Batéria sa nabíja.
- Režim šetriča batérie je zapnutý.
- Hovory sú presmerované na iné číslo alebo do hlasovej schránky.
- V telefóne nie je SIM karta.

- SIM karta je zablokovaná.
- X telefónu je pripojené zariadenie Bluetooth.
- Ripojenie k sieti Wi-Fi je dostupné.
- Ripojenie k sieti Wi-Fi je aktívne.
- Niektorá aplikácia alebo služba používa informácie o vašej polohe.
- 🔺 Telefón využíva službu roaming a nie domácu mobilnú sieť.
- Režim vibrovanie je zapnutý.
- + Režim v lietadle je zapnutý.
- 📜 Tichý režim je zapnutý.

Typ mobilnej siete, ku ktorej ste pripojení, môže byť zobrazený pomocou jedného písmena, kombinácie písmen alebo kombinácie písmen a číslic. Napríklad 3G, v závislosti od vášho poskytovateľa sieťových služieb.

Ikony sa môžu líšiť v závislosti od regiónu alebo poskytovateľa sieťových služieb.

# Základné informácie

Zistite, ako môžete svoj nový telefón využívať na maximum.

### Spoznajte svoj telefón

Telefón obsahuje dve hlavné zobrazenia, vďaka ktorým bude pre vás jednoduché mať prehľad o tom, čo sa deje a kde sa čo nachádza.

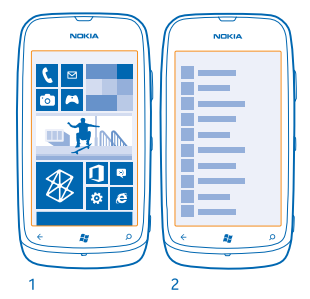

Úvodná obrazovka (1): Animované dynamické dlaždice zobrazujú zmeškané hovory a prijaté správy, najnovšie správy, predpovede počasia a ďalšie položky.

Môžete zmeniť usporiadanie a veľkosť dlaždíc a pripnúť si kontakty, aplikácie, informačné kanály, poštové schránky, webové lokality a ďalšie obľúbené položky. Aktualizácie pripnutých kontaktov sa budú zobrazovať na dlaždici a informácie o nich môžete vidieť priamo na úvodnej obrazovke.

Ponuka aplikácií (2): Tu sú uvedené všetky aplikácie v presnom poradí.

Máte veľa aplikácií? Ak chcete vyhľadávať aplikácie, ťuknite na položku <sup></sup> Ak máte veľa aplikácií, zobrazí sa zoznam s písmenami abecedy, ktorý vám uľahčí vyhľadávanie. Ťuknite na ktorékoľvek písmeno v zozname a ťuknite na prvé písmeno požadovanej aplikácie.

**Tip:** Vyhľadávať môžete aj v rámci aplikácie, ako je napríklad Marketplace.

#### Prepínanie medzi zobrazeniami

Ak na úvodnej obrazovke nemáte všetky aplikácie, ktoré potrebujete, môžete ich vyhľadať v ponuke aplikácií.

Jednoducho potiahnite prstom doľava alebo doprava medzi zobrazeniami.

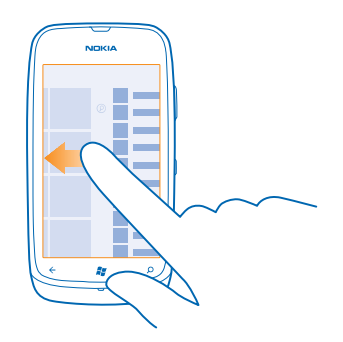

Tip: Ak musíte robiť veľa rôznych vecí, môžete jednoducho prepínať medzi dostupnými úlohami. Stlačte a podržte tlačidlo ←, potiahnite prstom na požadovanú aplikáciu a ťuknite na ňu.

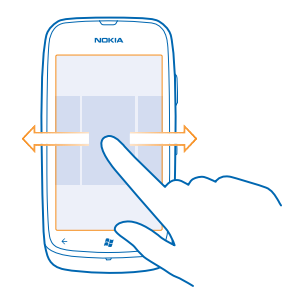

#### Používanie dotykového displeja

÷

Objavujte svoj telefón pomocou ťuknutia, potiahnutia prstom alebo zachytenia.

Ak chcete používať telefón, jednoducho ťuknite na dotykový displej alebo naň ťuknite a podržte.
 Ak chcete otvoriť ďalšie možnosti, položte prst na príslušnú položku, kým sa neotvorí ponuka.

Príklad: Ak chcete otvoriť aplikáciu alebo inú položku, ťuknite na ňu. Ak chcete upraviť alebo odstrániť stretnutie v kalendári, ťuknite na stretnutie a podržte. Potom vyberte príslušnú možnosť.

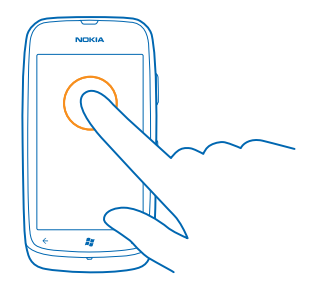

# Zachytenie a presunutie položky ťuknutím a podržaním

Na sekundu alebo dve položte prst na položku a posúvajte ho po displeji.

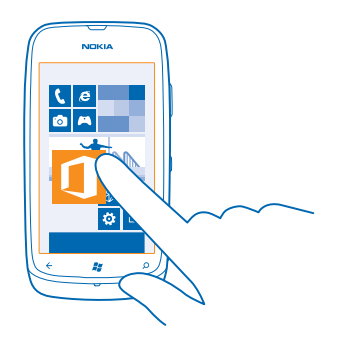

### **Potiahnutie prstom**

Položte prst na displej a posuňte ho požadovaným smerom.

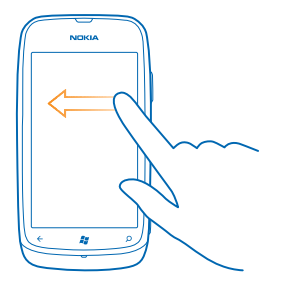

Príklad: Potiahnite prstom doľava alebo doprava medzi úvodnou obrazovkou a ponukou aplikácií alebo medzi rôznymi zobrazeniami v centrách. Ak chcete rýchlo prechádzať dlhým zoznamom alebo ponukou, rýchlym pohybom posuňte prst po displeji nahor alebo nadol a potom prst zdvihnite. Ak chcete prechádzanie zastaviť, ťuknite na displej.

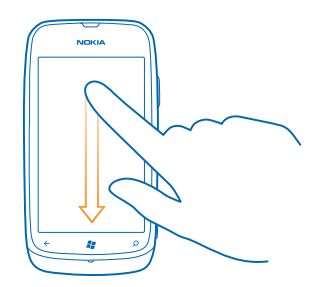

#### Priblíženie alebo oddialenie zobrazenia

Položte dva prsty na položku, napríklad na mapu, fotografiu alebo webovú lokalitu, a posúvajte ich k sebe alebo od seba.

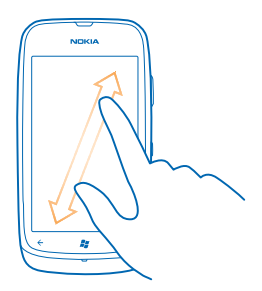

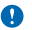

Dôležité: Chráňte dotykovú plochu pred poškriabaním. Na písanie po dotykovej ploche nikdy nepoužívajte skutočné perá, ceruzky ani iné ostré predmety.

#### Používanie telefónu v režime v lietadle

Na miestach, kde nechcete uskutočňovať alebo prijímať hovory, ale chcete mať prístup k hudbe, videám a hrám v režime offline, môžete zapnúť režim v lietadle.

Letový režim ukončuje spojenia do mobilnej siete a vypína bezdrôtové funkcie telefónu. Dodržiavajte pokyny a bezpečnostné požiadavky napríklad zo strany leteckej spoločnosti, ako aj všetky príslušné zákony a právne predpisy. Tam, kde je to povolené, sa môžete v letovom režime pripojiť do siete Wi-Fi a používať napríklad internet alebo zapnúť funkciu Bluetooth.

Na úvodnej obrazovke potiahnite prstom doľava a ťuknite na položky Settings > flight mode.
 Prepnite položku Status na možnosť On .

## Prispôsobenie telefónu

Zistite, ako si môžete prispôsobiť úvodnú obrazovku a ako meniť zvonenia.

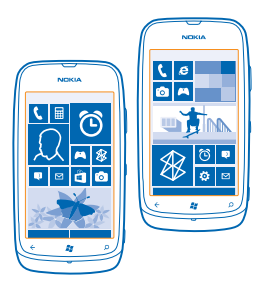

#### Prispôsobenie úvodnej obrazovky

Chceli by ste mať na úvodnej obrazovke svoje najčastejšie používané aplikácie? Obľúbené aplikácie, webové lokality a ďalší obsah si môžete pripnúť na úvodnú obrazovku a presunúť dlaždice alebo meniť ich veľkosť podľa svojich predstáv.

- 1. Ak chcete pripnúť aplikáciu, potiahnutím prstom doľava prejdite do ponuky aplikácií.
- 2. Ťuknite na aplikáciu a podržte. Potom ťuknite na položku pin to Start.

#### **Pripnutie kontaktu**

Ťuknite na položku 📑 People, ťuknite na kontakt a podržte. Potom ťuknite na položku pin to Start.

Po pripnutí kontaktu sa na dlaždici budú zobrazovať aktualizácie jeho informačných kanálov a budete mu môcť zavolať priamo z úvodnej obrazovky.

#### Pripnutie webovej lokality

Prejdite na webovú lokalitu a ťuknite na položku ••• > pin to start.

#### Presunutie dlaždice

Ťuknite na príslušnú dlaždicu a podržte, zachyťte a presuňte ju do nového umiestnenia a potom ťuknite na obrazovku.

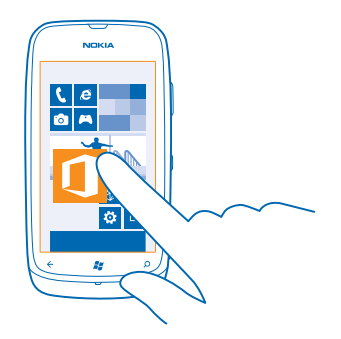

#### Zmena veľkosti alebo zrušenie pripnutia dlaždice

Ak chcete zmeniť veľkosť dlaždice, ťuknite na ňu a podržte a potom ťuknite na ikonu šípky.

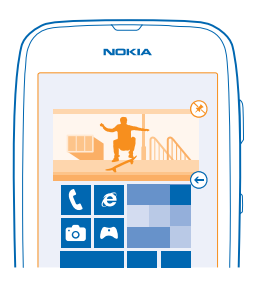

Ak chcete zrušiť pripnutie dlaždice, ťuknite na ňu a podržte a potom ťuknite na položku 🛞.

#### Zmena motívu

Farby na obrazovke môžte zmeniť tak, aby vyhovovali vášmu vkusu a nálade.

- 1. Na úvodnej obrazovke potiahnite prstom doľava a ťuknite na položku 🙆 Settings > theme.
- 2. Ťuknite na položku Background alebo Accent colour.

#### Prispôsobenie obrazovky uzamknutia

Chcete, aby obrazovka uzamknutia vyzerala jedinečnejšie? Môžete si napríklad nastaviť na pozadie svoju obľúbenú fotografiu.

© 2013 Nokia. Všetky práva vyhradené.

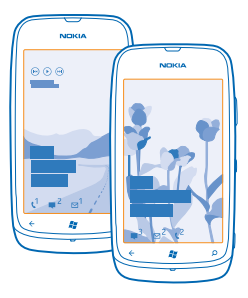

Na úvodnej obrazovke potiahnite prstom doľava a ťuknite na položku 🔯 Settings > lock+wallpaper.

#### Zmena obrázka na pozadí

Ťuknite na položku **change wallpaper**, vyberte obrázok, upravte ho do najvhodnejšej polohy a ťuknite na položku ⊘.

#### Prispôsobenie tónov telefónu

Môžete si vybrať tie najlepšie zvuky pre svoj telefón.

1. Na úvodnej obrazovke potiahnite prstom doľava a ťuknite na položku 🖸 Settings > ringtones +sounds.

2. Vyberte typ zvonenia alebo výstrahy, ktoré chcete zmeniť, a vyberte požadovaný zvuk.

#### Stíšenie telefónu

Keď zapnete tichý režim, všetky zvonenia a tóny výstrah sa stlmia. Tento režim použite, keď ste napríklad v kine alebo na schôdzi.

1. Ak chcete zobraziť stavový riadok hlasitosti v hornej časti obrazovky, stlačte tlačidlo hlasitosti. Potom ťuknite na položku ().

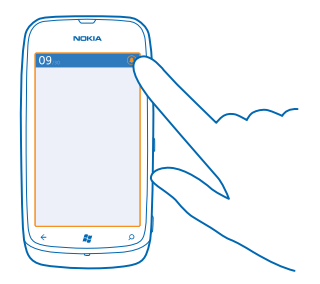

Tichý režim () je zapnutý. Ak ste telefón nastavili na vibrovanie, namiesto tichého režimu je zapnutý režim vibrovania ().

 2. Ak chcete nastaviť telefón na vibrovanie, na úvodnej obrazovke potiahnite prstom doľava, ťuknite na položku S Settings > ringtones+sounds a potom prepnite položku Vibrate na možnosť On
 I.

# Predĺženie výdrže batérie

Nájdite rovnováhu medzi maximálnym využívaním telefónu a dosiahnutím potrebnej výdrže batérie. Vďaka niekoľkým krokom môžete šetriť energiou telefónu.

- Batériu treba vždy úplne nabiť.
- Stlmte nepotrebné zvuky, ako sú napríklad zvuky pri stláčaní tlačidiel.
- Vhodnejšie je používať drôtové slúchadlá ako reproduktor.
- Hľadáčik fotoaparátu môže výrazne vybíjať batériu, preto po skončení fotografovania stlačte tlačidlo -

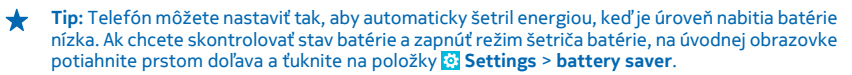

Keď telefón prejde do režimu šetriča batérie, možno nebudete môcť meniť nastavenia všetkých aplikácií.

Energiou môžete šetriť aj pomocou týchto krokov:

| Nastavenie displeja telefónu tak, aby sa<br>po krátkom čase vypol | Na úvodnej obrazovke potiahnite prstom doľava a tuknite<br>na položky Settings > lock+wallpaper > Screen times<br>out after.                                                                                                    |
|-------------------------------------------------------------------|----------------------------------------------------------------------------------------------------|
| Používanie tmavého motívu                                         | Na úvodnej obrazovke potiahnite prstom doľava, ťuknite<br>na položku 🔀 Settings > theme a potom v možnostiach<br>Background ťuknite na položku Dark.                                                                                                    |
| Zníženie jasu obrazovky                                           | Na úvodnej obrazovke potiahnite prstom doľava a tuknite<br>na položky 💽 Settings > brightness. Prepnite položku<br>Automatically adjust na možnosť Off 🔲 a vyberte<br>požadovanú úroveň.                                                                                                    |
| Používajte len vybrané pripojenia k<br>sieti:                     | <ul> <li>Nastavte telefón tak, aby kontroloval novú poštu menej často.</li> <li>Pripojenie Bluetooth zapínajte len v prípade potreby.</li> <li>Na pripojenie k internetu používajte radšej pripojenie k sieti Wi-Fi než mobilné dátové pripojenie.</li> <li>Vypnite vyhľadávanie dostupných bezdrôtových sietí. Na úvodnej obrazovke potiahnite prstom doľava, ťuknite na položku S Settings a prepnite nastavenie WiFi na možnosť Off Im.</li> <li>Ak počúvate hudbu alebo používate telefón iným spôsobom, ale nechcete uskutočňovať ani prijímať hovory, zapnite flight mode.</li> </ul> |

# Šetrenie poplatkov za dátový roaming

Chcete ušetriť na účtoch za telefón? Poplatky za dátový roaming môžete ušetriť zmenou nastavení mobilných dát. Dátový roaming znamená používanie telefónu na prijímanie dát cez siete, ktoré váš poskytovateľ sieťových služieb nevlastní ani neprevádzkuje. Pripájanie k internetu pri roamingu, najmä ak ste v zahraničí, môže výrazne zvýšiť poplatky za prenos dát. Poskytovateľ sieťových služieb si môže účtovať pevný poplatok za prenos dát alebo podľa používania. Ak chcete používať optimálnu metódu pripojenia, zmeňte nastavenia siete Wi-Fi, mobilných dát a sťahovania pošty.

Používanie pripojenia Wi-Fi je vo všeobecnosti rýchlejšie a lacnejšie ako používanie mobilného dátového spojenia. Ak je k dispozícii pripojenie k sieti Wi-Fi aj mobilné dátové pripojenie, telefón bude používať pripojenie k sieti Wi-Fi.

Na domovskej obrazovke potiahnite prstom doľava a ťuknite na položku 🔯 Settings.

- 1. Ťuknite na položku WiFi.
- 2. Uistite sa, že položka WiFi networking je prepnutá na možnosť On [\_\_\_\_].
- 3. Vyberte pripojenie, ktoré chcete použiť.

#### Zatvorenie mobilného dátového pripojenia

Ťuknite na položku mobile network a prepnite položku Data connection na možnosť Off.

#### Ukončenie používania dátového roamingu

Ťuknite na položku **mobile network** a prepnite položku **Data roaming options** na možnosť **don't roam**.

#### Nastavenie manuálneho sťahovania pošty

Nastavte telefón tak, aby kontroloval novú poštu zriedkavejšie alebo dokonca len na základe žiadosti. V každej vašej poštovej schránke ťuknite na položky ••• > settings > synchronisation settings a nastavte položku Download new content.

### Písanie textu

Zistite, ako písať text rýchlo a efektívne pomocou klávesnice v telefóne.

#### Používanie klávesnice na displeji

Písanie pomocou klávesnice na displeji je jednoduché a zábavné. Klávesnicu môžete použiť vtedy, keď držíte telefón otočený na výšku alebo na šírku.

Ťuknite na textové pole.

- 1 Tlačidlá na zadávanie znakov
- 2 Tlačidlo Shift
- 3 Tlačidlo číslic a symbolov
- 4 Tlačidlo emotikonov
- 5 Medzerník
- 6 Tlačidlo jazyka
- 7 Tlačidlo Enter
- 8 Tlačidlo Backspace

Rozloženie klávesnice sa môže v rôznych aplikáciách líšiť. Tlačidlo jazyka je zobrazené, len ak ste vybrali viac ako jeden jazyk. V príklade je uvedená anglická klávesnica.

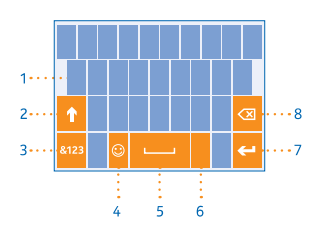

#### Prepínanie medzi veľkými a malými písmenami

Ťuknite na tlačidlo Shift. Ak chcete zapnúť režim Caps Lock, dvakrát ťuknite na toto tlačidlo. Ak sa chcete vrátiť do normálneho režimu, znova ťuknite na tlačidlo Shift.

#### Zadanie číslice alebo špeciálneho znaku

Ťuknite na tlačidlo číslic a symbolov. Ak si chcete pozrieť ďalšie tlačidlá na zadávanie špeciálnych znakov, ťuknite na tlačidlo Shift. Niektoré tlačidlá na zadávanie špeciálnych znakov obsahujú viac symbolov. Ak chcete zobraziť ďalšie symboly, ťuknite na symbol alebo špeciálny znak a podržte.

**Tip:** Ak chcete vložiť na koniec vety bodku a začať písať novú vetu, dvakrát ťuknite na medzerník.

 Tip: Ak chcete rýchlo zadať číslicu alebo špeciálny znak, držte stlačené tlačidlo číslic a symbolov, posuňte prst na príslušný znak a potom zdvihnite prst.

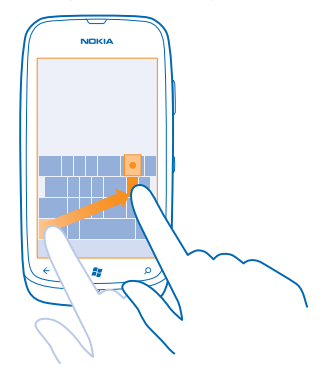

#### Kopírovanie a prilepenie textu

Tuknite na slovo, zachytením šípiek pred a za slovom zvýraznite časť, ktorú chcete skopírovať, a tuknite na položku (). Text prilepíte tuknutím na položku ().

#### Pridanie diakritického znamienka k znaku

Ťuknite na požadovaný znak a podržte a potom ťuknite na diakritické znamienko.

#### Odstránenie znaku

Ťuknite na tlačidlo Backspace.

#### Prepínanie medzi jazykmi pri písaní

Opakovane ťukajte na tlačidlo jazyka, kým sa nezobrazí požadovaný jazyk. Tlačidlo jazyka je zobrazené, len ak ste vybrali viac ako jeden jazyk.

#### Presunutie kurzora

Ťuknite na text a podržte, kým sa nezobrazí kurzor. Bez zdvihnutia prsta zachyťte a presuňte kurzor na požadované miesto.

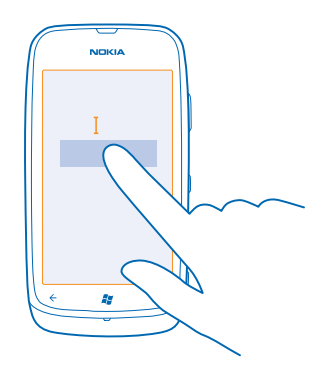

#### Používanie navrhovaných slov klávesnice

Telefón vám pri písaní bude navrhovať slová, ktoré vám pomôžu písať rýchlejšie a presnejšie. Navrhované slová sú k dispozícii v niekoľkých jazykoch.

Keď začnete písať slovo, telefón vám navrhne možné slová. Keď sa na paneli s navrhovanými slovami zobrazí požadované slovo, ťuknite naň. Ďalšie návrhy zobrazíte potiahnutím prstom doľava.

Tip: Ak je navrhované slovo napísané tučným písmom, telefón ním automaticky nahradí slovo, ktoré ste napísali. Ak je slovo nesprávne, ťuknutím naň zobrazíte pôvodné slovo a niekoľko ďalších návrhov.

#### Oprava slova

Ak si všimnete, že ste niektoré slovo napísali nesprávne, ťuknutím naň zobrazíte návrhy na jeho opravu.

#### Pridanie nového slova do slovníka

Ak sa požadované slovo nenachádza v slovníku, napíšte príslušné slovo, ťuknite naň a potom na paneli s navrhovanými slovami vyberte znak plus (+). Telefón sa naučí nové slová aj vtedy, keď ich niekoľkokrát napíšete.

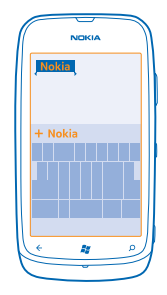

#### Vypnutie navrhovania slov

Na úvodnej obrazovke potiahnite prstom doľava a ťuknite na položky Settings > keyboard > typing settings. Tuknite na klávesnicu požadovaného jazyka a potom zrušte začiarknutie políčka Suggest text and highlight misspelt words.

#### Odstránenie manuálne pridaných slov

Na úvodnej obrazovke potiahnite prstom doľava a tuknite na položky 🔂 Settings > keyboard > typing settings > reset suggestions.

#### Pridávanie jazykov pri písaní

Ku klávesnici môžete pridať niekoľko jazykov pri písaní a počas písania medzi jazykmi prepínať.

Na úvodnej obrazovke potiahnite prstom doľava a ťuknite na položky Settings > keyboard.
 Vyberte si jazyky, ktoré chcete používať pri písaní.

#### Prepínanie medzi jazykmi pri písaní

Opakovane ťukajte na tlačidlo jazyka, kým sa nezobrazí požadovaný jazyk. Rozloženie klávesnice a navrhované slová sa menia podľa vybraného jazyka. Tlačidlo jazyka je zobrazené, len ak ste vybrali viac ako jeden jazyk pri písaní.

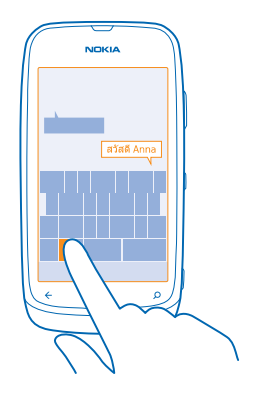

# Skenovanie kódov alebo textu

Použite fotoaparát telefónu na skenovanie materiálov, ako sú QR kódy, čiarové kódy, obálky kníh a diskov DVD, a získajte ďalšie informácie o tom, čo váš telefón rozpoznáva.

- 1. Stlačte tlačidlo  $\mathcal{O}$ .
- Ťuknite na položku <sup>(</sup>).
- 3. Nasmerujte fotoaparát na kód.
- Tip: Držte fotoaparát bez pohnutia a skontrolujte, či je skenovaná časť v hľadáčiku fotoaparátu úplne viditeľná.
  - Príklad: Skúste naskenovať tento kód a uvidíte, čo sa stane.

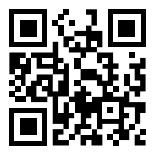

#### Preklad alebo vyhľadanie textu na webe

Stlačte tlačidlo  $\mathbf{\hat{O}}$ , ťuknite na položku o, nasmerujte fotoaparát na text a potom ťuknite na položku scan text a translate alebo search.

Táto funkcia nemusí byť k dispozícii vo všetkých jazykoch.

# Hodiny

Majte prehľad o čase – naučte sa používať telefón ako hodiny aj ako budík.

#### Nastavenie budíka

Telefón môžete používať ako budík.

© 2013 Nokia. Všetky práva vyhradené.

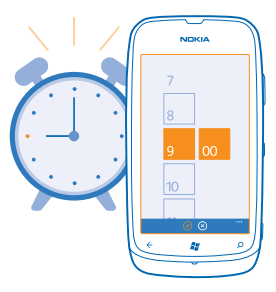

1. Na úvodnej obrazovke potiahnite prstom doľava a ťuknite na položku 🙆 Alarms.

2. Ťuknite na položku (+).

3. Vyplňte podrobnosti budíka, nastavte čas a ťuknite na položku 🖲.

4. Ak chcete, aby budík zvonil, telefón musí byť zapnutý a hlasitosť telefónu musí byť dostatočne silná.

#### Vypnutie budíka Prepnite budík na možnosť Off

#### Odstránenie budíka

Ťuknite na budík a potom ťuknite na položku 🖲.

#### Odloženie budíka

Ešte sa vám nechce vstávať? Keď sa spustí budík, môžete ho odložiť.

Keď sa spustí budík, ťuknite na položku snooze.

#### Automatická aktualizácia času a dátumu

Telefón môžete nastaviť tak, aby automaticky aktualizoval čas, dátum a časové pásmo. Automatická aktualizácia je sieťová služba.

Na úvodnej obrazovke potiahnite prstom doľava a ťuknite na položky 🔯 Settings > date+time.

Prepnite položku Set automatically na možnosť On \_\_\_\_\_.

Manuálna aktualizácia času a dátumu Prepnite položku Set automatically na možnosť Off [===] a upravte čas a dátum.

#### Manuálna aktualizácia časového pásma pri cestách do zahraničia

Prepnite položku **Set automatically** na možnosť **Off [1121** a ťuknite na položku **Time zone** a požadované miesto.

# Účet Nokia

Účet Nokia je vstupnou bránou k službám Nokia.

Pomocou účtu Nokia môžete napríklad:

- získať prístup do služieb Nokia prostredníctvom jediného mena používateľa a hesla, ktoré môžete použiť v počítači alebo v telefóne,
- nakupovať hudbu zo služby Nokia Hudba,
- synchronizovať obľúbené položky v službe Mapy,
- sťahovať obsah zo služieb Nokia,
- ukladať podrobnosti o modeli telefónu a kontaktné informácie. Do účtu Nokia môžete pridať aj
  podrobnosti platobnej karty.

Dostupné služby sa môžu líšiť.

Ďalšie informácie o účte Nokia a službách Nokia nájdete na lokalite account.nokia.com.

### Marketplace

Chcete si telefón prispôsobiť pomocou viacerých aplikácií? Alebo chcete sťahovať hry, tiež bezplatne? Prezrite si službu Marketplace a vyhľadajte najnovší obsah pre seba a svoj telefón.

Môžete sťahovať:

- aplikácie,
- hry,
- hudbu,
- videá,
- podcasty.

Môžete tiež:

- získať obsah, ktorý zodpovedá vášmu vkusu a polohe,
- zdieľať odporúčania s priateľmi.

Dostupnosť služby Marketplace a výber položiek k dispozícii na stiahnutie závisia od regiónu, v ktorom sa nachádzate.

Ak chcete sťahovať obsah zo služby Marketplace musíte sa prihlásiť do konta Microsoft v telefóne. Po prihlásení vám ponúkneme obsah kompatibilný s vaším telefónom.

Obsah môžete hľadať a sťahovať priamo do telefónu alebo môžete prezerať obsah služby Marketplace v počítači a posielať si z neho prepojenia do svojho telefónu prostredníctvom textovej správy.

Niektoré položky sú bezplatné, za iné treba zaplatiť kreditnou kartou alebo sa ich cena pridá k účtu za telefón.

Dostupnosť spôsobov platby závisí od krajiny vášho bydliska a poskytovateľa sieťových služieb.

#### Prezeranie služby Marketplace

Vyskúšajte najnovšie a najčastejšie sťahované aplikácie alebo hry a položky odporúčané pre vás a váš telefón. Prezrite si rôzne kategórie alebo vyhľadávajte špecifické aplikácie či hry.

Ťuknite na položku 🛅 Marketplace.

#### Zobrazenie a prehliadanie kategórií

Na úvodnej stránke ťuknite na požadovanú kategóriu alebo potiahnutím prstom doľava alebo doprava zobrazte ďalšie kategórie a položky.

Ťuknutím na položku sa zobrazia jej detaily. Pri prezeraní položky sa tiež zobrazia súvisiace položky.

#### Vyhľadávanie v službe Marketplace

Ťuknite na položku Ø.

Tip: Našli ste v službe Marketplace niečo, čo by mohlo zaujímať vašich priateľov? Môžete im poslať odkaz. Ak je položka bezplatná, ťuknite na možnosť share. Ak je pri položke zobrazená cena, ťuknite na možnosť ••• > share.

#### Stiahnutie hry, aplikácie alebo inej položky

Stiahnite si bezplatné aplikácie, hry a iné položky alebo si kúpte ďalší zaujímavý obsah pre svoj telefón.

- 1. Ťuknite na položku 🔄 Marketplace.
- 2. Ťuknutím na položku sa zobrazia jej detaily.

3. Ak je pri danej položke uvedená cena, ťuknite na možnosť buy, prípadne ak si chcete túto položku bezplatne vyskúšať na obmedzený čas, ťuknite na možnosť try. Ak je položka bezplatná, ťuknite na možnosť install.

Dostupnosť spôsobov platby závisí od krajiny vášho bydliska a poskytovateľa sieťových služieb.

4. Ak nie ste prihlásení do konta Microsoft, prihláste sa teraz.

 5. Nákupy sa predvolene pridávajú do účtu za telefón, ak je táto možnosť dostupná. Platiť môžete aj kreditnou kartou.

6. Postupujte podľa pokynov zobrazených v telefóne.

Po dokončení sťahovania môžete danú položku otvoriť alebo zobraziť, prípadne môžete pokračovať v prezeraní ďalšieho obsahu. Položky sa v telefóne ukladajú podľa typu obsahu: hudbu, videá a podcasty možno nájsť v centre Music+Videos, hry možno nájsť v centre Games a aplikácie možno nájsť v ponuke aplikácií.

Ďalšie informácie o položke získate od príslušného vydavateľa.

🛨 Tip: Na sťahovanie veľkých súborov používajte pripojenie k sieti Wi-Fi.

#### Zobrazenie frontu položiek na stiahnutie

Popri sťahovaní položky môžete súbežne prezerať ďalší obsah v službe Marketplace a postupne pridávať ďalšie položky do frontu na stiahnutie.

1. Ťuknite na položku 🛅 Marketplace.

 Front položiek na stiahnutie zobrazíte ťuknutím na upozornenie na sťahovanie, ktoré sa nachádza v dolnej časti hlavného zobrazenia.

Upozornenie zobrazuje počet sťahovaných položiek.

Položky sa sťahujú po jednom a nevybavené položky zatiaľ čakajú na stiahnutie vo fronte.

Tip: Ak napríklad potrebujete dočasne ukončiť internetové pripojenie, ťuknite na sťahovanú položku a podržte a potom ťuknite na položku pause. Ak chcete sťahovanie obnoviť, ťuknite na položku resume. Sťahovanie položiek prerušujte postupne, po jednej. Ak sťahovanie zlyhá, môžete sa pokúsiť o opätovné stiahnutie danej položky.

#### Napísanie recenzie aplikácie

Chcete sa podeliť o svoj názor na určitú aplikáciu s ďalšími používateľmi služby Marketplace? Ohodnoťte príslušnú aplikáciu. Ku každej stiahnutej aplikácii môžete uverejniť jednu recenziu.

1. Na úvodnej obrazovke potiahnite prstom doľava, ťuknite na aplikáciu a podržte a potom ťuknite na položku rate and review.

2. Ohodnoťte aplikáciu a napíšte recenziu.

**Tip:** Rovnakým spôsobom môžete ohodnotiť aj ďalšie položky.

# Ľudia a správy

Buďte v kontakte s priateľmi a rodinou a zdieľajte súbory, napríklad fotografie, pomocou telefónu. Zostaňte v obraze prostredníctvom najnovších aktualizácií v službách sociálnych sietí, dokonca aj vtedy, keď ste na cestách.

### Hovory

Chcete pomocou svojho nového telefónu uskutočňovať hovory a rozprávať sa s priateľmi? Čítajte ďalej a dozviete sa, ako na to.

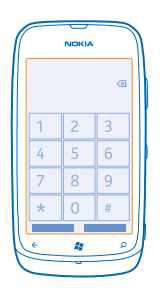

#### Zavolanie kontaktu

Priateľom môžete volať rýchlo a jednoducho, ak si ich uložíte ako kontakty v telefóne.

- 1. Ťuknite na položku 🔇 > 📵.
- 2. Ťuknite na kontakt a číslo.
- Tip: Je hlas vášho priateľa príliš hlasný alebo tichý? Stlačením tlačidiel hlasitosti zmeňte hlasitosť.

#### Kopírovanie a prilepenie telefónneho čísla

Ťuknite na telefónne číslo a podržte, ťuknite na položku **copy** a potom v textovom poli ťuknite na položku (s).

#### Volanie naposledy vytáčaného čísla

Nedopovedali ste svojim priateľom všetko? Zavolajte im znova. V zobrazení histórie hovorov môžete nájsť informácie o hovoroch, ktoré ste uskutočnili a prijali.

- 1. Na úvodnej obrazovke ťuknite na položku 🕻.
- 2. Ťuknite na položku 🕔 vedľa mena alebo telefónneho čísla.

#### Uskutočnenie konferenčného hovoru

Telefón podporuje konferenčné hovory medzi dvoma alebo viacerými ľuďmi. Maximálny počet účastníkov sa môže líšiť v závislosti od poskytovateľa sieťových služieb.

- 1. Zavolajte prvému účastníkovi.
- 2. Ak chcete zavolať ďalšiemu účastníkovi, stlačte tlačidlo 👉 a uskutočnite hovor bežným spôsobom.
- 3. Po prijatí nového hovoru účastníkom ťuknite na položku 🎗.

#### Pridanie ďalšieho účastníka do hovoru

Ťuknite na položku 📞 zavolajte ďalšiemu účastníkovi a ťuknite na položku 🎗

#### Súkromná konverzácia s niektorým účastníkom

Ťuknite na položku 🏱 a meno osoby alebo telefónne číslo. Konferenčný hovor sa v telefóne podrží. Ostatní účastníci môžu v konferenčnom hovore pokračovať.

Ak sa chcete vrátiť do konferenčného hovoru, ťuknite na položku X.

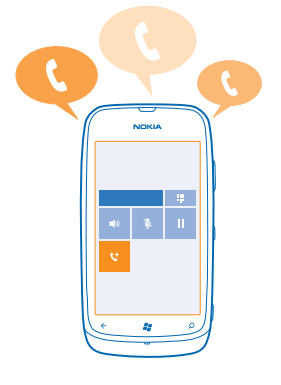

#### Volanie do odkazovej schránky

Ak ste presmerovali prichádzajúce hovory do odkazovej schránky, môžete do nej zavolať a vypočuť si správy od vašich priateľov.

1. Na úvodnej obrazovke ťuknite na položku 【 > 🕮.

2. V prípade zobrazenia výzvy zadajte heslo hlasovej pošty.

3. Môžete si vypočuť správy hlasovej pošty, odpovedať na ne, odstrániť ich alebo nahrať uvítaciu správu.

Ak chcete získať informácie o dostupnosti služby odkazovej schránky a informácie o nastavení, po akom čase sa majú hovory presmerovať, obráťte sa na poskytovateľa sieťových služieb.

### Kontakty

V centre People môžete ukladať a usporadúvať telefónne čísla priateľov, ich adresy a ďalšie kontaktné informácie. Môžete sa tiež spojiť so svojimi priateľmi prostredníctvom služieb sociálnych sietí.

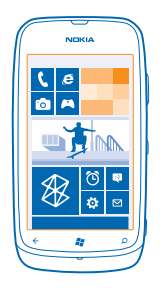

#### Pridanie nového kontaktu

Majte svojich priateľov vždy nablízku. Uložte si ich telefónne čísla, adresy a ďalšie informácie do centra People.

Ťuknite na položku **T People** a potiahnite prstom na možnosť **all**.

- **1.** Ťuknite na položku  $\oplus$  > **new contact**.
- 2. Ak ste prihlásení do niekoľkých kont, ťuknite na konto, s ktorým ste prepojili príslušný kontakt.
- 3. Ťuknite na informácie o kontakte, vyplňte požadované polia a ťuknite na položku 🖲.
- 4. Po pridaní podrobností ťuknite na položku 🖲.

Úprava kontaktu

Ťuknite na kontakt a na položku ⊘ a upravte alebo pridajte informácie.

#### Odstránenie kontaktu

Ťuknite na kontakt a položku ••• > delete.

Kontakt sa odstráni z telefónu a okrem niekoľkých výnimiek, ako je služba Facebook, Twitter a LinkedIn, aj zo služby online, kde je uložený.

#### Uloženie čísla z prijatého hovoru

Prijali ste hovor od osoby, ktorej telefónne číslo ešte nemáte uložené v centre People? Číslo môžete jednoducho uložiť v novom alebo existujúcom zázname v zozname kontaktov.

1. Ťuknite na položku 🕻.

2. V zozname histórie hovorov ťuknite na telefónne číslo a položku 🖲.

4. Upravte ďalšie informácie o kontakte vrátane mena a ťuknite na položku 🖲.

#### Uloženie čísla z prijatej správy

Dostali ste správu od osoby, ktorej telefónne číslo ešte nemáte uložené v centre People? Číslo môžete jednoducho uložiť v novom alebo existujúcom zázname v zozname kontaktov.

1. Ťuknite na položku 🖳 Messaging.

2. V zozname konverzácií ťuknite na požadovanú konverzáciu.

© 2013 Nokia. Všetky práva vyhradené.

3. V hornej časti obrazovky konverzácie ťuknite na telefónne číslo a položku 🖲.

5. Upravte ďalšie informácie o kontakte vrátane mena a ťuknite na položku 🖲.

#### Vyhľadanie kontaktu

Potrebujete sa rýchlo spojiť s priateľmi? Radšej ako prechádzať celým zoznamom kontaktov môžete vyhľadať požadované písmeno alebo znak v zozname kontaktov alebo sa naň rýchlo presunúť.

1. Ťuknite na položku **TPeople** a potiahnite prstom na možnosť all.

2. Ťuknite na položku 🕗 a začnite písať meno kontaktu. Zoznam sa bude počas písania filtrovať.

Tip: Pripnite si najdôležitejšie kontakty alebo skupiny kontaktov na domovskú obrazovku. Ťuknite na kontakt a podržte. Potom ťuknite na položku pin to Start.

#### Rýchly prechod na písmeno alebo znak v zozname kontaktov

Tuknite na ktorékoľvek písmeno v zozname kontaktov na ľavej strane a v nasledujúcej ponuke ťuknite na prvé písmeno alebo znak požadovaného mena. Preskočíte priamo na dané miesto v zozname kontaktov.

#### Filtrovanie zoznamu kontaktov

Ťuknite na položku ••• > settings > filter my contact list a potom ťuknite na začiarkavacie políčka kont, z ktorých sa majú zobraziť kontakty.

#### Prepojenie kontaktov

Máte pre jeden kontakt samostatné záznamy z rôznych služieb sociálnych sietí alebo e-mailových kont? Viaceré kontakty môžete prepojiť tak, aby sa ich informácie zobrazovali na jedinej karte kontaktu.

Ťuknite na položku 📑 People a potiahnite prstom na možnosť all.

- 1. Ťuknite na hlavný kontakt, s ktorým chcete prepojiť ostatné kontakty, a položku 😔.
- 2. Ťuknite na položku choose a contact a kontakt, ktorý chcete prepojiť.

#### Zrušenie prepojenia kontaktu

Tuknite na hlavný kontakt a položku (a potom ťuknite na kontakt, pre ktorý chcete zrušiť prepojenie, a položku **unlink**.

#### Kopírovanie kontaktov zo SIM karty

Ak máte kontakty uložené na SIM karte, môžete ich skopírovať do telefónu.

- 1. Ťuknite na položku 📑 People.
- 2. Ťuknite na položku ••• > settings > import SIM contacts.

#### Vytvorenie, úprava a vymazanie skupiny kontaktov

Môžete vytvárať skupiny kontaktov a odoslať správu niekoľkým ľuďom súčasne. Do rovnakej skupiny môžete napríklad pridať členov rodiny a rýchlejšie im poslať tú istú správu.

Ťuknite na položku **T People** a potiahnite prstom na možnosť **all**.

1. Ťuknite na položku (+) > new group.

Napíšte názov skupiny.
 Ťuknite na položku add a contact a príslušný kontakt. Ak chcete pridať ďalší kontakt, znova ťuknite na položku add a contact.
 Ťuknite na položku @.

Úprava skupiny kontaktov Ťuknite na skupinu a položku ⊘.

**Premenovanie skupiny** Ťuknite na názov skupiny a napíšte nový názov.

Pridanie nového kontaktu do skupiny Ťuknite na položku add a contact a príslušný kontakt.

Odstránenie kontaktu zo skupiny Ťuknite na kontakt a položku remove from group > Remove.

Zmena preferovaných kontaktných informácií o kontakte Ťuknite na skupinu a na položku 🕗, zmeňte požadované informácie a ťuknite na položku 🖲.

Vymazanie skupiny kontaktov Ťuknite na skupinu a položky ••• > delete.

# Sociálne siete

Chcete byť v kontakte so svojimi priateľmi? V telefóne si môžete nastaviť služby sociálnych sietí.

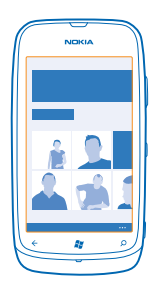

Vďaka službám sociálnych sietí v telefóne budete stále v obraze.

Služby sociálnych sietí sú službami tretích strán. Neposkytuje ich spoločnosť Nokia. Pozrite si nastavenia ochrany osobných údajov používanej služby sociálnej siete, pretože informácie možno budete zdieľať s veľkým počtom ľudí. Na zdieľanie informácií v tejto službe sa vzťahujú podmienky používania služby sociálnej siete. Oboznámte sa s podmienkami používania príslušnej služby a spôsobmi ochrany osobných údajov.

#### Nastavenie konta

Nastavte si kontá v službách sociálnych sietí.
1. Na úvodnej obrazovke potiahnite prstom doľava a ťuknite na položku 🔯 Settings > email +accounts.

2. Ťuknite na položku add an account a názov služby a postupujte podľa zobrazených pokynov.

Tip: Po prihlásení do konta sa kontakty v konte automaticky importujú.

# Zobrazenie aktualizácií stavu vašich priateľov

Po nastavení služieb sociálnych sietí v telefóne môžete sledovať aktualizácie stavu vašich priateľov v centre People.

Ťuknite na položku **Teople** a potiahnite prstom na možnosť **what's new**.

### Uverejnenie stavu

Ak máte chuť osloviť svojich priateľov, dajte im vedieť, na čo myslíte. Uverejnite aktualizáciu svojho stavu v službách sociálnych sietí, ktoré používate.

1. Ťuknite na položku **T People** a potiahnite prstom na možnosť all.

- 2. Ťuknite na vlastnú kartu kontaktu a položku post a message.
- 3. Napíšte správu.

4. V poli Post to ťuknite na začiarkavacie políčko vedľa každého konta, v ktorom chcete správu uverejniť, a ťuknite na položku ⊘.

5. Ťuknite na položku 🖲.

# Napísanie príspevku na nástenku priateľa

S priateľmi sa môžete skontaktovať tak, že im napíšete na nástenku v službe Facebook.

- 1. Ťuknite na položku **T People** a potiahnite prstom na možnosť all.
- 2. Ťuknite na profil priateľa v službe Facebook a položku write on wall.
- 3. Napíšte svoju správu a ťuknite na položku 🖲.

# Komentár k aktualizácii stavu priateľa

V službe Facebook sa môžete skontaktovať s priateľmi tak, že okomentujete aktualizácie ich stavu.

- 1. Ťuknite na položku 📑 People a potiahnite prstom na možnosť what's new.
- 2. V príspevku ťuknite na položku 🕮.
- 3. Napíšte svoj komentár a ťuknite na položku 🗐.

# Zmena fotografie profilu

Po nastavení konta Facebook alebo Microsoft v telefóne sa fotografia profilu jednej z týchto služieb sociálnych sietí stane fotografiou vašej karty kontaktu v telefóne. Ak zmeníte fotografiu v telefóne, môžete zároveň aktualizovať profily kont Facebook a Microsoft.

- 1. Ťuknite na položku **T People** a potiahnite prstom na možnosť all.
- 2. V hornej časti zoznamu kontaktov ťuknite na vlastnú kartu kontaktu a svoju fotografiu.
- 3. Znova ťuknite na fotografiu a v centre Pictures ťuknite na novú fotografiu.

5. Ak chcete nastaviť miesto aktualizácie fotografie, ťuknite na položku Post to, ťuknite na začiarkavacie políčka alebo zrušte ich začiarknutia a ťuknite na položku ⊙.
 6. Ťuknite na položku ④.

# Zdieľanie fotografií v službách sociálnych sietí

Po nasnímaní pošlite fotografiu na web, aby všetci vaši priatelia mohli vidieť, čo máte nové. Telefón môžete tiež nastaviť tak, aby fotografie automaticky posielal do služieb sociálnych sietí.

- 1. Ťuknite na položku Pictures.
- 2. Vo fotoalbumoch prechádzajte fotografiami, ktoré chcete zdieľať.
- 3. Ťuknite na fotografiu a podržte. Potom ťuknite na položku share....
- 4. Ťuknite na službu sociálnej siete, do ktorej chcete fotografiu poslať.
- 5. Ak chcete, pridajte popis a potom ťuknite na položku 🚇.

# Správy

Zostaňte v kontakte s priateľmi, posielajte im textové alebo multimediálne správy alebo začnite viesť chat.

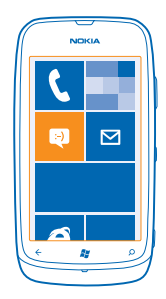

Správy môžete otvárať priamo z úvodnej obrazovky. Ťuknite na položku 🛽 Messaging.

Odosielať a prijímať môžete rôzne typy správ:

- textové správy,
- multimediálne správy s prílohami, napríklad fotografiami,
- správy konverzácií cez chat.

Správy a komunikácia cez chat medzi vami a konkrétnym kontaktom sa usporadúvajú do konverzácií.

Keď sa chcete spojiť s konkrétnym kontaktom, telefón vám pomôže vybrať ten najlepší spôsob. Ak je príslušný kontakt prihlásený do služby konverzácie cez chat, môžete chat poslať. V opačnom prípade mu môžete namiesto toho poslať textovú správu.

Ak vytvoríte skupiny kontaktov, napríklad rodina alebo kolegovia, môžete správu poslať celej skupine.

Môžete odosielať textové správy, ktoré majú viac znakov, ako je limit pre jednu správu. Dlhšie správy sa odošlú ako dve alebo viaceré správy. Za takéto správy môže poskytovateľ služieb účtovať

zodpovedajúce poplatky. Znaky s diakritikou alebo inými značkami a znaky niektorých jazykov zaberajú viac miesta, čím obmedzujú počet znakov, ktoré možno odoslať v jednej správe.

Používanie služieb alebo sťahovanie obsahu môže vyžadovať prenos veľkého množstva dát, čo môže viesť k poplatkom za prenos.

# Poslanie správy

Vďaka textovým a multimediálnym správam sa môžete rýchlo skontaktovať s priateľmi a rodinou.

1. Ťuknite na položku 🛯 Messaging.

2. Ťuknite na položku 🕀.

3. Ak chcete pridať príjemcu zo zoznamu kontaktov, ťuknite na položku ⊕ alebo začnite písať meno. Môžete zadať aj telefónne číslo. Pridať môžete viacerých príjemcov.

4. Ťuknite na pole správy a napíšte text správy.

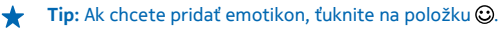

5. Ak chcete pridať prílohu, ťuknite na položku 🖲 a požadovaný súbor.

Tip: Novú fotografiu môžete nasnímať aj počas písania správy. Ťuknite na položku picture or video > (a), nasnímajte fotografiu a ťuknite na položku accept.

Ak je položka, ktorú vkladáte do multimediálnej správy, príliš veľká pre danú sieť, zariadenie ju môže automaticky zmenšiť.

6. Správu odošlete ťuknutím na položku 🖲.

Multimediálne správy môžu prijímať a zobrazovať iba kompatibilné zariadenia. Zobrazenie správ sa v rôznych zariadeniach môže líšiť.

### Prečítanie správy

Na úvodnej obrazovke môžete vidieť, keď vám príde nová správa.

Správy medzi vami a konkrétnym kontaktom môžete zobraziť v rámci jednej konverzácie. Konverzácia môže obsahovať textové správy, multimediálne správy a konverzácie cez chat.

| ſ | NOKIA        | J |
|---|--------------|---|
|   |              |   |
|   | S.           |   |
|   |              |   |
|   |              |   |
|   | ر الا<br>الا |   |
| 6 |              | 1 |

1. Ťuknite na položku 🛯 Messaging.

2. Ťuknite na konverzáciu.

# Uloženie prílohy

Ťuknite na prílohu, napríklad fotografiu, a potom ťuknite na položku ••• > save to phone.

**Odstránenie konverzácie** Ťuknite na položku ••• > **delete thread**.

#### Odpovedanie na správu

Nenechajte svojich priateľov čakať – odpovedzte im na správu obratom.

- 1. Ťuknite na položku 🗳 Messaging.
- 2. V aplikácii threads ťuknite na konverzáciu, ktorá obsahuje požadovanú správu.
- 3. Ťuknite na pole správy a napíšte text správy.
- ★ Tip: Ak máte pri niektorom kontakte uloženom v telefóne niekoľko telefónnych čísel, môžete odpoveď poslať aj na iné číslo. Ťuknutím na položku ⑤ môžete vybrať iné telefónne číslo.
- 4. Ťuknite na položku 🖲.

#### Poslanie správy ďalej

Ťuknite na správu a podržte. Potom ťuknite na položku forward.

Pred poslaním správy ďalej môžete upraviť existujúci text alebo pridať či odstrániť prílohy.

#### Odoslanie správy skupine

Potrebujete poslať správu skupine ľudí? Vytvorte skupinu v centre People. Potom budete môcť všetkým jej členom naraz poslať len jednu správu alebo e-mail.

- 1. Na domovskej obrazovke ťuknite na položku **People**.
- 2. Ťuknite na požadovanú skupinu a položku text alebo send email a potom napíšte a pošlite správu.

#### Zobrazovanie odpovedí v jednej konverzácii

Pri odosielaní správ skupine ľudí sa jednotlivé odpovede budú zobrazovať ako samostatné konverzácie, pokiaľ nepoužijete možnosť Group text. Keď je zapnutá možnosť Group text, skupinové správy sa odošlú ako multimediálne správy. Za takéto správy môže poskytovateľ služieb účtovať zodpovedajúce poplatky. Dostupné služby sa môžu líšiť.

V ponuke Messaging ťuknite na položku ••• > settings a potom zapnite možnosť Group text.

#### Odoslanie zvukovej správy

Chcete si pripomenúť priateľa pomocou narodeninovej skladby? Odošlite svoju skladbu ako zvukovú správu.

- **1.** Pri písaní správy ťuknite na položku (1) > **voice note**.
- 2. Nahrajte správu a ťuknite na položku done.
- 3. Ťukniťe na položku 📵.

#### Konverzácia cez chat s priateľmi

Radi konverzujete cez chat s priateľmi online? Ak ste práve niekde vonku, môžete posielať okamžité správy z telefónu bez ohľadu na to, kde sa nachádzate. Na konverzáciu cez chat potrebujete konto Microsoft. Keď pripojíte konto Facebook ku kontu Microsoft, môžete používať konverzáciu cez chat služby Facebook v aplikácii Messaging. Ďalšie informácie nájdete v časti Postupy na lokalite **www.windowsphone.com**.

Skôr ako začnete konverzovať cez chat, nastavte príslušnú službu konverzácie cez chat. Ťuknite na položku Messaging, potiahnite prstom na možnosť online a potom postupujte podľa pokynov zobrazených v telefóne.

Ak ste sa ešte neprihlásili do služby konverzácie cez chat, prihláste sa.

- 1. Ťuknite na položku 🛯 Messaging.
- 2. Ťuknite na položku (+).

3. Ak chcete pridať príjemcu zo zoznamu kontaktov, ťuknite na položku ⊕. Ťuknutím na priateľovo konto konverzácií cez chat spustíte konverzáciu cez chat.

4. Ťuknite na pole správy, napíšte text správy a ťuknite na položku 🤍

# E-mail

Pomocou telefónu môžete čítať e-maily a odpovedať na ne, keď ste na cestách.

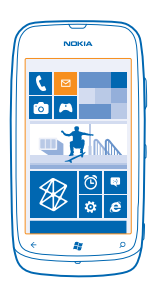

Na úvodnej obrazovke ťuknite na položku 🗹.

Ak chcete odosielať a prijímať e-maily, potrebujete pripojenie k internetu.

# Pridanie poštovej schránky

Používate rôzne e-mailové adresy pre obchodné aktivity a voľný čas? Do telefónu môžete pridať niekoľko poštových schránok.

Ak chcete nastaviť e-mail v telefóne, potrebujete pripojenie k internetu.

Ak ste sa neprihlásili do konta Microsoft počas prvého spustenia, môžete tak urobiť teraz. Po pridaní konta Microsoft do telefónu sa automaticky pridá e-mailové konto.

- 1. Na úvodnej obrazovke ťuknite na položku 🖾.
- 2. Ťuknite na požadované konto a napíšte svoje meno používateľa a heslo.
- 3. Ťuknite na položku sign in.

Tip: V závislosti od e-mailového konta môžete s telefónom okrem e-mailov synchronizovať aj ďalšie položky, napríklad kontakty a kalendár. Ak telefón nenájde vaše nastavenia e-mailov, môžete použiť rozšírené nastavenia. Na to potrebujete vedieť typ e-mailového konta a adresy serverov prichádzajúcej a odchádzajúcej pošty. Tieto informácie získate od poskytovateľa e-mailových služieb.

Ďalšie informácie o nastavovaní rôznych e-mailových kont nájdete v časti Postupy na lokalite **www.windowsphone.com**.

Pridanie poštovej schránky neskôr

V poštovej schránke ťuknite na položku ••• > add email account a konto a prihláste sa.

#### Exchange ActiveSync

Chceli by ste mať pracovné e-maily, kontakty a kalendár poruke, či už sedíte pri počítači alebo ste na cestách so svojím telefónom? Dôležitý obsah môžete synchronizovať medzi telefónom a serverom Microsoft Exchange.

Technológiu Exchange ActiveSync možno nastaviť, len ak má vaša spoločnosť server Microsoft Exchange. Okrem toho musí administrátor IT vo vašej spoločnosti aktivovať technológiu Microsoft Exchange ActiveSync pre vaše konto.

Pred spustením nastavovania musíte mať tieto informácie:

- podnikovú e-mailovú adresu,
- názov servera Exchange (obráťte sa na oddelenie IT vašej spoločnosti),
- názov sieťovej domény (obráťte sa na oddelenie IT vašej spoločnosti),
- kancelárske sieťové heslo.

V závislosti od konfigurácie servera Exchange môže byť počas nastavovania potrebné zadať ďalšie informácie. Ak nepoznáte správne informácie, obráťte sa na oddelenie IT vašej spoločnosti.

Počas nastavovania môžete definovať, ako často má telefón synchronizovať obsah so serverom. Synchronizovať sa bude len obsah definovaný pri nastavovaní konta. Ak chcete synchronizovať ďalší obsah, zmeňte nastavenia konta Exchange ActiveSync.

Pri technológii Exchange ActiveSync môže byť povinné použiť blokovací kód.

# Otvorenie e-mailu z úvodnej obrazovky

Vďaka dynamickým e-mailových dlaždiciam môžete otvárať e-maily priamo z úvodnej obrazovky.

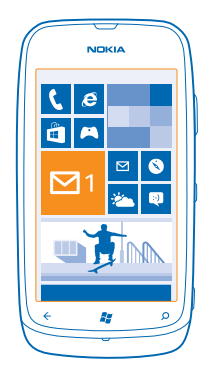

Na dlaždiciach môžete vidieť počet neprečítaných e-mailov, ako aj to, či ste dostali nový e-mail.

Na úvodnú obrazovku si môžete pripnúť niekoľko poštových schránok. Vyhraďte napríklad jednu dlaždicu pre obchodné e-maily a inú pre osobné e-maily. Ak prepojíte niekoľko poštových schránok do zjednoteného priečinka doručenej pošty, môžete otvárať e-maily zo všetkých priečinkov doručenej pošty prostredníctvom jednej dlaždice.

Ak si chcete prečítať e-mail, ťuknite na príslušnú dlaždicu.

### **Odosielanie e-mailov**

Zabráňte hromadeniu e-mailov. Pomocou telefónu môžete čítať a písať e-maily aj na cestách.

- 1. Na úvodnej obrazovke ťuknite na položku 🗹.
- 2. Ťuknite na položku 🕀 a konto, ak máte združenú poštu.

 Ak chcete pridať príjemcu zo zoznamu kontaktov, ťuknite na položku ⊕ alebo začnite písať meno. Môžete tiež napísať adresu.

**Tip:** Ak chcete niektorého príjemcu odstrániť, ťuknite na jeho meno a položku **Remove**.

4. Napíšte predmet a text e-mailu.

🛨 Tip: Ak chcete pridať emotikon, ťuknite na položku 🙂.

5. Ak chcete priložiť súbor, ťuknite na položku ()).

- Tip: Novú fotografiu môžete nasnímať aj počas písania e-mailu. Ťuknite na položku 
  , nasnímajte fotografiu a ťuknite na položku accept.
- 6. E-mail odošlete ťuknutím na položku 😔.

# Čítanie e-mailu

Čakáte dôležité správy? Pomocou telefónu si môžete prečítať e-maily kedykoľvek a kdekoľvek, nielen vtedy, keď budete sedieť pri stole.

Na úvodnej obrazovke môžete vidieť, keď vám príde nový e-mail.

© 2013 Nokia. Všetky práva vyhradené.

1. Na úvodnej obrazovke ťuknite na položku 🗹.

- 2. V poštovej schránke ťuknite na príslušný e-mail. Neprečítaný e-mail je označený inou farbou.
- Tip: Ak chcete zobrazenie priblížiť alebo oddialiť, položte dva prsty na displej a posúvajte ich k sebe alebo od seba.

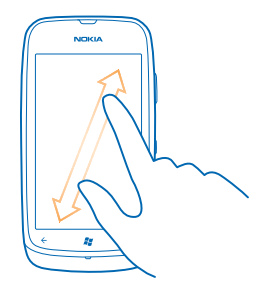

🛨 🛛 Tip: Ak e-mail obsahuje webovú adresu, ťuknutím na ňu prejdete na príslušnú webovú lokalitu.

#### Čítanie e-mailu v konverzácii

V poštovej schránke ťuknite na konverzáciu, ktorá obsahuje požadovaný e-mail, a ťuknite na príslušný e-mail. Konverzácia s neprečítaným e-mailom je označená inou farbou.

#### Uloženie prílohy

Otvorte e-mail a tuknite na prílohu, napríklad fotografiu. Príloha sa tým stiahne do telefónu. Znova tuknite na prílohu a potom tuknite na položku ••• > save to phone. Nie všetky formáty súborov je možné uložiť.

### Odpovedanie na e-mail

Dostali ste e-mail, ktorý si vyžaduje rýchlu odpoveď? Odpovedať môžete ihneď prostredníctvom telefónu.

1. Na úvodnej obrazovke ťuknite na položku 🗹.

Otvorte požadovaný e-mail a ťuknite na položku Ø.

Tip: Ak chcete odpovedať iba odosielateľovi, ťuknite na položku reply. Ak chcete odpovedať odosielateľovi a všetkým ostatným príjemcom, ťuknite na položku reply all.

### Poslanie e-mailu d'alej

Otvorte požadovaný e-mail a ťuknite na položku 🔊 > forward.

### Odstránenie e-mailu

Máte preplnenú poštovú schránku? Odstráňte niektoré e-maily, čím uvoľníte miesto v telefóne.

1. V poštovej schránke ťuknite naľavo od e-mailov, ktoré chcete odstrániť.

Žuknite na príslušné začiarkavacie políčka, ktoré sa zobrazujú vedľa e-mailov, a ťuknite na položku
 .

| 1    |              |   |
|------|--------------|---|
| 1    | NOKIA        |   |
| ll n |              |   |
|      |              | k |
|      |              | I |
|      |              | ł |
|      |              | L |
|      |              | L |
|      |              | Ł |
|      |              | L |
|      |              | L |
| 111  |              | L |
|      | <b>A A T</b> | L |
|      |              | L |
| 14   |              |   |
| 6    |              |   |

Všetky vybrané e-maily sa odstránia. V závislosti od e-mailového konta možno e-maily odstrániť aj z poštového servera.

#### Odstránenie jedného e-mailu

Otvorte požadovaný e-mail a ťuknite na položku ().

#### Samostatné zobrazovanie e-mailov

E-maily sú zoskupené podľa názvu do konverzácií. Konverzácia zahŕňa aj vaše odpovede. Ak chcete všetky e-maily zobrazovať samostatne, môžete funkciu konverzácií vypnúť.

- 1. Na úvodnej obrazovke ťuknite na položku 🗹.
- 2. Ťuknite na položku ••• > settings.
- 3. Vypnite funkciu Conversations.

### Prepojenie niekoľkých poštových schránok do zjednoteného priečinka doručenej pošty

Ak máte niekoľko e-mailových kont, môžete si vybrať, ktoré priečinky doručenej pošty chcete spolu prepojiť do jedného priečinka doručenej pošty. Zjednotený priečinok doručenej pošty vám umožní okamžite zobraziť všetky e-maily.

- 1. Na úvodnej obrazovke ťuknite na poštovú schránku.
- 2. Ťuknite na položku ••• > link inboxes.

3. V zozname other inboxes ťuknite na priečinky doručenej pošty, ktoré chcete prepojiť s prvým priečinkom.

4. Ťuknite na položku rename linked inbox, napíšte nový názov poštovej schránky a ťuknite na položku ⊘.

Na úvodnú obrazovku sa pripne nový zjednotený priečinok doručenej pošty.

### Zrušenie prepojenia zjednotených priečinkov doručenej pošty

Ak si chcete pozrieť poštové schránky individuálne alebo začať používať len jedno e-mailové konto, môžete zrušiť prepojenia zjednotených priečinkov doručenej pošty.

- 1. Na úvodnej obrazovke ťuknite na zjednotený priečinok doručenej pošty.
- 2. Tuknite na položku ••• > linked inboxes.

3. V zozname this inbox ťuknite na priečinky doručenej pošty, pre ktoré chcete zrušiť prepojenie, a položku unlink.

# Odstránenie poštovej schránky

Ak už viac poštovú schránku nechcete používať, môžete ju odstrániť z telefónu.

- 1. Potiahnite prstom doľava a ťuknite na položku 🔯 Settings > email+accounts.
- 2. Ťuknite na poštovú schránku a podržte. Potom ťuknite na položku delete.

# Fotoaparát

Načo by ste nosili samostatný fotoaparát, keď vám telefón poskytuje všetko potrebné na zachytenie spomienok? S fotoaparátom v telefóne môžete jednoducho fotografovať, ako aj nahrávať videá.

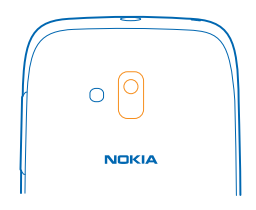

# Fotografovanie

Snímajte ostré a energické fotografie – zachyťte najlepšie momenty do svojho fotoalbumu.

1. Fotoaparát otvoríte stlačením tlačidla fotoaparátu.

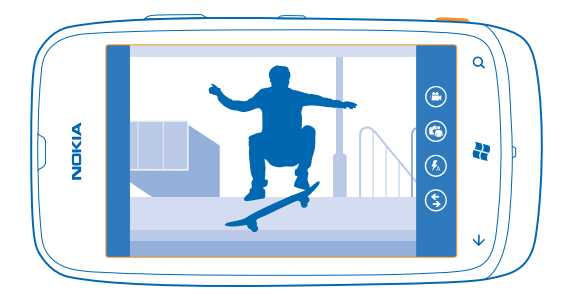

3. Ak chcete zaostriť, dopoly stlačte a podržte tlačidlo fotoaparátu. Keď biely obdĺžnik prestane blikať, zaostrenie je uzamknuté.

Tip: Keď je zaostrenie zamknuté, môžete držať tlačidlo fotoaparátu dopoly stlačené a zmeniť kompozíciu fotografie.

4. Ak chcete nasnímať fotografiu, stlačte tlačidlo fotoaparátu úplne nadol.

Podržte telefón v rovnakej polohe, kým sa fotografia neuloží a kamera sa nepripraví na zosnímanie novej fotografie.

Ak chcete zobraziť fotografiu, ktorú ste práve nasnímali, potiahnite prstom doprava. Fotografie sa uložia do priečinka Camera Roll v centre Pictures.

#### Nasnímanie fotografie bez použitia tlačidla fotoaparátu

Ak chcete zaostriť na objekt alebo oblasť, ťuknite na objekt alebo oblasť na obrazovke. Držte telefón bez pohnutia, kým biely obdĺžnik neprestane blikať.

# Používanie rôznych režimov scén

Naučte sa snímať fotografie v rozličných situáciách pomocou rôznych režimov scén, ktoré poskytuje fotoaparát v telefóne.

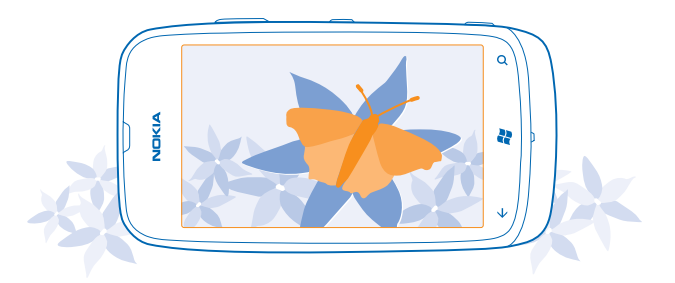

### Nasnímanie fotografie zblízka

Zaostriť na malé predmety, ako napríklad kvety, môže byť zložité. Musíte fotoaparát premiestniť bližšie k predmetu. Ak chcete nasnímať ostré a jasné fotografie hoci aj tých najmenších detailov, použite režim záberu zblízka.

- 1. Fotoaparát otvoríte stlačením tlačidla fotoaparátu.
- 2. Režim záberu zblízka zapnete zvolením položky (\*) > Scenes > Macro.

#### Nasnímanie fotografie pohybujúceho sa objektu

Ste na športovom podujatí a chcete nasnímať akciu pomocou telefónu? Ak chcete nasnímať ostrejšie fotografie pohybujúcich sa ľudí, použite režim športu.

- 1. Fotoaparát otvoríte stlačením tlačidla fotoaparátu.
- 2. Režim športu zapnete ťuknutím na položku 💿 > Scenes > Sports.

### Nasnímanie fotografie pri slabom osvetlení

Chcete mať lepšie fotografie aj pri slabom svetle? Použite nočný režim.

1. Fotoaparát otvoríte stlačením tlačidla fotoaparátu.

2. Nočný režim zapnete ťuknutím na položku 🐵 > Scenes > Night.

# Nahrávanie videa

Okrem fotografovania pomocou telefónu môžete špeciálne okamihy nasnímať aj ako videá.

- 1. Fotoaparát otvoríte stlačením tlačidla fotoaparátu.
- 2. Ak chcete prepnúť režim fotografií na režim videa, ťuknite na položku 🕒.
- 3. Ak chcete začať nahrávať, stlačte tlačidlo fotoaparátu. Spustí sa časovač.
- 4. Ak chcete nahrávanie zastaviť, stlačte tlačidlo fotoaparátu. Časovač sa zastaví.

Ak chcete zobraziť video, potiahnite prstom doprava a ťuknite na položku (). Video sa uloží do priečinka Camera Roll v centre Pictures.

# Tipy na použitie fotoaparátu

Tu je niekoľko tipov, ktoré vám pomôžu získať maximum z fotoaparátu v telefóne.

- Fotoaparát používajte oboma rukami, aby ste zabránili chveniu.
- Ak chcete záber priblížiť alebo oddialiť, ťuknite na symbol + alebo na ovládacom prvku priblíženia
   .

Po priblížení sa môže kvalita obrazu znížiť.

- Ak chcete prepínať medzi fotografovaním a nahrávaním videí, ťuknite na položku 🖲 alebo 🕒.
- Ak chcete zmeniť nastavenia fotoaparátu, ako je blesk, režimy scény a rozlíšenie, ťuknite na položku () a na príslušné nastavenie.
- Ak počas niekoľkých minút nevykonáte žiadnu akciu, fotoaparát prejde do režimu spánku. Ak chcete fotoaparát aktivovať, stlačte vypínač a potom zachyťte a presuňte obrazovku uzamknutia smerom nahor.

Pri používaní blesku dodržiavajte bezpečnú vzdialenosť. Nepoužívajte blesk pri fotografovaní ľudí a zvierat z bezprostrednej blízkosti. Pri fotografovaní nezakrývajte blesk.

# Ukladanie informácií o polohe do fotografií a videí

Ak si chcete pamätať presné miesto, kde ste nasnímali konkrétnu fotografiu alebo video, môžete telefón nastaviť tak, aby automaticky zaznamenal polohu.

- 1. Na úvodnej obrazovke potiahnite prstom doľava a ťuknite na položku 🔯 Settings.
- 2. Potiahnite prstom na možnosť applications a ťuknite na položku pictures+camera.
- 3. Prepnite položku Include location information in pictures you take na možnosť On [\_\_\_\_].

Ak chcete, aby fotografie pri odosielaní do služby zdieľania ako je Facebook alebo SkyDrive obsahovali informácie o polohe, prepnite položku **Keep location information on uploaded pictures** na možnosť **On** 

Informácie o polohe možno pripojiť k fotografii alebo videu, ak sa vaša poloha dá určiť pomocou satelitu alebo sieťových metód. Pri zdieľaní fotografie alebo videa s informáciami o polohe môžu príslušné informácie vidieť používatelia, ktorí si prezerajú fotografiu alebo video. Geoznačky môžete vypnúť v nastaveniach telefónu.

# Zdieľanie fotografií a videí

Po nasnímaní fotografie alebo nahratí videa ich môžete poslať do služby zdieľania, ako je Facebook alebo SkyDrive.

- 1. Fotoaparát otvoríte stlačením tlačidla fotoaparátu.
- 2. Nasnímajte fotografiu alebo nahrajte video.
- 3. Potiahnite prstom doprava. Ťuknite na položku ••• > share....
- 4. Vyberte spôsob zdieľania a postupujte podľa pokynov.

★ Tip: Ak chcete zdieľanie zjednodušiť, môžete nastaviť službu Facebook alebo SkyDrive ako svoje konto na rýchle zdieľanie. Konto na rýchle zdieľanie sa nachádza v ponuke, keď spustíte zdieľanie.

Ak chcete nastaviť konto na rýchle zdieľanie, na úvodnej obrazovke potiahnite prstom doľava a ťuknite na položku **Settings.** Potiahnite prstom na položku **applications**, ťuknite na položky **pictures+camera** > **Quick Share Account** a na požadované konto.

Používanie služieb alebo sťahovanie obsahu môže vyžadovať prenos veľkého množstva dát, čo môže viesť k poplatkom za prenos.

Nie všetky služby zdieľania podporujú všetky formáty súborov alebo videí nahratých vo vysokej kvalite.

# Spravovanie snímok

Nasnímali ste množstvo fotografií a videí? Tu sa môžete dozvedieť, ako ich zobrazovať, organizovať a zdieľať.

### Centrum Obrázky

Fotografie alebo zosnímané videá pomocou telefónu sa ukladajú v centre Pictures, kde sa dajú prezerať a zobrazovať.

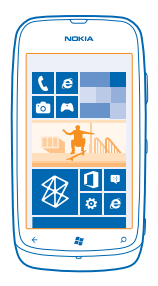

Ak chcete jednoducho vyhľadávať fotografie a videá, označte ich ako obľúbené alebo ich usporiadajte do albumov.

### Zobrazovanie fotografií

Zažite opäť tie dôležité okamihy – prezerajte si fotografie v telefóne.

Ťuknite na položku Pictures.

1. Ak chcete zobraziť nasnímanú fotografiu, ťuknite na položku Camera Roll a na požadovanú fotografiu.

2. Ak chcete zobraziť nasledujúcu fotografiu, potiahnite prstom doľava. Ak chcete zobraziť predchádzajúcu fotografiu, potiahnite prstom doprava.

# Priblíženie alebo oddialenie zobrazenia

Položte dva prsty na displej a posúvajte ich k sebe alebo od seba.

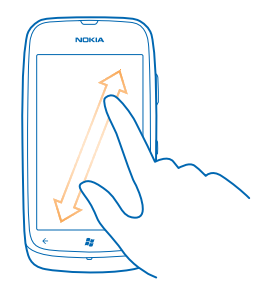

Tip: Fotografiu rýchlo priblížite alebo oddialite tak, že na ňu dvakrát ťuknete.

# Zobrazenie dostupných možností

Ťuknite na fotografiu a podržte.

### Označenie fotografie ako obľúbenej

Chcete rýchlo a jednoducho nájsť svoje najlepšie zábery? Označte ich ako obľúbené a budete ich vidieť v zobrazení favourites v centre Pictures.

- 1. Ťuknite na položku Pictures.
- 2. Ťuknite na položku albums a prejdite na požadovanú fotografiu.

Ak sa fotografia nachádza v albume online, najprv ju uložte do telefónu. Ťuknite na položku ••• > save to phone.

3. Ťuknite na fotografiu a podržte. Potom ťuknite na položku add to favourites.

Tip: Fotografiu môžete označiť ako obľúbenú aj hneď po odfotografovaní. Stačí, ak potiahnete prstom doprava, tuknete na fotografiu a podržíte. Potom tuknite na položku add to favourites.

#### Zobrazenie obľúbených položiek

V centre Pictures potiahnite prstom na možnosť favourites.

#### Posielanie fotografií a videí na web

Chcete do služby sociálnej siete posielať svoje fotografie a videá, aby si ich mohli pozrieť vaši priatelia a rodina? Môžete tak urobiť priamo z centra Pictures.

- 1. Ťuknite na položku Pictures.
- 2. Vyberte fotografiu alebo video, ktoré chcete poslať.
- 3. Ťuknite na položku ••• > share....
- 4. Vyberte spôsob zdieľania a postupujte podľa pokynov na obrazovke.
- Tip: Ak chcete mať prístup k fotografiám zo všetkých zariadení, môžete nastaviť posielanie do služby SkyDrive. Možnosť SkyDrive je potom k dispozícii v ponuke pri prehliadaní fotografií.

Ak chcete nastaviť túto funkciu, na úvodnej obrazovke potiahnite prstom doľava a ťuknite na položku Settings. Potiahnite prstom na položku applications, ťuknite na položky pictures +camera > Quick Share Account a na požadované konto.

#### Zmena pozadia v centre Fotografie

Máte vynikajúcu snímku, ktorá vám pri každom pohľade na ňu zlepší náladu? Nastavte si ju ako pozadie centra **Pictures.** 

- 1. Ťuknite na položku Pictures.
- 2. Ťuknite na položku ••• > choose background.
- 3. Vyberte fotografiu a ťuknite na položku 📎.
- Tip: Telefón môžete tiež nastaviť tak, aby fotografiu automaticky pravidelne menil. Ťuknite na položku ••• > shuffle background.

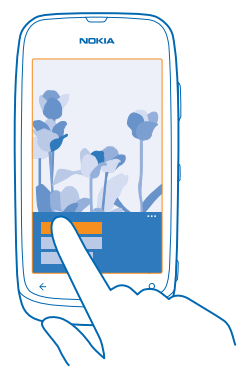

#### Vytvorenie albumu

Ak chcete určité fotografie, ako sú fotografie zachytené pri určitej príležitosti, fotografie určitej osoby alebo fotografie z výletu, nájsť jednoduchšie, usporiadajte ich do albumov napríklad podľa predmetu.

1. V počítači spustite počítačovú aplikáciu Zune.

2. V aplikácii Zune zvoľte položky Collection a Pictures. Pravým tlačidlom kliknite na album v priečinku My Pictures, zvoľte položku New album a album pomenujte.

3. Pridajte do albumu fotografie a synchronizujte ho s telefónom.

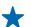

 Tip: Ak používate počítač Apple Mac, stiahnite si aplikáciu Windows Phone 7 Connector for Mac zo služby Mac App Store.

#### Odstránenie albumu

Keď z telefónu odstránite album, odstránia sa aj fotografie nachádzajúce sa v príslušnom albume. Ak ste skopírovali album do počítača, album a fotografie, ktoré sa v ňom nachádzajú, zostanú v počítači.

Ťuknite na položky **Pictures > albums.** Ťuknite na album a podržte. Potom ťuknite na položku delete.

Z telefónu nemožno odstrániť albumy online.

### Kopírovanie fotografií do počítača

Zosnímali ste fotografie pomocou telefónu a chcete ich skopírovať do počítača? Na kopírovanie fotografií medzi telefónom a počítačom použite počítačovú aplikáciu Zune.

Na pripojenie telefónu ku kompatibilnému počítaču použite kompatibilný dátový kábel USB.
 V počítači spustite aplikáciu Zune. Ďalšie informácie sa nachádzajú v pomocníkovi aplikácie Zune.

Najnovšiu verziu aplikácie Zune si môžete stiahnuť na lokalite www.zune.net.

### Uloženie fotografie do centra Fotografie

Fotografie môžete dostať prostredníctvom e-mailovej alebo multimediálnej správy. Ak chcete tieto fotografie zobraziť neskôr, uložte ich v centre Pictures.

1. V e-mailovej alebo multimediálnej správe ťuknite na fotografiu.

2. Tuknite na položku ••• > save to phone.

Ak chcete zobraziť fotografiu uloženú v centre Pictures, ťuknite na položku albums > Saved Pictures.

# Mapy a navigácia

Objavujte, čo sa kde nachádza a ako sa tam dostať.

# Zapnutie služieb určenia polohy

Zistite, kde sa nachádzate, pomocou aplikácie Mapy a uložte svoju polohu do fotografií, ktoré snímate. Dovoľte, aby aplikácie mohli používať informácie o vašej polohe a ponúknuť vám tak širšiu paletu služieb.

- 1. Potiahnite prstom doľava a ťuknite na položku 🔯 Settings.
- 2. Ťuknite na položku location a prepnite položku Location services na možnosť On \_\_\_\_\_.

# **Nokia Mapy**

Aplikácia Nokia Maps zobrazuje okolie a nasmeruje vás na vybrané miesto.

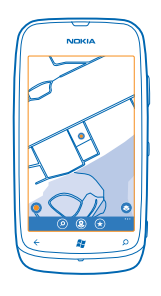

#### Môžete:

- vyhľadávať miesta, ulice a služby,
- hľadať cestu pomocou detailných navigačných pokynov,
- zdieľať polohu,
- ukladať obľúbené miesta do telefónu ako obľúbené položky a pripínať miesta na domovskú obrazovku, aby ste k nim mali rýchly prístup,
- napísať recenziu na určité miesto alebo nasnímať fotografiu a poslať ju, aby si ju mohol každý pozrieť, či už vo svojom telefóne, alebo na webovej stránke služby Nokia Mapy.

Obsah digitálnych máp môže byť niekedy nepresný a neúplný. Nikdy sa nespoliehajte na žiadny obsah ani službu ako na jediný prostriedok pre životne dôležitú komunikáciu, napríklad v prípade núdze.

Používanie služieb alebo sťahovanie obsahu môže vyžadovať prenos veľkého množstva dát, čo môže viesť k poplatkom za prenos.

Niektorý obsah generujú tretie strany, nie spoločnosť Nokia. Tento obsah môže byť nepresný a nemusí byť vždy dostupný.

#### Zobrazenie aktuálnej polohy na mape

Ak sa potrebujete zorientovať v priestore, zistite si svoju aktuálnu polohu na mape. Môžete tiež objavovať rôzne mestá a krajiny.

1. Na úvodnej obrazovke potiahnite prstom doľava a ťuknite na položku 🔕 Nokia Maps.

Symbol ● signalizuje, kde sa nachádzate. Ak aplikácia Nokia Maps nedokáže nájsť vašu polohu, symbol ● bude signalizovať vašu poslednú známu polohu.

Ak presná poloha nie je dostupná, zelená oblasť okolo ikony polohy naznačuje približnú oblasť, v ktorej by ste sa mohli nachádzať. V oblastiach s vysokou populáciou sa presnosť odhadu zvyšuje a zelená oblasť nie je taká široká.

2. Ak chcete zobraziť aktuálnu alebo poslednú známku polohu, ťuknite na položku 🔘.

Dostupnosť máp závisí od krajiny a regiónu.

# **Prezeranie mapy**

Zachyťte mapu prstom a presúvajte ju. Mapa je predvolene orientovaná na sever.

Kompas má obmedzenú presnosť. Presnosť kompasu môžu ovplyvniť aj elektromagnetické polia, kovové objekty alebo iné vonkajšie podmienky. Kompas by mal byť vždy správne skalibrovaný.

#### Priblíženie alebo oddialenie zobrazenia

Položte dva prsty na mapu a posúvaním prstov od seba približujte, resp. posúvaním k sebe odďaľujte zobrazenie.

Tip: Ak chcete na zobrazenie mapy pridať ovládacie prvky priblíženia a oddialenia, ťuknite na položku ••• > settings a prepnite položku Zoom controls na možnosť On 2011.

# Vyhľadanie polohy

Aplikácia Nokia Maps pomáha vyhľadať konkrétne polohy a firmy.

Ak chcete vyhľadávať miesta a polohy, musíte byť online.

1. Ťuknite na položky 🚫 Nokia Maps > 🕗.

2. Do vyhľadávacieho poľa napíšte vyhľadávacie slovo, ako je napríklad adresa alebo názov konkrétneho miesta.

3. V zozname navrhnutých zhôd zvoľte požadovanú položku.

Požadovaná poloha sa zobrazí na mape.

Tip: Chcete zobraziť viac informácií o nejakom mieste? Zobrazenie podrobností miesta môže obsahovať všeobecné informácie, fotografie, recenzie, prepojenia na sprievodcov a ďalšie návrhy miest v okolí. Keď sa poloha zobrazí na mape, zobrazenie podrobností miesta otvoríte ťuknutím na bublinu s informáciami.

Ak sa nezobrazia žiadne výsledky vyhľadávania, skontrolujte, či sú vyhľadávacie slová napísané správne.

#### Objavovanie miest v okolí

Hľadáte novú reštauráciu, hotel alebo obchod?Aplikácia Nokia Maps vám navrhne miesta v okolí.

Ťuknite na položku 💟 Nokia Maps.

1. Ťuknite na položku •, čím zobrazíte najbližšie navrhované miesta, alebo prejdite na požadované miesto na mape.

2. Ťuknite na položku (2).

Na mape sa zobrazia všetky typy navrhovaných miest.

3. Konkrétny typ okolitých miest nájdete tuknutím na položku ④, posunutím prstom na položku explore a tuknutím na dlaždicu s kategóriami.

Okolité miesta v kategórii sa zobrazia na mape.

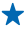

Tip: Ak chcete dlaždicu pripnúť na úvodnú obrazovku, ťuknite na ňu a podržte. Týmto spôsobom môžete rýchlo objavovať nové miesta, kdekoľvek sa nachádzate.

#### Pridanie fotografie k miestu

Vidíte niečo, čo sa vám páči? Podeľte sa o to s ostatnými. Nasnímajte fotografiu a pošlite ju, aby si ju mohol každý pozrieť, či už vo svojom telefóne, alebo na webovej lokalite služby Nokia Maps.

1. Na úvodnej obrazovke potiahnite prstom doľava a ťuknite na položku 🔕 Nokia Maps.

- 2. Ťuknutím na položku 🙁 sa zobrazia miesta vo vašom okolí.
- 3. Ťuknite na ikonu miesta na mape a potom ťuknite na príslušnú bublinu s informáciami.
- 4. V zobrazení podrobností miesta potiahnite prstom na možnosť **photos** a ťuknite na položku ⊕ **add** a **photo**.

5. Ťuknite na fotografiu a položku 🗐.

#### Ohodnotenie miesta

V zobrazení podrobností miesta potiahnite prstom na možnosť **reviews** a ťuknite na položku 🕀 add a review. Ťuknutím na hviezdičky ohodnoťte miesto a napíšte recenziu.

### Uloženie miesta

Pri plánovaní cesty vám môže pomôcť, ak vyhľadáte miesta, ako sú hotely, zaujímavosti alebo čerpacie stanice, a uložíte si ich do telefónu.

1. Na úvodnej obrazovke potiahnite prstom doľava a ťuknite na položku 🚳 Nokia Maps.

2. Ak chcete vyhľadať adresu alebo miesto, ťuknite na položku 🖄.

3. Keď sa miesto zobrazí na mape, zobrazenie podrobností miesta otvoríte ťuknutím na bublinu s informáciami.

4. V zobrazení podrobností miesta ťuknite na položku 闭

 Tip: Miesto si tiež môžete pripnúť na úvodnú obrazovku, aby ste k nemu mali jednoduchý prístup. Keď sa miesto zobrazí na mape, ťuknite na príslušnú bublinu s informáciami a položku 
 Image: A struktur a struktur a struktur

# Zobrazenie uloženého miesta

V hlavnom zobrazení ťuknite na položku 🟵.

### Synchronizácia uložených miest

Majte svoje obľúbené miesta vždy zálohované a poruke – prihláste sa do účtu Nokia a synchronizujte svoje obľúbené položky s webovou lokalitou služby Nokia Maps.

Na úvodnej obrazovke potiahnite prstom doľava a ťuknite na položku 🔕 Nokia Maps.

Môžete si naplánovať výlet v počítači na webovej lokalite služby Nokia Maps, synchronizovať uložené miesta s telefónom a získať prístup k svojmu plánu počas cesty. Synchronizácia poskytuje tiež užitočný spôsob, ako preniesť uložené miesta z predchádzajúceho telefónu Nokia do nového telefónu. Synchronizujte svoj starý telefón s webovou službou Nokia Maps a potom s novým telefónom.

Ak ste prihlásení do účtu Nokia, obľúbené miesta sa automaticky synchronizujú medzi telefónom a webovou službou Nokia Maps pri každom otvorení služby Nokia Maps. Ak chcete synchronizovať uložené miesta manuálne, ťuknite na položku ( ) > ).

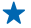

Tip: Naplánujte si výlet v počítači na webovej lokalite služby Nokia Maps, synchronizujte uložené miesta s telefónom a získajte prístup k svojmu plánu počas cesty.

Ak chcete používať webovú službu Nokia Maps v počítači, prejdite na lokalitu maps.nokia.com.

#### Vypnutie automatickej synchronizácie

Ťuknite na položku ••• > settings a prepnite položku Synchronise favourites na možnosť 📖.

#### Získanie navigačných pokynov na požadované miesto

Chcete si zjednodušiť hľadanie cesty? Získajte navigačné pokyny pre chôdzu, jazdu autom alebo použitie verejnej dopravy. Ako počiatočný bod môžete použiť aktuálnu polohu alebo akékoľvek iné miesto.

- 1. Ťuknite na položku 💟 Nokia Maps.
- 2. Ťuknite na položku ••• > directions.
- 3. Ak nechcete, aby počiatočným bodom bola vaša aktuálna poloha, tuknite na položku from a vyhľadajte počiatočný bod.
- 4. Ťuknite na položku to a vyhľadajte cieľovú lokalitu.

Trasa sa zobrazí na mape spolu s časovým odhadom trvania cesty na zvolené miesto. Podrobnosti o trase zobrazíte tuknutím na položku ④.

Tip: Ak chcete získať navigačné pokyny na ľubovoľné miesto, môžete tiež ťuknúť na miesto na mape alebo ťuknúť na bod na mape a podržať a potom ťuknúť na bublinu s informáciami. Ťuknite na položku directions to here alebo directions from here.

#### Prepínanie medzi navigačnými pokynmi pre chôdzu, jazdu autom a verejnú dopravu V zobrazení podrobných navigačných pokynov ťuknite na položku ☆, ⇔ alebo 📮.

Trasy verejnej dopravy sa zobrazia, ak sa nájde platné spojenie medzi vašou polohou a cieľom. Navigačné pokyny verejnej dopravy sú k dispozícii pre vybrané regióny po celom svete.

#### Zmena vzhľadu mapy

Ak chcete zvýrazniť určité podrobnosti a zjednodušiť tak hľadanie cesty, zobrazujte mapu v rôznych režimoch.

- 1. Na úvodnej obrazovke potiahnite prstom doľava a ťuknite na položku 🚳 Nokia Maps.
- 2. Ťuknite na položku 🔮 a vyberte zobrazenie mapy, napríklad satellite alebo traffic.

Dostupné možnosti a funkcie sa môžu líšiť v závislosti od regiónu. Možnosti, ktoré nie sú dostupné, sú neaktívne.

# Nokia Drive

Aplikácia Nokia Drive vás nasmeruje na želané miesto pomocou detailných navigačných pokynov s hlasovým navádzaním.

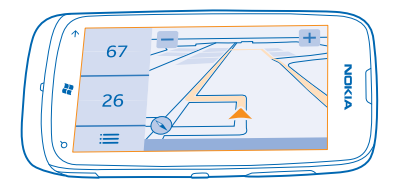

# Ťuknite na položku 🚍 Nokia Drive.

#### Môžete:

- vyhľadať cestu pomocou detailných navigačných pokynov a hlasového navádzania,
- sledovať svoju polohu, rýchlosť a prejdenú vzdialenosť, dokonca aj bez spustenej navigácie,
- pred cestou vopred načítať mapy a používať aplikáciu Nokia Drive v režime offline, aby ste ušetrili poplatky za prenos dát,
- uložiť najčastejšie používané ciele do telefónu,
- získať upozornenie pri prekročení maximálnej rýchlosti,

Používanie služieb alebo sťahovanie obsahu môže vyžadovať prenos veľkého množstva dát, čo môže viesť k poplatkom za prenos.

#### Jazda autom do cieľa

Ak potrebujete zreteľné detailné navigačné pokyny optimalizované na použitie počas jazdy autom, aplikácia Nokia Drive vám pomôže dostať sa do cieľa.

#### Ťuknite na položku 🚍 Nokia Drive.

Rešpektujte všetky miestne predpisy. Používanie mobilného telefónu alebo niektorých jeho funkcií počas šoférovania môže byť zakázané. Ako vodič majte pri šoférovaní vždy voľné ruky, aby ste sa mohli venovať vedeniu vozidla. Pri šoférovaní musíte mať na zreteli predovšetkým bezpečnosť cestnej premávky.

Keď prvýkrát otvoríte aplikáciu Nokia Drive, telefón zobrazí otázku, či chcete stiahnuť mapy ulíc pre vašu aktuálnu polohu a hlas navigácie, ktorý zodpovedá nastaveniam jazyka telefónu.

Ak si stiahnete potrebné mapy pomocou pripojenia k sieti Wi-Fi ešte pred cestou, ušetríte náklady za prenos dát pri cestovaní.

- 1. Ťuknite na položky 🚍 > Set destination a vyhľadajte cieľovú lokalitu.
- 2. Ťuknite na cieľ a položky DRIVE TO > START.

Mapa sa predvolene otáča v smere jazdy. Kompas vždy smeruje na sever.

3. Ak chcete zastaviť navigáciu, ťuknite na položky 🚍 > Stop navigation.

Zobrazenie mapy na celom displeji

Ťuknite na mapu.

## Uloženie miesta

Pri plánovaní cesty vám môže pomôcť, ak vyhľadáte miesta, ako sú hotely, atrakcie alebo čerpacie stanice, a uložíte si ich do telefónu.

Ťuknite na položku 🚍 Nokia Drive.

- **1.** Ak chcete vyhľadať miesto, ťuknite na položky **Set destination** > **Search**.
- 2. Napíšte hľadané slová, ako napríklad adresu alebo názov miesta.
- 3. Ťuknite na požadované miesto v zozname.
- 4. Ťuknite na položku 🟵.

# Jazda do uloženého miesta

Ťuknite na položky 🚍 > Set destination > Favourites a na požadované miesto.

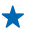

Tip: Obľúbený cieľ si môžete pripnúť na úvodnú obrazovku, aby ste mohli rýchlo stanoviť trasu k tomuto cieľu. Ťuknite na položky > Set destination > Favourites, ťuknite na požadované miesto a podržte a potom ťuknite na položku pin to start.

### Získanie hlasového navádzania

Hlasové navádzanie, ak je k dispozícii pre váš jazyk, pomáha pri vyhľadávaní cesty do cieľa, čím vám umožňuje, aby ste si cestu vychutnali naplno.

Ťuknite na položku 🚍 Nokia Drive.

1. Ťuknite na položky => Settings > Navigation voice.

2. Ťuknite na požadovaný jazyk. Ak nechcete používať hlasové navádzanie, ťuknite na položku None.

### Stiahnutie nových hlasov navigácie

Ťuknite na položky 🗮 > Settings > Navigation voice > Download new, a potom ťuknite na požadovaný hlas.

# Navigácia offline

Ak chcete ušetriť poplatky za prenos dát, aplikáciu Nokia Drive môžete používať aj v režime offline.

- 1. Ťuknite na položku 🚍 Nokia Drive.
- 2. Ťuknite na položky => Settings.
- 3. Prepnite položku Connection na možnosť Offline

Niektoré funkcie, napríklad výsledky vyhľadávania, môžu byť pri používaní aplikácie Nokia Drive v režime offline obmedzené.

# Získanie upozornení na maximálnu rýchlosť

Nedovoľte, aby vaša rýchlosť prekročila hranice – nastavte telefón, aby vás upozornil, keď šoférujete príliš rýchlo.

Dostupnosť informácií o maximálnej rýchlosti sa môže líšiť v závislosti od regiónu a krajiny.

1. Ťuknite na položku 🚍 Nokia Drive.

3. Ak chcete nastaviť, o koľko môžete prekročiť maximálnu rýchlosť, kým dostanete upozornenie, posuňte jazdec Alert if my speed exceeds limit by. Hranice maximálnej rýchlosti môžete nastaviť špecificky pre nižšiu a vyššiu rýchlosť.

# Stiahnutie máp aplikácie Autom

Ak chcete ušetriť náklady za prenos dát pri cestovaní, nové mapy ulíc si do telefónu uložte ešte pred cestou. Ak máte v telefóne málo miesta, niektoré mapy z neho môžete odstrániť.

Ťuknite na položky 🚍 Nokia Drive > 🚍 > Settings > Manage maps.

Ak chcete sťahovať mapy do telefónu, musíte byť pripojení k sieti Wi-Fi.

1. Ťuknite na položku (+).

2. Vyberte kontinent, krajinu, prípadne aj oblasť a ťuknite na položku Install.

Používanie služieb alebo sťahovanie obsahu môže vyžadovať prenos veľkého množstva dát, čo môže viesť k poplatkom za prenos.

### Odstránenie mapy

Ťuknite na mapu, ktorú chcete odstrániť, a na stránke s podrobnosťami mapy ťuknite na položku (9).

#### Zmena vzhľadu zobrazenia aplikácie Autom

Používate aplikáciu Nokia Drive v noci, keď je tma? Denný a nočný režim umožnia zobrazovať informácie na displeji zreteľne za všetkých okolností. Podľa potreby môžete zmeniť aj iné nastavenia.

Ťuknite na položku 🖻 Nokia Drive.

1. Ťuknite na položky => Settings.

2. Prepnite položku Map colours na možnosť Night. Ak chcete za tmy automaticky zapnúť nočný režim, ťuknite na položku Automatic.

Prepínanie medzi zobrazením 2D a 3D Ťuknite na položku a 2D alebo 3D.

Prepínanie medzi zobrazením zostávajúcej vzdialenosti, času príchodu alebo zostávajúceho času V zobrazení navigácie ťuknite na zostávajúcu vzdialenosť a požadovanú možnosť.

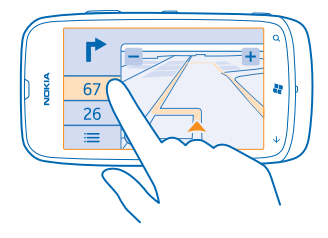

# Skrytie významných budov a zaujímavostí

Ťuknite na položky 🚍 > Settings a prepnite položku Landmarks na možnosť 🔳 .

# Metódy určovania polohy

V telefóne sa zobrazuje vaša poloha na mape pomocou systémov GPS, GLONASS, A-GPS, siete Wi-Fi alebo určovania polohy na základe siete (identifikácie bunky).

Dostupnosť, presnosť a úplnosť informácií o polohe závisia napríklad od vašej polohy, okolia a zdrojov tretích strán, môžu však byť obmedzené. Informácie o polohe nemusia byť dostupné napríklad vnútri budov alebo v podzemí. Informácie o ochrane osobných údajov v súvislosti s metódami určovania nájdete v zásadách ochrany osobných údajov spoločnosti Nokia.

Asistovaná služba GPS (A-GPS) a ďalšie zlepšenia systému GPS a Glonass získavajú informácie o polohe pomocou mobilnej siete a pomáhajú pri výpočte aktuálnej polohy.

Systém A-GPS a ďalšie vylepšenia systému GPS a GLONASS môžu vyžadovať prenos malého množstva dát cez mobilnú sieť. Ak sa chcete vyhnúť poplatkom za prenos dát, napríklad pri cestovaní, môžete mobilné dátové pripojenie vypnúť v nastaveniach telefónu.

Určovanie polohy prostredníctvom siete Wi-Fi zlepšuje presnosť polohy, keď nie sú k dispozícii satelitné signály, najmä keď sa nachádzate vnútri budov alebo medzi vysokými budovami. Ak sa nachádzate na mieste, kde je používanie siete Wi-Fi obmedzené, môžete sieť Wi-Fi vypnúť v nastaveniach telefónu.

Počítadlo vzdialenosti nemusí byť v závislosti od dostupnosti a kvality satelitného spojenia presné.

# Internet

Naučte sa, ako vytvárať bezdrôtové pripojenia a prehliadať web a súčasne šetriť náklady za prenos dát.

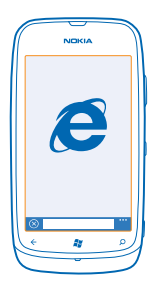

# Definovanie internetových pripojení

Účtuje si poskytovateľ sieťových služieb pevný poplatok za prenos dát alebo platíte podľa používania? Zmeňte nastavenia siete Wi-Fi a mobilných dát, aby ste znížili poplatky za prenos dát počas roamingu a vtedy, keď ste doma.

Používanie pripojenia Wi-Fi je vo všeobecnosti rýchlejšie a lacnejšie ako používanie mobilného dátového spojenia. Ak je k dispozícii pripojenie k sieti Wi-Fi aj mobilné dátové pripojenie, telefón bude používať pripojenie k sieti Wi-Fi.

- 1. Na úvodnej obrazovke potiahnite prstom doľava a ťuknite na položky 🐼 Settings > WiFi.
- 2. Uistite sa, že položka WiFi networking je prepnutá na možnosť On [\_\_\_\_].
- 3. Vyberte pripojenie, ktoré chcete použiť.

#### Používanie mobilného dátového spojenia

Na úvodnej obrazovke potiahnite prstom doľava, tuknite na položku S Settings > mobile network a potom prepnite položku Data connection na možnosť On.

#### Používanie mobilného dátového spojenia pri roamingu

Pripájanie k internetu pri roamingu, najmä ak ste v zahraničí, môže výrazne zvýšiť poplatky za prenos dát.

Dátový roaming znamená používanie telefónu na prijímanie dát cez siete, ktoré váš poskytovateľ sieťových služieb nevlastní ani neprevádzkuje.

Na úvodnej obrazovke potiahnite prstom doľava, ťuknite na položku 🔯 Settings > mobile network a potom prepnite položku Data roaming options na možnosť roam.

# Pripojenie počítača k webu

Chcete používať internet v prenosnom počítači, ale nemáte potrebný prístup? Mobilné dátové pripojenie telefónu môžete používať v prenosnom počítači alebo iných zariadeniach. Potom sa vytvorí pripojenie k sieti Wi-Fi.

1. Na domovskej obrazovke potiahnite prstom doľava a ťuknite na položky 🔂 Settings > Internet Sharing.

Prepnite položku Sharing na možnosť On [].

 Ak chcete zmeniť názov pripojenia, ťuknite na položku setup > Broadcast name a potom napíšte názov.

Tip: Môžete zadať aj heslo pre dané pripojenie.

4. Vyberte pripojenie v druhom zariadení.

Druhé zariadenie využíva dáta z paušálneho programu na prenos dát, čo môže viesť k poplatkom za prenos. Informácie o dostupnosti a poplatkoch si vyžiadajte od poskytovateľa sieťových služieb.

# Webový prehliadač

Prečítajte si novinky zo sveta a navštívte svoje obľúbené webové lokality. Na zobrazovanie webových stránok môžete použiť aplikáciu Internet Explorer 9 Mobile v telefóne. Prehliadač vám pomôže aj s varovaním pred ohrozeniami zabezpečenia.

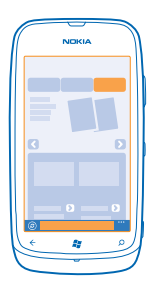

Ťuknite na položku 🩋 Internet Explorer.

Ak chcete prezerať web, potrebujete pripojenie k internetu.

### Prezeranie webu

Kto by už len potreboval počítač, keď si internet môžete prezerať v telefóne?

★ Tip: Ak poskytovateľovi sieťových služieb neplatíte fixný poplatok za prenos dát, ušetriť za prenos dát môžete tak, že na pripojenie k internetu použijete sieť Wi-Fi.

### 1. Ťuknite na položku 🧧 Internet Explorer.

- 2. Ťuknite na panel s adresou.
- 3. Napíšte webovú adresu.

# 4. Ťuknite na položku →.

★ Tip: Ak si chcete prezerať internet, do panela s adresou napíšte vyhľadávacie slovo a potom ťuknite na položku →.

#### Priblíženie alebo oddialenie zobrazenia

Položte dva prsty na displej a posúvajte ich od seba alebo k sebe.

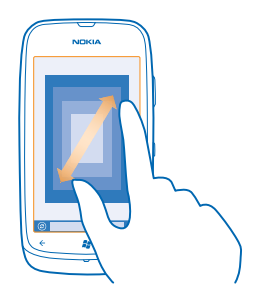

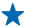

Tip: Môžete tiež dvakrát ťuknúť na displej.

#### Otvorenie novej karty

Keď chcete navštíviť niekoľko webových lokalít súčasne, môžete otvoriť až 6 kariet prehliadača a prepínať medzi nimi.

Ťuknite na položku 🩋 Internet Explorer.

Ťuknite na položku ••• > tabs > ⊕.

Prepínanie medzi kartami Ťuknite na položku ••• > tabs a požadovanú kartu.

# Zatvorenie karty

Ťuknite na položku ••• > tabs > ⊗.

#### Pridanie webovej lokality medzi obľúbené položky

Ak stále navštevujete rovnaké webové lokality, zrýchlite si k nim prístup tak, že si ich pridáte medzi obľúbené položky.

# Ťuknite na položku 🩋 Internet Explorer.

1. Prejdite na webovú lokalitu.

- 2. Ťuknite na položku ••• > add to favourites.
- Tip: Obľúbené webové lokality si tiež môžete pripnúť na úvodnú obrazovku. Počas prehliadania webovej lokality ťuknite na položku ••• > pin to start.

# Prechod na obľúbenú webovú lokalitu

Ťuknite na položku ••• > favourites a požadovanú webovú lokalitu.

### Zdieľanie webovej stránky

Ak ste našli zaujímavú webovú stránku, môžete ju poslať priateľovi v textovej správe, e-maile alebo ju uverejniť na sociálnych sieťach.

- 1. Ťuknite na položku 🧧 Internet Explorer a prejdite na požadovanú webovú lokalitu.
- 2. Ťuknite na položku ••• > share page a na spôsob, akým chcete položku zdieľať.

#### Zmazanie histórie prehliadača

Po dokončení prehľadávania môžete vymazať súkromné dáta, ako je história prehľadávania a dočasné internetové súbory.

- 1. Ťuknite na položku 🧟 Internet Explorer.
- 2. Ťuknite na položku ••• > settings > delete history.

Vyrovnávacia pamäť (cache) je oblasť pamäte, ktorá slúži na dočasné ukladanie dát. Ak ste pristupovali alebo ste sa pokúšali o prístup k dôverným informáciám alebo zabezpečenej službe vyžadujúcej zadanie hesla, po každom takomto použití zmažte vyrovnávaciu pamäť.

# Hl'adanie na webe

Prezerajte si web vďaka vyhľadávaniu v službe Bing. Na zadávanie vyhľadávacích slov môžete používať klávesnicu alebo svoj hlas.

1. Stlačte tlačidlo  $\mathcal{P}$ .

2. Do vyhľadávacieho poľa zadajte vyhľadávacie slovo a potom ťuknite na položku →. Vyhľadávacie slovo si tiež môžete vybrať z navrhovaných zhôd.

3. Ak chcete zobraziť súvisiace výsledky, potiahnite prstom na položku local alebo images.

#### Použitie hlasového vyhľadávania

Stlačte tlačidlo  $\mathbf{D}$ , ťuknite na položku 🕑 a vyslovte vyhľadávacie slovo.

Táto funkcia nie je k dispozícii vo všetkých jazykoch. Informácie o podporovaných jazykoch nájdete na lokalite **support.microsoft.com**.

# Zatvorenie všetkých internetových pripojení

Ak chcete šetriť batériu, zatvorte všetky internetové pripojenia, ktoré sú otvorené v pozadí. Môžete tak urobiť bez zatvorenia akýchkoľvek aplikácií.

1. Na úvodnej obrazovke potiahnite prstom doľava a ťuknite na položku 🔯 Settings > WiFi.

2. Prepnite položku WiFi networking na možnosť Off

#### Zatvorenie mobilného dátového pripojenia

Na úvodnej obrazovke potiahnite prstom doľava, tuknite na položku 🔯 Settings > mobile network a potom prepnite položku Data connection na možnosť Off 🚛.

# Zábava

Máte chvíľu voľného času a chuť sa zabaviť? Zistite, ako sledovať videá, počúvať obľúbenú hudbu a hrať hry.

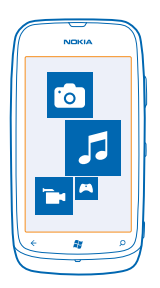

# Sledovanie a počúvanie

V telefóne môžete sledovať videá a počúvať hudbu a podcasty, keď ste na cestách.

Ťuknite na položku 🚳 Music+Videos.

# Prehrávanie hudby, podcastov a videí

Počúvajte hudbu a podcasty alebo sledujte videá aj na cestách.

- 1. Na úvodnej obrazovke potiahnite prstom doľava a ťuknite na položku 💈 Music+Videos.
- 2. Ťuknite na položku music, videos alebo podcasts.
- 3. Ak si chcete prezrieť položky podľa kategórie, potiahnite prstom doľava alebo doprava.
- 4. Ťuknite na skladbu, podcasť alebo video, ktoré chcete prehrať.

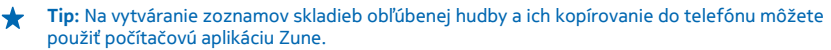

Pozastavenie alebo obnovenie prehrávania Ťuknite na položku (III) alebo (•).

Ak chcete skladby prehrávať v náhodnom poradí, ťuknite na položku 벛.

**Posúvanie dopredu alebo dozadu** Ťuknite na položku ⊕ alebo ⊕ a podržte.

# Nokia Hudba

Pomocou aplikácie Nokia Hudba v telefóne Windows Phone môžete sťahovať skladby do telefónu a kompatibilného počítača.

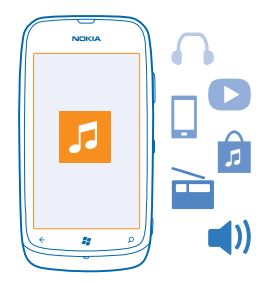

Na úvodnej obrazovke potiahnite prstom doľava a ťuknite na položku Nokia Music.

Ďalšie informácie náidete na lokalite **music.nokia.com**.

Táto služba nie je k dispozícii vo všetkých krajinách alebo regiónoch.

Spoločnosť Nokia môže osobné údaje použiť na určité účely súvisiace s touto službou, ako sa podrobnejšie uvádza v zásadách ochrany osobných údajov alebo iných príslušných podmienkach spoločnosti Nokia.

Ak máte nejaký kredit alebo ste členom služby Nokia Music Unlimited a kredit alebo členstvo súvisí s vaším účtom Nokia, nezatvárajte ho. Ak ho zatvoríte, všetky tieto položky sa stratia.

### **Funkcia Mix Radio**

Najjednoduchší spôsob, ako si vypočuť nových interpretov a skladby z rôznych žánrov, je streamovať hudbu pomocou funkcie Mix Radio. Môžete streamovať výberové mixáže od rôznych interpretov a z rôznych žánrov a ukladať ich do telefónu, aby ste ich mohli počúvať v režime offline.

1. Na úvodnej obrazovke potiahnite prstom doľava a ťuknite na položku Nokia Music > mix radio. 2. Vyberte druh hudby, ktorý chcete počúvať.

Tip: Ťuknutím na mixáž a podržaním bude mixáž k dispozícii v režime offline. Súčasne môžete + mať v režime offline len obmedzený počet mixáží.

#### Pozastavenie alebo obnovenie prehrávania hudby Ťuknite na položku 🛈 alebo 🕥.

Tip: Ak chcete aktuálnu skladbu kúpiť, ťuknite na položku 🕑. ×

# Preskočenie na nasledujúcu skladbu

Ťuknite na položku 💬.

Počet skladieb. ktoré môžete vynechať. môže byť obmedzený.

#### Prispôsobenie mixážneho rádia

Môžete si vytvoriť hudobný profil na počúvanie zmiešaných žánrov ušitých na mieru pre vás. Váš profil sa zostaví automaticky z hudobných súborov, ktoré máte v počítači.

1. Na úvodnej obrazovke potiahnite prstom doľava a ťuknite na položku Nokia Music > mix radio.

2. Potiahnite prstom na možnosť personalise a ťuknite na položku How does it work?.

3. V počítači prejdite na webovú adresu zobrazenú v telefóne a vytvorte svoj profil podľa pokynov zobrazených na webovej lokalite.

4. V telefóne potiahnite prstom na položku **personalise** a ťuknite na položku **get my music profile** a na žáner, ktorý chcete počúvať.

**Tip:** Prechádzaním nadol popri snímkach môžete zobraziť všetky žánre.

Táto služba nemusí byť dostupná vo všetkých krajinách alebo regiónoch.

#### Získavanie odporúčaní s funkciou Mix Radio

S funkciou Nokia Mix Radio môžete vytvárať vlastné mixáže a získavať odporúčania na hudbu podobnú vašim obľúbeným interpretom.

- 1. Na úvodnej obrazovke potiahnite prstom doľava a ťuknite na položku Nokia Music > mix radio.
- 2. Potiahnite prstom na možnosť create.
- 3. Ťuknite na položku 🕀.
- 4. Napíšte meno interpreta. Pridať môžete najviac tri mená.
- 5. Ťuknutím na položku 🕑 vytvoríte mixáž na základe vybraných interpretov.

#### Sťahovanie hudby zo služby Nokia Hudba

Držte krok s rytmom a stiahnite si obľúbenú hudbu zo služby Nokia Hudba.

- 1. Na úvodnej obrazovke potiahnite prstom doľava a ťuknite na položku Nokia Music.
- 2. Prejdite na skladbu alebo album, ktorý si chcete stiahnuť.
- 3. Ťuknite na cenu skladby alebo albumu. Niektoré skladby možno stiahnuť len ako súčasť albumu.
- 4. V prípade zobrazenia výzvy sa prihláste do účtu Nokia.
- 5. Vyberte spôsob platby.

Skladby sa uložia do telefónu a automaticky sa pridajú do hudobnej kolekcie.

★ Tip: Ak je takáto možnosť k dispozícii, na sťahovanie hudby zo služby Nokia Hudba použite pripojenie k sieti Wi-Fi. Ďalšie pokyny na pripojenie k internetu nájdete v používateľskej príručke telefónu.

Sťahovanie a prehrávanie hudby a iného obsahu môže znamenať prenos veľkého množstva údajov v sieti vášho poskytovateľa služieb. Informácie o poplatkoch za prenos dát získate od poskytovateľa sieťových služieb.

Všetky práva na ochranu duševného vlastníctva a ostatné práva týkajúce sa skladieb patria a sú výslovne vyhradené poskytovateľom licencií tretích strán, napríklad príslušnej nahrávacej spoločnosti alebo umelcovi, autorovi, skladateľovi či vydavateľovi. Budete mať oprávnenie iba na používanie hudby stiahnutej alebo prehrávanej zo služby Nokia Hudba v súlade s obmedzeniami používania, ktoré sa vzťahujú na konkrétne hudobné časti, ako je to uvedené v časti s právnymi informáciami na stránkach produktov služby Nokia Hudba. Hudba, ktorú ste kúpou získali z iných zdrojov, sa musí používať v súlade s podmienkami platnými pre daný nákup. Máte zodpovednosť za dodržiavanie príslušných právnych predpisov na ochranu duševného vlastníctva a ostatných práv týkajúcich sa hudby, ktorú používate.

### Vyhľadávanie koncertov

Nezmeškajte živé vystúpenie svojej obľúbenej skupiny. Pomocou služby Nokia Hudba si môžete pozrieť, aké koncerty sa uskutočnia v blízkosti miesta, kde sa nachádzate.

Na úvodnej obrazovke potiahnite prstom doľava a ťuknite na položku Nokia Music > gigs.

Tip: Koncerty môžete vyhľadávať aj podľa interpreta, miesta konania alebo polohy. Ťuknite na položku @ a napíšte vyhľadávacie slovo.

Pri prvom použití tejto služby musíte povoliť použitie informácií o vašej polohe.

Táto služba nemusí byť dostupná vo všetkých krajinách alebo regiónoch.

# FM rádio

Informácie o tom, ako môžete počúvať rádio v telefóne.

#### Počúvanie rádia

Vychutnávajte si svoje obľúbené stanice FM rádia aj na cestách.

Na úvodnej obrazovke potiahnite prstom doľava a ťuknite na položku Music+Videos > radio.
 Pripojte kompatibilnú náhlavnú súpravu. Headset slúži ako anténa.

#### **Prechod na nasledujúcu alebo predchádzajúcu stanicu** Potiahnite prstom doľava alebo doprava.

✤ Tip: Ak krátko potiahnete prstom, môžete prejsť na stanice, ktoré majú silnejší signál.

#### Uloženie rozhlasovej stanice

Uložte si obľúbené rozhlasové stanice, aby ste ich mohli neskôr jednoducho počúvať.

Na úvodnej obrazovke potiahnite prstom doľava a ťuknite na položku 😣 Music+Videos.

Ak chcete uložiť stanicu, ktorú práve počúvate, ťuknite na položku 🖈.

# Zobrazenie zoznamu uložených staníc

Ťuknite na položku 🟵.

# Synchronizácia hudby medzi telefónom a počítačom

Máte v počítači obsah, ktorý chcete počúvať alebo sledovať v telefóne? Na synchronizáciu hudby a videí medzi telefónom a počítačom a na správu a synchronizáciu zbierky médií použite počítačovú aplikáciu Zune.

Najnovšiu verziu počítačovej aplikácie Zune si môžete stiahnuť na lokalite **www.zune.net**. Pomocou aplikácie Zune sa nemôže synchronizovať hudba chránená proti kopírovaniu technológiou DRM.

Pripojte telefón ku kompatibilnému počítaču pomocou kábla USB.
 V počítači spustite aplikáciu Zune. Ďalšie informácie sa nachádzajú v pomocníkovi aplikácie Zune.

★ Tip: Na vytváranie zoznamov skladieb obľúbenej hudby a ich kopírovanie do telefónu môžete použiť aj aplikáciu Zune.

# Hry

Chcete si užiť zábavy? Zabávať sa môžete sťahovaním a hraním hier v telefóne.

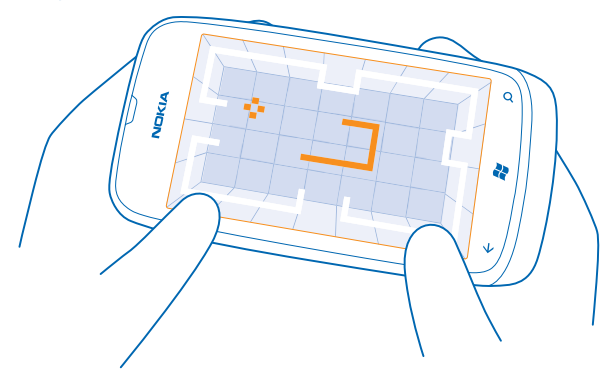

### Sťahovanie hier

Získajte nové hry do telefónu, keď ste na cestách, zo služby Marketplace.

- 1. Ťuknite na položku Games.
- 2. Prezrite si výber v službe Marketplace a ťuknite na požadovanú hru.
- 3. Ak chcete stiahnuť bezplatnú hru, ťuknite na položku install.
- 4. Ak chcete vyskúšať hru zadarmo, ťuknite na položku try.
- 5. Ak si chcete hru kúpiť, ťuknite na položku buy.

Dostupnosť spôsobov platby závisí od krajiny vášho bydliska a poskytovateľa sieťových služieb.

#### **Hranie hry**

Hry v telefóne prinášajú skutočne spoločenský zážitok. Herná služba Xbox LIVE od spoločnosti Microsoft vám umožňuje hrať hry s priateľmi a používať hráčsky profil na sledovanie hráčskych výsledkov a úspechov. Hrať môžete online, na svojej konzole Xbox a v telefóne prostredníctvom centra Games.

#### Ťuknite na položku Games.

Potiahnite prstom na ponuku **collection** a ťuknite na žiadanú hru. Ak ide o hru Xbox LIVE, prihláste sa do svojho konta Xbox LIVE. Ak konto ešte nemáte, môžete si ho vytvoriť. Služba Xbox LIVE nie je dostupná vo všetkých oblastiach. Skôr ako budete môcť príslušnú hru hrať, budete ju musieť nainštalovať do telefónu.

Tip: Obľúbené hry si môžete pripnúť na úvodnú obrazovku. V zobrazení collection ťuknite na hru a podržte. Potom ťuknite na položku pin to Start.

#### Ako získať viac hier

Nové hry môžete získať zo služby Marketplace. Potiahnite prstom na možnosť **collection** a ťuknite na položku **get more games**.

## Prijatie pozvania zahrať si hru

Prihláste sa do konta Xbox LIVE, potiahnite prstom na možnosť **requests** a ťuknite na pozvanie. Ak príslušnú hru nemáte, ale vo vašej oblasti je dostupná v službe Marketplace, môžete si buď stiahnuť skúšobnú verziu, alebo si hru rovno kúpiť.

#### Pokračovanie v rozohranej hre

Keď sa k príslušnej hre vrátite, ikona pokračovania sa môže zobrazovať priamo v nej. Ak sa nezobrazí, ťuknite na displej.

# Kancelária

Udržiavajte veci na poriadku. Zistite, ako používať kalendár a aplikácie Microsoft Office.

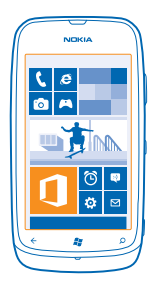

# Aplikácia Microsoft Office Mobile

Aplikácia Microsoft Office Mobile je vašou kanceláriou mimo kancelárie.

Ak chcete vytvárať a upravovať dokumenty programu Word a pracovné zošity programu Excel, otvárať a zobrazovať prezentácie programu PowerPoint, vytvárať poznámky pomocou programu OneNote a zdieľať dokumenty v aplikácii SharePoint, prejdite do centra Office.

Dokumenty môžete tiež ukladať do služby Windows SkyDrive. SkyDrive je cloudové úložisko, ktoré môžete využívať na prístup k dokumentom prostredníctvom telefónu, tabletu, počítača alebo konzoly Xbox. Keď ukončíte prácu na dokumente a vrátite sa k nemu neskôr, nájdete ho v rovnakom stave, v akom ste ho naposledy nechali – bez ohľadu na to, ktoré zariadenie používate.

Balík Microsoft Office Mobile obsahuje nasledujúce aplikácie:

- Microsoft Word Mobile,
- Microsoft Excel Mobile,
- Microsoft PowerPoint Mobile,
- Microsoft OneNote Mobile,
- Microsoft SharePoint Workspace Mobile,
- Windows SkyDrive.

### Čítanie dokumentov balíka Microsoft Office

V centre Office môžete zobrazovať dokumenty balíka Microsoft Office, napríklad dokumenty programu Word, zošity programu Excel alebo prezentácie programu PowerPoint.

- 1. Na úvodnej obrazovke potiahnite prstom doľava a ťuknite na položku 🚺 Office.
- 2. Potiahnite prstom na položku documents.
- 3. Ťuknite na súbor typu Word, Excel alebo PowerPoint, ktorý chcete zobraziť.
#### Vytvorenie dokumentu programu Word

Pomocou aplikácie Microsoft Word Mobile môžete vytvárať nové dokumenty.

- 1. Na úvodnej obrazovke potiahnite prstom doľava a ťuknite na položku 🚺 Office.
- 2. Potiahnite prstom na možnosť documents a ťuknite na položku (+).
- 3. Ťuknite na prázdny súbor programu Word alebo šablónu.
- 4. Napíšte text.
- 5. Ak chcete dokument uložiť, ťuknite na položku ••• > save.

#### Úprava dokumentu programu Word

Vycibrite svoje dokumenty po ceste pomocou aplikácie Microsoft Word Mobile. Môžete upravovať dokumenty a zdieľať svoju prácu na lokalite SharePoint.

Na úvodnej obrazovke potiahnite prstom doľava a ťuknite na položku 🚺 Office.

1. Potiahnite prstom na položku documents a ťuknite na umiestnenie súboru Word, ktorý chcete upraviť.

2. Text upravíte ťuknutím na položku 🕗.

3. Ak chcete dokument uložiť, ťuknite na položku ••• > save.

Tip: Ak chcete získať rýchly prístup k určitému dokumentu, môžete si ho pripnúť na úvodnú obrazovku. Ťuknite na dokument a podržte. Potom ťuknite na položku pin to start.

#### Pridanie komentára

Ťuknite na položku ⊘ > ₪.

Vyhľadávanie textu v dokumente Ťuknite na súbor programu Word a položku @.

#### Poslanie dokumentu e-mailom

Ťuknite na súbor programu Word a položku ••• > share....

#### Vytvorenie zošita programu Excel

V aplikácii Microsoft Excel Mobile môžete vytvárať nové zošity programu Excel.

- 1. Na úvodnej obrazovke potiahnite prstom doľava a ťuknite na položku 🚺 Office.
- 2. Potiahnite prstom na možnosť documents a ťuknite na položku (+).
- 3. Ťuknite na prázdny súbor programu Excel alebo šablónu.
- 4. Ťuknite na bunku a potom ťuknite na textové pole v hornej časti stránky.
- 5. Zadajte hodnoty alebo text.
- 6. Ak chcete zošit uložiť, ťuknite na položku ••• > save.

#### Úprava zošita programu Excel

Nemusíte cestovať do kancelárie na to, aby ste skontrolovali najnovšie čísla. V aplikácii Microsoft Excel Mobile môžete upravovať zošity a zdieľať svoju prácu na lokalite SharePoint.

Na úvodnej obrazovke potiahnite prstom doľava a ťuknite na položku 🚺 Office.

- 1. Potiahnite prstom na položku documents a ťuknite na súbor typu Excel.
- 2. Ak sa chcete presunúť do iného pracovného zošita, ťuknite na položku 🖲 a príslušný pracovný zošit.
- 3. Ak chcete zošit uložiť, ťuknite na položku ••• > save.

Pridanie komentára k bunke Ťuknite na položku ().

**Použitie filtra na bunky** Ťuknite na položku ••• > apply filter.

**Zmena formátu bunky a textu** Ťuknite na položku ••• > **format cell...**.

Vyhľadávanie údajov v zošite Ťuknite na súbor programu Excel a na položku @.

Odoslanie zošita e-mailom Ťuknite na súbor programu Excel a na položku ••• > share....

#### Vymazanie dokumentu

Zapĺňa sa vám pamäť telefónu? Môžete vymazať ktorékoľvek dokumenty balíka Office, ktoré už nepotrebujete.

1. Na úvodnej obrazovke potiahnite prstom doľava a ťuknite na položku [] Office.

2. Potiahnite prstom na ponuku locations a ťuknite na položku Phone alebo akékoľvek iné umiestnenie dokumentu, ktorý chcete vymazať.

3. Ťuknite na dokument a podržte. Potom ťuknite na položku delete.

#### Zobrazenie a úprava prezentácie programu PowerPoint

Pomocou aplikácie Microsoft PowerPoint Mobile vykonajte posledné úpravy prezentácie cestou na schôdzu.

- 1. Na úvodnej obrazovke potiahnite prstom doľava a ťuknite na položku 🚺 Office.
- 2. Potiahnite prstom na položku documents, tuknite na požadovaný súbor programu PowerPoint a otočte telefón do režimu na šírku.
- 3. Ak chcete prehliadať listy, potiahnite ich prstom vľavo alebo vpravo.
- 4. Ak chcete prejsť na konkrétny list, ťuknite na položku 🖲 a list, ktorý si chcete pozrieť.
- 5. Ak chcete pridať k listu poznámku, ťuknite na položku 🕘.
- 6. Ak chcete list upraviť, ťuknite na položku 🖉.
- 7. Ak chcete prezentáciu uložiť, ťuknite na položku ••• > save.

#### Odoslanie prezentácie e-mailom

Ťuknite na súbor programu PowerPoint a na položku ••• > share....

#### Vymazanie prezentácie

Ťuknite na súbor programu PowerPoint a podržte. Potom ťuknite na položku delete.

#### Sledovanie vysielania programu PowerPoint

Môžete sa zúčastniť schôdze, kým ste na ceste, a sledovať vysielanie prezentácie programu PowerPoint cez internet v telefóne.

Otvorte e-mail s prepojením na vysielanie prezentácie a ťuknite na príslušné prepojenie.

#### Zdieľanie dokumentov v aplikácii SharePoint Workspace Mobile

Pracujte na zdieľaných dokumentoch balíka Microsoft Office a spolupracujte na projektoch, plánoch a nápadoch. Aplikácia Microsoft SharePoint Workspace Mobile umožňuje prehliadanie, posielanie, úpravu a synchronizáciu dokumentov online.

- **1.** Na úvodnej obrazovke potiahnite prstom doľava a ťuknite na položku **1** Office.
- 2. Potiahnite prstom na možnosť locations a ťuknite na položku SharePoint.
- 3. Napíšte webovú adresu lokality SharePoint a ťuknite na položku 🔶
- 4. Vyberte požadovaný dokument.

Do telefónu sa stiahne jeho kópia.

5. Zobrazte alebo upravte dokument a uložte vykonané zmeny.

Tip: Ak si chcete uchovať kópiu dokumentu offline v telefóne, ťuknite na požadovaný dokument a podržte a potom ťuknite na položku always stay offline.

Návrat do aplikácie SharePoint Workspace Mobile Stlačte tlačidlo -

### Napísanie poznámky

Poznámky na papieri sa môžu ľahko stratiť. Namiesto písania na papier môžete poznámky písať pomocou aplikácie Microsoft OneNote Mobile. Tak ich budete mať vždy so sebou. Poznámky môžete tiež synchronizovať so službou SkyDrive a zobrazovať ich a upravovať v aplikácii OneNote v telefóne, v počítači alebo vo webovom prehliadači v režime online.

- 1. Na úvodnej obrazovke potiahnite prstom doľava a ťuknite na položku 🚺 Office.
- 2. Potiahnite prstom na možnosť notes a ťuknite na položku (+).
- 3. Napíšte poznámku.
- 4. Text môžete formátovať po ťuknutí na položku ••• > format.
- 5. Ak chcete pridať obrázok, ťuknite na položku 🖲.
- 6. Ak chcete nahrať zvukový klip, ťuknite na položku 🖲.
- 7. Ak chcete uložiť zmeny, stlačte tlačidlo 📛

Ak máte v telefóne nastavené konto Microsoft, zmeny sa uložia a synchronizujú s predvoleným poznámkovým blokom **Personal (Web)** v službe SkyDrive. V opačnom prípade sa zmeny uložia do telefónu.

#### Odoslanie poznámky poštou

Ťuknite na poznámku a položku 🐵.

Tip: Ak chcete získať rýchly prístup k dôležitej poznámke, môžete si ju pripnúť na úvodnú obrazovku. Ťuknite na poznámku a podržte. Potom ťuknite na položku pin to start.

### Uskutočnenie výpočtu

Potrebujete niečo vypočítať, keď ste na cestách? Telefón môžete používať ako kalkulačku.

1. Na úvodnej obrazovke potiahnite prstom doľava a ťuknite na položku 🗐 Calculator.

- ★ Tip: Ak chcete používať základné funkcie kalkulačky, držte telefón kolmo. Ak chcete používať vedecké funkcie kalkulačky, otočte telefón nabok.
- 2. Zadajte prvé číslo výpočtu.

- 3. Ťuknite na funkciu, napríklad sčítanie alebo odčítanie.
- 4. Zadajte druhé číslo výpočtu.
- 5. Ťuknite na symbol =.

Funkcia je určená na osobné použitie. Presnosť môže byť obmedzená.

### Kalendár

Zistite, ako udržiavať stretnutia, úlohy a plány aktualizované.

#### Pridanie úlohy do zoznamu úloh

Máte v práci dôležité úlohy, ktoré musíte splniť, musíte vrátiť knihy do knižnice alebo sa chcete zúčastniť na nejakej udalosti? Úlohy si môžete pridávať do kalendára. Ak je úlohu potrebné splniť do určitého termínu, nastavte si pripomenutie.

1. Na úvodnej obrazovke potiahnite prstom doľava a ťuknite na položku 🗖 Calendar.

- 2. Potiahnite prstom na položku to-do.
- 3. Ťuknite na položku 🕀 a vyplňte polia.

4. Ak chcete pridať pripomenutie, prepnite položku **Reminder** na možnosť on **E** a nastavte dátum a čas pripomenutia.

5. Ťuknite na položku 🖲.

#### Označenie úlohy ako dokončenej

Ťuknite na úlohu a podržte. Potom ťuknite na položku complete.

#### Úprava alebo vymazanie úlohy

Ťuknite na úlohu a podržte. Potom ťuknite na položku edit alebo delete.

#### Pridanie stretnutia

Potrebujete si zapamätať stretnutie? Pridajte si ho do kalendára.

- 1. Na úvodnej obrazovke potiahnite prstom doľava a ťuknite na položku 🔲 Calendar.
- 2. Potiahnite prstom na položku day alebo agenda a ťuknite na položku (+).
- 3. Vyplňte údajové polia.

 Ak chcete pridať pripomenutie, ťuknite na položky more details > Reminder a nastavte čas pripomenutia.

5. Ťuknite na položku 🖲.

#### Úprava alebo odstránenie stretnutia

Ťuknite na stretnutie a podržte. Potom ťuknite na položku edit alebo delete.

#### Zobrazenie plánu

Udalosti v kalendári si môžete prezerať v rôznych zobrazeniach.

- 1. Na úvodnej obrazovke potiahnite prstom doľava a ťuknite na položku 🗖 Calendar.
- 2. Ak chcete prepínať medzi zobrazeniami kalendára, potiahnite prstom doľava alebo doprava.

#### Zobrazenie celého mesiaca

V zobrazení day alebo agenda ťuknite na položku 🖲.

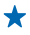

+ Tip: Potiahnutím prstom nahor alebo nadol prejdete na nasledujúci alebo predchádzajúci mesiac. Ak chcete preskočiť na konkrétny mesiac, vyberte príslušný mesiac v hornej časti obrazovky.

#### Zobrazenie konkrétneho dňa

V zobrazení dav alebo agenda ťuknite na položku 🗊 a konkrétny deň.

#### Používanie viacerých kalendárov

Keď v telefóne nastavíte poštové kontá, na jednom mieste môžete zobraziť kalendáre zo všetkých svojich kont.

1. Na úvodnej obrazovke potiahnite prstom doľava a ťuknite na položku 🗖 Calendar. 2. Ak chcete zobraziť alebo skrvť kalendár, ťuknite na položku ••• > settings a zapnite alebo vypnite kalendár

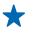

**Tip:** Ak je kalendár skrytý, udalosti ani pripomenutia kalendára sa nezobrazujú v iných zobrazeniach kalendára

#### Zmena farieb iednotlivých kalendárov

Ťuknite na položku ••• > settings a potom ťuknite na aktuálnu a novú farbu.

## Správa a pripojiteľnosť telefónu

Postarajte sa o svoj telefón a jeho obsah. Zistite, ako sa pripájať k príslušenstvu a sieťam, prenášať súbory, vytvárať zálohy, zamknúť telefón a udržiavať softvér stále aktualizovaný.

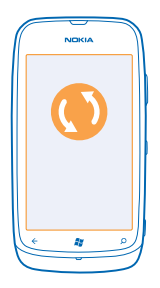

### Aktualizovanie telefónu

Zistite, ako aktualizovať softvér a aplikácie v telefóne.

#### Aktualizácia softvéru telefónu

Pomocou počítačovej aplikácie Zune môžete aktualizovať softvér telefónu a získať nové funkcie a vylepšený výkon. Po aktualizácii softvéru telefónu pomocou aplikácie Zune sa váš osobný obsah z telefónu neodstráni.

Potrebujete:

- aplikáciu Zune
- kompatibilný počítač,
- vysokorýchlostné internetové pripojenie
- a kompatibilný kábel USB.

Pred spustením aktualizácie sa uistite, že batéria telefónu je dostatočne nabitá.

1. Ak chcete stiahnuť a nainštalovať aplikáciu Zune do počítača, prejdite na lokalitu www.zune.net.

- Tip: Ak používate počítač Apple Mac, stiahnite si aplikáciu Windows Phone 7 Connector for Mac zo služby Mac App Store.
- 2. Pripojte telefón k počítaču prostredníctvom kábla USB.
- 3. Spustite aplikáciu Zune.

4. Počkajte, kým aplikácia Zune nevyhľadá dostupné aktualizácie, a postupujte podľa pokynov zobrazených v počítači.

**Tip:** Ak sa počas aktualizácie zobrazí chybové hlásenie, poznačte si kód chyby a na lokalite **support.microsoft.com** môžete zistiť, čo sa stalo.

Počas aktualizácie softvéru sa obsah telefónu automaticky zálohuje. Telefón s počítačom môžete tiež synchronizovať pomocou aplikácie Zune alebo Windows Phone 7 Connector for Mac aj bez vykonania aktualizácie softvéru v telefóne.

#### Nastavenie telefónu tak, aby zobrazoval upozornenia na aktualizácie

Ťuknite na položku Settings a potom tuknite na položku phone update > Notify me when new updates are found.

### Pamäť a úložisko

Zistite, ako spravovať fotografie, aplikácie a ďalší obsah v telefóne.

#### Zálohovanie a obnova dát v telefóne

Zálohujte si telefón spolu s obsahom do počítača – vyhnete sa tak nenávratnej strate dát.

Vaše nastavenia, dokumenty, fotografie, hudba a videá sa automaticky aktualizujú pri aktualizácii softvéru telefónu pomocou primárneho počítača (teda počítača, ku ktorému ste prvýkrát pripojili telefón pomocou kábla USB). Ak na aktualizáciu softvéru telefónu použijete iný počítač, záloha sa nevytvorí. Primárny počítač môžete zmeniť v nastaveniach aplikácie Zune.

Ak ešte nemáte nainštalovanú aplikáciu Zune, navštívte webovú lokalitu **www.zune.net** odkiaľ si môžete stiahnuť a nainštalovať jej najnovšiu verziu do počítača. Ak používate počítač Apple Mac, stiahnite si aplikáciu Windows Phone 7 Connector for Mac zo služby Mac App Store.

1. Pripojte telefón k počítaču prostredníctvom kábla USB.

2. Spustite aplikáciu Zune.

3. Počkajte, kým aplikácia Zune nevyhľadá dostupné aktualizácie, a potom postupujte podľa pokynov zobrazených v počítači.

Aplikácie, ktoré ste si stiahli, nemusia byť súčasťou zálohy, ale môžete si ich opätovne bezplatne stiahnuť zo služby Marketplace. Na prenos dát sa môžu vzťahovať poplatky. Ďalšie informácie si vyžiadajte od poskytovateľa sieťových služieb.

★ Tip: Telefón s počítačom môžete tiež synchronizovať pomocou aplikácie Zune alebo Windows Phone 7 Connector for Mac aj bez vykonania aktualizácie softvéru v telefóne. Pri synchronizácii sa nebudú zálohovať nastavenia systému ani aplikácie. Telefón tiež môžete nastaviť na synchronizáciu kontaktov prostredníctvom služby Outlook, aby ste ich mohli v telefóne obnoviť z počítača.

#### Obnovenie zálohy v telefóne

Pripojte telefón k primárnemu počítaču pomocou kábla USB a použite aplikáciu Zune na obnovenie zálohovaného obsahu spolu s predchádzajúcou verziou softvéru telefónu.

#### Synchronizácia telefónu prostredníctvom počítača použitím kábla USB

Uchovajte si v bezpečí hudbu, fotografie a ďalší obsah – synchronizujte si telefón s počítačom pomocou počítačovej aplikácie Zune.

Ak ešte nemáte nainštalovanú aplikáciu Zune, navštívte webovú lokalitu **www.zune.net** odkiaľ si môžete stiahnuť a nainštalovať jej najnovšiu verziu do počítača. Ak používate počítač Apple Mac, stiahnite si aplikáciu Windows Phone 7 Connector for Mac zo služby Mac App Store.

1. Pripojte telefón k počítaču prostredníctvom kábla USB.

- 2. Spustite aplikáciu Zune.
- 3. Počkajte, kým aplikácia Zune nedokončí synchronizáciu telefónu.

Nastavenia synchronizácie môžete zmeniť v nastaveniach aplikácie Zune.

Tip: Telefón tiež môžete nastaviť na synchronizáciu kontaktov prostredníctvom služby Outlook, aby ste ich mohli v telefóne obnoviť z počítača.

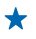

**Tip:** V telefóne tiež môžete nastaviť automatickú bezdrôtovú synchronizáciu pomocou siete Wi-Fi.

Pri synchronizácii sa nebudú zálohovať nastavenia systému ani aplikácie.

#### Bezdrôtová synchronizácia s počítačom

Ak nastavíte bezdrôtovú synchronizáciu, telefón s počítačom môžete synchronizovať bez použitia kábla USB.

Ak ešte nemáte nainštalovanú aplikáciu Zune, navštívte webovú lokalitu **www.zune.net** odkiaľ si môžete stiahnuť a nainštalovať jej najnovšiu verziu do počítača. Ak používate počítač Apple Mac, stiahnite si aplikáciu Windows Phone 7 Connector for Mac zo služby Mac App Store.

- 1. Pripojte telefón k počítaču prostredníctvom kábla USB.
- 2. Spustite aplikáciu Zune.
- 3. V počítači zvoľte položku SETTINGS > PHONE.
- 4. Presvedčte sa, že je počítač pripojený k sieti Wi-Fi.

5. V počítači zvoľte položku SET UP WIRELESS SYNC a postupujte podľa pokynov zobrazených v počítači.

Na spustenie bezdrôtovej synchronizácie sú potrebné tieto podmienky:

- telefón a počítač musia byť pripojené k rovnakej sieti,
- batéria musí byť nabitá viac ako na polovicu,
- telefón musí byť pripojený k elektrickej zásuvke v stene,

bezdrôtová synchronizácia sa môže spustiť až po uplynutí 15 minút a telefón sa počas synchronizácie nesmie používať.

#### SkyDrive

Ukladajte si obsah v službe typu cloud. Nemusíte sa trápiť s uvoľňovaním pamäte na ukladanie obľúbených položiek alebo nových aplikácií.

SkyDrive je úložisko typu cloud pre všetky vaše dokumenty a fotografie, aby ste ich v prípade potreby mohli kedykoľvek získať, zdieľať alebo obnoviť.

So službou SkyDrive môžete mať prístup k fotografiám, dokumentom a ďalšiemu obsahu z telefónu, tabletu alebo počítača. V závislosti od aplikácie môžete dokonca pokračovať v práci na dokumente priamo v stave, v akom ste ho naposledy nechali.

Existuje niekoľko miest, prostredníctvom ktorých môžete získať prístup k svojmu obsahu v službe SkyDrive. Môžete napríklad ukladať fotografie do služby SkyDrive v centre Pictures alebo spravovať kancelárske dokumenty v centre Office.

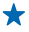

**Tip:** Ak chcete v telefóne jednoducho spravovať svoj obsah v úložisku typu cloud, môžete si stiahnuť aplikáciu SkyDrive zo služby Marketplace.

#### Zdieľanie fotografií a dokumentov medzi zariadeniami

So službou SkyDrive môžete jednoducho získať prístup k fotografiám, dokumentom a ďalšiemu obsahu, ktorý ste preniesli z ktoréhokoľvek zariadenia.

Ak chcete preniesť fotografie, dokumenty alebo iný obsah uložený v telefóne, tablete alebo počítači do služby SkyDrive, musíte sa prihlásiť do konta Microsoft. Ak chcete získať prístup k prenesenému obsahu z iného zariadenia, musíte sa prihlásiť do toho istého konta Microsoft, ktoré bolo použité pri prenášaní obsahu.

Na prenesenie alebo stiahnutie obsahu potrebujete internetové pripojenie. Ak nemáte paušálny program na prenos dát, náklady na dátový prenos môžu rýchlo rásť. Informácie o možných poplatkoch si vyžiadajte od poskytovateľa sieťových služieb.

Existuje niekoľko miest, prostredníctvom ktorých môžete získať prístup k svojmu obsahu v službe SkyDrive. V telefóne si môžete pozrieť fotografie a videá v centre Pictures alebo otvoriť dokumenty balíka Office v centre Office. Tiež si môžete stiahnuť aplikáciu SkyDrive zo služby Marketplace. Pomocou tejto aplikácie môžete v telefóne prehliadať a spravovať všetky typy súborov.

V tablete alebo počítači môžete buď spravovať svoj obsah online na adrese **www.skydrive.com**, alebo môžete používať aplikáciu SkyDrive na získanie prístupu k službe SkyDrive priamo z pracovnej plochy. Ak aplikáciu SkyDrive ešte nemáte, môžete si ju stiahnuť a nainštalovať z adresy **www.skydrive.com**.

Tip: Pomocou aplikácie SkyDrive môžete jednoducho presunúť súbory, ktoré chcete preniesť, do priečinka SkyDrive v správcovi súborov, ako je napríklad program Windows Prieskumník alebo Vyhľadávač, a tieto súbory sa automaticky prenesú do služby SkyDrive.

#### Uvoľnenie pamäte telefónu

Potrebujete zväčšiť dostupnú pamäť telefónu na inštaláciu ďalších aplikácií alebo pridanie obsahu?

Vymazať môžete tieto položky obsahu, ak sa viac nevyužívajú:

- textové, multimediálne a e-mailové správy,
- kontaktné záznamy a podrobnosti,
- aplikácie,
- hudbu, fotografie alebo videá.

#### Odstránenie aplikácie z telefónu

Odstránením nainštalovaných aplikácií, ktoré už nechcete mať alebo ich viac nechcete používať, môžete zvýšiť objem dostupnej pamäte.

1. Na úvodnej obrazovke potiahnite prstom doľava na ponuku aplikácií.

2. Ťuknite na aplikáciu a podržte. Potom tuknite na položku uninstall. Niektoré aplikácie možno nebudete môcť odstrániť.

Aplikáciu možno budete môcť po odstránení znova nainštalovať bez toho, aby ste ju museli znova zakúpiť, pokiaľ je táto aplikácia dostupná v službe Marketplace.

Nainštalovaná aplikácia môže prestať fungovať, ak jej funkčnosť závisí od odstránenej aplikácie. Ďalšie informácie nájdete v dokumentácii pre používateľa k nainštalovanej aplikácii.

### Bezpečnosť

Zistite, ako chrániť telefón a uchovávať dáta v bezpečí.

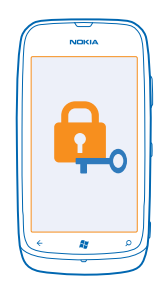

#### Nastavenie automatického blokovania telefónu

Chcete svoj telefón chrániť pred neautorizovaným používaním? Definujte bezpečnostný kód a nastavte telefón, aby sa v prípade, že sa nepoužíva, automaticky zablokoval.

1. Ťuknite na položky 🐼 Settings > lock+wallpaper.

2. Prepnite položku password na možnosť 🛄 On a zadajte bezpečnostný kód (minimálne 4 číslice).

3. Ťuknite na položku **Require a password after** a zadefinujte časový limit, po uplynutí ktorého sa telefón automaticky zablokuje.

Bezpečnostný kód uchovávajte na tajnom mieste a nenoste ho s telefónom. Ak bezpečnostný kód telefónu zabudnete a nepodarí sa vám ho obnoviť alebo mnohokrát zadáte nesprávny kód, budete sa musieť obrátiť na servisné stredisko. Tam vám môžu byť účtované ďalšie poplatky. Všetky osobné údaje z telefónu sa môžu odstrániť. Ďalšie informácie vám poskytne centrum starostlivosti o zákazníkov Nokia Care alebo predajca telefónu.

#### Odblokovanie telefónu

Stlačte vypínač, zachyťte a presuňte obrazovku uzamknutia smerom nahor a zadajte bezpečnostný kód.

#### Používanie zablokovaného telefónu

Niektoré funkcie telefónu možno používať aj pri zablokovanom telefóne bez toho, aby bolo potrebné zadať bezpečnostný kód.

Ak chcete telefón aktivovať, stlačte vypínač.

**Otvorenie fotoaparátu** Stlačte a podržte tlačidlo fotoaparátu.

Zmena spôsobu upozornenia na prichádzajúce hovory Stlačte tlačidlá hlasitosti a ťuknite na položku (@), (\*) alebo (\*).

Pozastavenie alebo obnovenie prehrávania hudby alebo vynechanie skladby Použite ovládacie prvky prehrávača hudby zobrazené v hornej časti obrazovky.

#### Zmena kódu PIN

Ak ste SIM kartu dostali s predvoleným kódom PIN, môžete si kód zmeniť na bezpečnejší.

- 1. Na úvodnej obrazovke potiahnite prstom doľava a ťuknite na položku 🔯 Settings.
- 2. Potiahnite prstom na možnosť applications a ťuknite na položku phone.
- 3. Ťuknite na položku change SIM PIN.

Kód PIN môže obsahovať 4 – 8 číslic.

#### Hľadanie strateného telefónu

Stratili ste telefón alebo sa obávate, že vám ho ukradli? Na vyhľadanie telefónu a jeho zablokovanie alebo odstránenie údajov z telefónu na diaľku použite funkciu find my phone.

- 1. Prejdite na lokalitu www.windowsphone.com.
- 2. Prihláste sa pomocou rovnakého D v službe Windows Live ako v telefóne.
- 3. Vyberte položku find my phone.

Môžete:

- vyhľadať telefón na mape,
- nastaviť telefón na zvonenie, hoci je zapnutý tichý režim,
- zablokovať telefón a nastaviť ho tak, aby zobrazoval správu, a tak vám mohol byť vrátený,
- na diaľku odstrániť všetky údaje z telefónu.

Dostupné možnosti sa môžu líšiť.

### **Pripojenie Wi-Fi**

Zistite viac o používaní pripojenia Wi-Fi.

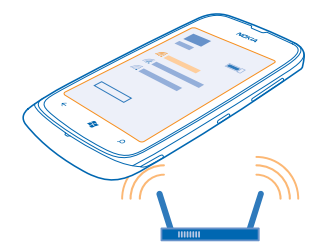

#### Pripojenia k sieti Wi-Fi

Telefón bude pravidelne vyhľadávať dostupné pripojenia a upozorňovať vás na ne. Upozornenie sa na krátky čas zobrazí v hornej časti obrazovky. Ak chcete spravovať pripojenia k sieti Wi-Fi, vyberte príslušné upozornenie.

Na úvodnej obrazovke potiahnite prstom doľava a ťuknite na položku 🔯 Settings > WiFi.

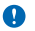

Dôležité: Ak chcete zvýšiť bezpečnosť pripojenia Wi-Fi, používajte šifrovanie. Používanie šifrovania znižuje riziko, že sa k vaším dátam dostanú iné osoby.

Určovanie polohy prostredníctvom siete Wi-Fi zlepšuje presnosť polohy, keď nie sú k dispozícii satelitné signály, najmä keď sa nachádzate vnútri budov alebo medzi vysokými budovami. Sieť Wi-Fi tiež môžete vypnúť v nastaveniach telefónu.

#### Pripojenie k sieti Wi-Fi

Pripojenie k sieti Wi-Fi je efektívny spôsob prístupu na internet. K sieťam Wi-Fi sa môžete pripájať na verejných miestach, napríklad v knižnici alebo internetovej kaviarni.

Na úvodnej obrazovke potiahnite prstom doľava a ťuknite na položku 🔯 Settings.

- 1. Ťuknite na položku WiFi.
- 2. Uistite sa, že položka WiFi networking je prepnutá na možnosť On [\_\_\_\_].
- 3. Vyberte pripojenie, ktoré chcete použiť.

#### Zatvorenie pripojenia

Ťuknite na položku WiFi a prepnite položku WiFi networking na možnosť Off 🔳.

### Bluetooth

Môžete sa bezdrôtovo pripájať k iným kompatibilným zariadeniam, ako sú telefóny, počítače, náhlavné súpravy a súpravy do auta.

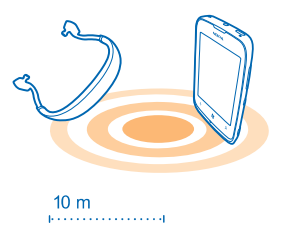

Na úvodnej obrazovke potiahnite prstom doľava a ťuknite na položky 🔯 Settings > Bluetooth.

Keďže zariadenia s bezdrôtovou technológiou Bluetooth komunikujú prostredníctvom rádiových vĺn, nemusia byť priamo na dohľad. Musia sa však od seba nachádzať vo vzdialenosti najviac 10 metrov (33 stôp), aj keď prekážky, napríklad steny alebo iné elektronické zariadenia, môžu toto pripojenie rušiť.

Spárované zariadenia možno pripájať k telefónu, keď je zapnuté pripojenie Bluetooth. Iné zariadenia môžu nájsť váš telefón, len ak je otvorené zobrazenie nastavení pripojenia Bluetooth.

Telefón nepárujte s neznámymi zariadeniami ani od nich neprijímajte žiadosti o pripojenie. Dodržaním týchto odporúčaní môžete lepšie ochrániť telefón pred škodlivým obsahom.

#### Pripojenie k bezdrôtovej náhlavnej súprave

Pomocou bezdrôtovej náhlavnej súpravy (dostupná osobitne) môžete komunikovať prostredníctvom telefónu aj bez použitia rúk. Počas hovoru môžete ďalej vykonávať začatú činnosť, napríklad pokračovať v práci s počítačom.

1. Na úvodnej obrazovke potiahnite prstom doľava a ťuknite na položky 🔯 Settings > Bluetooth.

2. Prepnite položku Status na možnosť On **[11]**.

3. Presvedčte sa, že je náhlavná súprava zapnutá.

Možno budete musieť spustiť proces párovania z náhlavnej súpravy. Podrobnejšie informácie nájdete v používateľskej príručke náhlavnej súpravy.

 Ak chcete spárovať telefón s náhlavnou súpravou, ťuknite v zozname na náhlavnú súpravu.
 Možno budete musieť zadať prístupový kód. Podrobnejšie informácie nájdete v používateľskej príručke náhlavnej súpravy.

#### Odosielanie obsahu pomocou pripojenia Bluetooth

Chcete zdieľať obsah alebo poslať priateľovi nasnímané fotografie? Pripojenie Bluetooth môžete používať na bezdrôtové odosielanie fotografií alebo ďalšieho obsahu do kompatibilných zariadení alebo počítača. Posielať môžete snímky typu JPG, BMP, GIF a PNG.

Ak v telefóne nemáte aplikáciu Bluetooth Share, môžete si ju stiahnuť v službe Marketplace. Táto Bluetooth Share aplikácia nemusí byť dostupná vo všetkých regiónoch alebo na všetky verzie softvéru.

1. Presvedčte sa, že je funkcia Bluetooth zapnutá v oboch telefónoch.

2. Na úvodnej obrazovke potiahnite prstom doľava a ťuknite na položku Bluetooth Share > share.

3. Na zobrazenie nedávno prijatých fotografií a súborov potiahnite prstom doľava.

4. Ak nie je telefón spárovaný s ďalším zariadením, tuknite na položku Not ready yet. First you need to connect to the other phone.

5. V zozname ponuky **RECENT** zvoľte požadované zariadenie.

**Tip:** Ak sa žiadne nedávno použité zariadenie nezobrazuje, ťuknite na položku **others**.

6. Ťuknite na položku pictures alebo files, vyberte obsah, ktorý chcete odoslať, a potom ťuknite na položku share via Bluetooth....

### Prístupové kódy

Zaujímalo vás niekedy, na čo slúžia jednotlivé kódy v telefóne?

| PIN kód<br>(4 – 8 číslic) | Chráni SIM kartu proti neoprávnenému použitiu<br>a je nevyhnutný na prístup k niektorým funkciám.<br>Telefón môžete nastaviť tak, aby pri zapnutí<br>žiadal zadanie PIN kódu. |
|---------------------------|----------------------------------------------------------------------------------------------------|
|                           | Ak ste kód nedostali spolu s kartou alebo ste ho<br>zabudli, obráťte sa na poskytovateľa sieťových<br>služieb.                                                                |

|                                                              | Ak kód zadáte nesprávne trikrát za sebou,<br>budete ho musieť odblokovať pomocou PUK<br>kódu.                                                                                                    |
|--------------------------------------------------------------|----------------------------------------------------------------------------------------------------|
| PUK kód                                                      | Je nevyhnutný na odblokovanie PIN kódu.                                                                                                    |
|                                                              | Ak ste kód nedostali spolu so SIM kartou, obráťte<br>sa na poskytovateľa sieťových služieb.                                                                                                    |
| Bezpečnostný kód (kód blokovania, heslo)<br>(min. 4 číslice) | Pomáha chrániť telefón proti neoprávnenému<br>použitiu.                                                                                                    |
|                                                              | Telefón môžete nastaviť tak, aby žiadal zadanie<br>vami definovaného kódu blokovania.                                                                                                    |
|                                                              | Kód uchovávajte na tajnom mieste a nenoste ho s telefónom.                                                                                                    |
|                                                              | Ak kód zabudnete a telefón je zablokovaný,<br>budete sa musieť obrátiť na servisné stredisko.<br>Tam vám môžu byť účtované ďalšie poplatky.<br>Všetky osobné údaje z telefónu sa môžu<br>odstrániť.                                                                                                 |
|                                                              | Ďalšie informácie vám poskytne centrum<br>starostlivosti o zákazníkov Nokia Care alebo<br>predajca telefónu.                                                                                                    |
| Číslo IMEI                                                   | Používa sa na identifikáciu platných telefónov<br>v sieti. Toto číslo možno použiť napríklad aj na<br>zablokovanie odcudzených telefónov. Možno ho<br>budete musieť uviesť aj pri využívaní služieb<br>starostlivosti o zákazníkov Nokia Care.<br>Ak chcete zobraziť číslo IMEI, vytočte kombináciu |
|                                                              | *#06#.                                                                                                    |

## Pomoc a podpora

Ak sa chcete dozvedieť ďalšie informácie o telefóne alebo si nie ste istí, ako by mal telefón fungovať, k dispozícii máte niekoľko kanálov podpory, ktoré si môžete pozrieť.

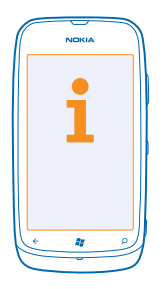

Ak chcete telefón využívať na maximum, dôkladne si prečítajte používateľskú príručku. Pozrite si lokalitu **www.nokia.com/support**. kde náidete:

- informácie o riešení problémov.
- diskusie,
- najnovšie informácie o aplikáciách a položkách na stiahnutie,
- informácie o aktualizáciách softvéru,
- ďalšie podrobnosti týkajúce sa funkcií a technológií, ako aj kompatibility zariadení a príslušenstva.

Pomocné videá nájdete na adrese www.youtube.com/NokiaSupportVideos alebo go.microsoft.com/ fwlink/?Linkld=238503.

#### Ak telefón nereaguje

Postupujte takto:

- Vypnite telefón a vyberte batériu. Približne po minúte vložte batériu späť a zapnite telefón.
- Obnovenie pôvodných nastavení

Ak problém naďalej pretrváva, informácie o možnostiach opravy vám poskytnú pracovníci spoločnosti Nokia. Pred odoslaním telefónu na opravu si vždy zálohujte údaje, pretože všetky osobné údaje v telefóne sa môžu vymazať.

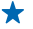

Tip: Ak potrebujete identifikovať svoj telefón, pozrite si jedinečné číslo IMEI telefónu vytočením kombinácie **\*#06#**.

## Informácie o výrobku a bezpečnostné informácie

### Sieťové služby a poplatky

Zariadenie je možné používať len v sieťach WCDMA 850, 900, 1900, 2100 a GSM/EDGE 850, 900, 1800, 1900 MHz. Vyžaduje sa predplatenie u poskytovateľa služieb.

Používanie niektorých funkcií a sťahovanie obsahu si vyžaduje sieťové pripojenie a môže viesť k poplatkom za prenos dát. Niektoré funkcie si možno budete musieť predplatiť.

### Uskutočnenie tiesňového volania

- 1. Presvedčte sa, že je telefón zapnutý.
- 2. Skontrolujte, či je intenzita signálu dostatočná.

Možno bude potrebné vykonať tieto kroky:

- Do zariadenia vložte SIM kartu.
- Vypnite obmedzenia hovorov v telefóne, napríklad blokovanie hovorov, pevný zoznam alebo uzavreté skupiny používateľov.
- Presvedčte sa, že režim flight mode nie je zapnutý.
- Ak sú obrazovka a tlačidlá telefónu zamknuté, odomknite ich.
- 3. Stlačte tlačidlo 👪
- 4. Vyberte ikonu 🕻
- 5. Vyberte ikonu 🖲
- 6. Napíšte oficiálne tiesňové číslo platné v lokalite, kde sa nachádzate. Čísla tiesňového volania sa v rôznych oblastiach líšia.
- 7. Vyberte ikonu call.
- 8. Poskytnite čo najpresnejšie potrebné informácie. Neukončujte hovor, kým na to nedostanete povolenie.

Pri prvom zapnutí telefónu sa zobrazí výzva na vytvorenie účtu Microsoft a nastavenie telefónu. Ak potrebujete počas vytvárania účtu a nastavovania telefónu uskutočniť tiesňové volanie, klepnite na emergency call .

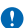

Dôležité: Ak váš telefón podporuje hovory cez internet, aktivujte celulárne aj internetové hovory. Telefón sa môže pokúšať o tiesňové volania prostredníctvom celulárnej siete aj prostredníctvom poskytovateľa služieb internetových hovorov. Vytvorenie spojenia za akýchkoľvek okolností sa nedá zaručiť. Nikdy sa nespoliehajte na žiadny bezdrôtový telefón ako na jediný prostriedok pre životne dôležitú komunikáciu, napríklad na privolanie lekárskej pomoci.

### Starostlivosť o vaše zariadenie

So zariadením, batériou, nabíjačkou a príslušenstvom zaobchádzajte opatrne. Na uchovanie zariadenia vo funkčnom stave postupujte podľa nasledujúcich odporúčaní.

- Uchovávajte zariadenie v suchu. Zrážky, vlhkosť a najrôznejšie tekutiny a kondenzáty obsahujú minerály, ktoré spôsobujú koróziu elektronických obvodov. Ak sa zariadenie dostane do kontaktu s vodou, odstráňte z neho batériu a nechajte ho vyschnúť.
- Nepoužívajte a neuchovávajte zariadenie v prašnom ani špinavom prostredí.
- Neuchovávajte zariadenie v horúcom prostredí. Vysoké teploty môžu poškodiť zariadenie alebo batériu.
- Neuchovávajte zariadenie v chladnom prostredí. Keď sa zariadenie zohreje na svoju normálnu teplotu, môže sa v jeho vnútri vytvoriť kondenzát a poškodiť ho.
- Neotvárajte zariadenie inak, než je uvedené v používateľskej príručke.
- Neautorizované úpravy môžu zariadenie poškodiť a môžu byť v rozpore s právnymi predpismi upravujúcimi prevádzku rádiofrekvenčných zariadení.
- Nenechajte zariadenie spadnúť, neudierajte a netraste ním. Nebezpečným zaobchádzaním môžete zariadenie rozbiť.
- Na čistenie povrchu zariadenia používajte iba jemnú, čistú a suchú handričku.
- Zariadenie nefarbite. Farba môže znemožniť správne fungovanie.
- Ak chcete dosiahnuť optimálnu činnosť zariadenia, z času na čas ho vypnite a vyberte z neho batériu.
- Nenechávajte zariadenie v blízkosti magnetov ani magnetických polí.
- Ak chcete dôležité dáta uchovať v bezpečí, ukladajte ich na minimálne dvoch samostatných miestach, napríklad v zariadení, na pamäťovej karte alebo v počítači, prípadne si ich zapíšte.

#### Recyklovanie

Použité elektronické výrobky, batérie a obalové materiály odneste vždy na určené zberné miesto. Týmto spôsobom prispejete k obmedzeniu nekontrolovanej likvidácii odpadu a pomôžete recyklovať materiály. Informácie o recyklácii výrobkov Nokia nájdete na stránke www.nokia.com/recycle.

Symbol preškrtnutej odpadovej nádoby

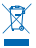

Symbol preškrtnutej odpadovej nádoby na výrobku, batérii, v dokumentácii alebo obale upozorňuje, že všetky elektrické a elektronické výrobky a batérie sa musia po skončení svojej životnosti odniesť na osobiné zberné miesto. Toto opatrenie platí v Európskej únii a Turecku. Nevyhadzujte tieto výrobky do netriedeného komunálneho odpadu. Ďalšie informácie o ochrane Zivotného prostredia nájdete v eko-profile výrobku na stránke **www.nokia.com/ecoprofile**.

### Informácie o správe digitálnych práv

Pri používaní tohto prístroja dodržujte všetky právne predpisy a rešpektujte miestne zvyklosti, súkromie a práva iných vrátane autorských práv. Možnosť kopírovať, upravovať alebo prenášať fotografie, hudbu a iný obsah môže byť na základe ochrany autorských práv obmedzená.

Obsah chránený technológiou správy digitálnych práv (DRM) sa dodáva s priradenou licenciou, ktorá vymedzuje vaše práva používať daný obsah.

S týmto zariadením môžete získať prístup k obsahu chránenému technológiou WHDRM 10. Ak niektorý softvér DRM nechráni obsah, vlastníci obsahu môžu vyžadovať, aby takýto softvér DRM nemohol pristupovať k novému obsahu chránenému technológiou DRM. Takéto zrušenie prístupu môže zabrániť aj obnoveniu obsahu chránenému technológiou DRM, ktorý sa už nachádza vo vašom prístroji. Zrušenie prístupu pre takýto softvér DRM neovplyvňuje možnosť používania obsahu chráneného inými typmi technológie DRM alebo používania obsahu bez ochrany technológiou DRM.

Ak sa vo vašom zariadení nachádza obsah chránený technológiou WMDRM, prídete pri formátovaní pamäte zariadenia o licencie aj o obsah. O licencie a obsah môžete prísť aj v prípade poškodenia súborov vo vašom zariadení. Strata licencií alebo obsahu môže obmedziť vaše možnosti opätovného použitia rovnakého obsahu v prístroji. Ak chcete získať ďalšie informácie, obráťte sa na svojho poskytovateľa služieb.

### Informácie o batérii a nabíjačke

Zariadenie používajte len s pôvodnou nabíjateľnou batériou BP-3L. Spoločnosť Nokia môže vyrábať ďalšie modely batérií, ktoré sa môžu použiť s týmto zariadením.

Zariadenie nabíjajte s nabíjačkou AC-50. Typ zásuvky na nabíjačke sa môže líšiť.

Nabíjačky tretích strán, ktoré spĺňajú normu IEC/EN 62684 a ktoré možno pripojiť ku mikrokonektoru USB zariadenia, môžu byť takisto kompatibilné.

Batériu môžete nabiť a vybiť niekoľko stokrát, ale nakoniec sa opotrebuje. Keď sa hovorový čas a čas pohotovostného režimu podstatne skrátia oproti normálnym intervalom, batériu vymeňte.

#### Bezpečnosť batérie

Pred vybratím batérie prístroj vždy vypnite a odpojte nabíjačku. Pri odpájaní nabíjačku alebo príslušenstva držte a ťahajte zástrčku, nie kábel.

Ak sa nabíjačka nepoužíva, odpojte ju. Nenechávajte úplne nabitú batériu zapojenú do nabíjačky, pretože prebíjanie môže skrátiť životnosť batérie. Ak úplne nabitú batériu nepoužívate, časom sa sama vybije.

Batériu vždy udržiavajte v prostredí s teplotou medzi 15 °C a 25 °C (59 °F a 77 °F). Extrémne teploty znižujú kapacitu a životnosť batérie. Prístroj s horúcou alebo studenou batériou môže krátkodobo prestať pracovať.

K náhodnému skratu môže dôjsť, keď sa kovový predmet dotkne kovových prúžkov na batérii. Môže dôjsť k poškodeniu batérie alebo iného predmetu.

Nevhadzujte nepotrebné batérie do ohňa - mohli by explodovať. Dodržiavajte miestne predpisy. Ak je to možné, nechajte ich recyklovať. Neodhadzujte ich do komunálneho odpadu.

Batériu nerozoberajte, nerozrezávajte, nedrvte, neohýbajte, neprepichujte a ani iným spôsobom nepoškodzujte. Ak z batérie vyteká tekutina, zabráňte jej kontaktu s pokožkou alebo očami. Ak dôjde k takémuto kontaktu, okamžite vypláchnite postihnuté miesto vodou alebo vyhľadajte lekársku pomoc. Batériu nemodifikujte, nesnažte sa do nej vkladať cudzie predmety, neponárajte a nevystavujte ju vplývu vody ani iných tekutín. Poškodená batéria môže explodovať.

Batériu a nabíjačku používajte iba na také účely, na ktoré sú určené. Nesprávne použitie alebo používanie neschválených, prípadne nekompatibilných batérií alebo nabíjačiek môže spôsobiť vznik požiaru, explóziu alebo iné nebezpečenstvo a viesť k strate platnosti všetkých povolení a záruk. Ak máte pocit, že je batéria alebo nabíjačka poškodená, nechajte ju pred ďalším používaním najprv skontrolovať v autorizovanom servisnom centre. Nikdy nepoužívajte poškodenú batériu ani nabíjačku. Nabíjačky nikdy nepoužívajte vonku.

### Ďalšie bezpečnostné informácie

#### Malé deti

Váš prístroj a jeho príslušenstvo nie sú hračky. Môžu obsahovať malé súčasti. Uchovávajte ich mimo dosahu malých detí.

#### Zdravotnícke prístroje

Používanie rádiofrekvenčných prenosových zariadení vrátane bezdrôtových telefónov môže rušiť funkcie nedostatočne chránených zdravotníckych zariadení. Ak chcete zistiť, či je zdravotnícky prístroj adekvátne chránený pred externou rádiofrekvenčnou energiou, informujite sa u lekára alebo výrobcu prístroja.

#### Implantované zdravotnícke prístroje

Výrobcovia implantovaných zdravotníckych prístrojov odporúčajú v rámci ochrany pred možným rušením dodržiavať medzi bezdrôtovým zariadením a zdravotníckym prístrojom minimálnu vzdialenosť 15,3 centimetra (6 palcov). Osoby nosiace tieto prístroje by sa mali riadiť týmito pokynmi:

- Vždy udržujte bezdrôtový prístroj vo vzdialenosti viac ako 15,3 centimetra (6 palcov) od zdravotníckeho prístroja.
- Nenoste bezdrôtový prístroj v náprsnom vrecku.
- Držte prístroj pri uchu na opačnej strane než je zdravotnícky prístroj.
- Ak existuje akýkoľvek dôvod predpokladať, že bezdrôtové zariadenie spôsobuje rušenie, vypnite ho.
- Postupujte podľa pokynov od výrobcu implantovaného zdravotníckeho prístroja.

V prípade akýchkoľvek otázok týkajúcich sa používania bezdrôtových zariadení s implantovanými zdravotníckymi prístrojmi, prekonzultujte ich so svojim lekárom.

#### Schopnosť vnímať zvuky

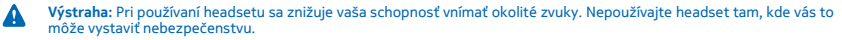

Medzi niektorými bezdrôtovými zariadeniami a niektorými načúvacími prístrojmi môže dochádzať k rušeniu.

#### Nikel

Upozornenie: Povrch tohto zariadenia nie je pokovaný materiálom obsahujúcim nikel. Povrch tohto zariadenia obsahuje ušľachtilú oceľ.

#### Ochrana prístroja pred škodlivým obsahom

Váš prístroj môže byť vystavený vírusom a inému škodlivému obsahu. Vykonajte nasledujúce opatrenia:

- Buďte opatrní pri otváraní správ. Môžu obsahovať nebezpečný softvér alebo byť iným spôsobom škodlivé pre váš prístroj alebo počítač.
- Buďte opatrní pri prijímaní požiadaviek na pripojenie, prehliadaní internetu alebo načítavaní obsahu. Nepovoľujte pripojenia Bluetooth zo zdrojov, ktorým nedôverujete.
- Inštalujte a používajte iba služby a softvér zo zdrojov, ktorým dôverujete a ktoré poskytujú adekvátnu bezpečnosť a ochranu.

- Inštalujte antivírusové aplikácie a iný bezpečnostný softvér do vášho zariadenia a do každého pripojeného počítača. Naraz používajte len jednu antivírusovú aplikáciu. Používanie viacerých aplikácií môže mať vplyv na výkon a funkčnosť prístroja a počítača.
- Pri otváraní vopred nainštalovaných záložiek a odkazov na internetové stránky tretích strán vykonajte príslušné opatrenia.
  Spoločnosť Nokia sa nehlási k zodpovednosti za takéto stránky ani ju nepreberá.

#### Prevádzkové prostredie

Toto zariadenie vyhovuje smerniciam regulujúcim podmienky pôsobenia rádiofrekvenčného žiarenia pri používaní buď v normálnej polohe pri uchu, alebo vo vzdialenosti najmenej 1,5 centimetra (5/8 palca) od tela. Ak nosíte telefón upevnený na tele pomocou ochranného puzdra, spony na opasok alebo držiaka, tieto nesmú obsahovať kovy a musia medzi zariadením a telom zabezpečiť uvedenú minimálnu vzdialenosť.

Posielanie dátových súborov alebo správ si vyžaduje kvalitné sieťové pripojenie a môže sa predĺžiť v súvislosti s dostupnosťou takého pripojenia. Uvedené pokyny o vzdialenosti od tela dodržujte, kým sa posielanie dokončí.

Niektoré súčasti zariadenia sú magnetické. Zariadenie môže priťahovať kovové materiály. Neklaďte kreditné karty ani iné magnetické pamäťové médiá do blízkosti zariadenia, pretože môže dôjsť k vymazaniu údajov, ktoré sú na nich uložené.

#### Vozidlá

Rádiové vlny môžu mať vplyv na nesprávne nainštalované alebo nedostatočne chránené elektronické systémy vo vozidlách. Bližšie informácie vám poskytne výrobca vášho vozidla alebo jeho výbavy.

Inštaláciu prístroja vo vozidle môže vykonávať iba kvalifikovaný personál. Chybná inštalácia môže byť nebezpečná a môže mať za následok neplatnosť záruky. Pravidelne kontrolujte, či sú všetky bezdrötové zariadenia vo vašom vozidle správne namontované a funkčné. Neskladujte ani neprevážajte horľavé alebo výbušné materiály v tom istom priestore ako zariadenie, jeho súčasti alebo príslušenstvo. Prístroj ani jeho príslušenstvo neumiestňujte do oblasti, kde sa rozpína airbag.

#### Potenciálne explozívne prostredia

Vypnite zariadenie v oblasti s potenciálne výbušným prostredím, napr. na čerpacích staniciach. Iskry môžu spôsobiť výbuch alebo oheň, ktoré môžu mať za následok poranenie alebo smrť. Dodržujte obmedzenia v oblastiach s výskytom pohonných hmôt, chemických továrňach alebo na miestach, kde prebiehajú trhacie práce. Oblasti s potenciálne výbušným prostredím často nemusia byť jasne označené. Patria sem zvyčajne miesta, na ktorých platí inštrukcia vypnúť motor vozidla, podpalubia lodí, miesta skladovania alebo prepravy chemikálii a miesta s chemikáliami alebo časticami v ovzduší. O možnosti používať zariadenie v blízkosti vozidiel jazdiacich na skvapalnené uhľovodíky (napríklad propán alebo buťaň) sa poraďte s ich výrobcami.

#### Informácia o certifikácii (SAR)

#### Toto mobilné zariadenie vyhovuje smerniciam o vystavení sa rádiovým vlnám.

Vaše mobilné zariadenie je vysielač a prijímač rádiových vín. Je skonštruované tak, aby sa neprekračovali limity na vystavenie rádiovým vlnám, odporúčané medzinárodnými smernicami. Tieto smernice boli vpracované nezávislou vedeckou organizáciou ICNIRP a zahŕňajú bezpečnostné rezervy na zabezpečenie ochrany všetkých osôb nezávisle od veku a zdravotného stavu.

Smernice pre vyžarovanie mobilných zariadení používajú meraciu jednotku, ktorá je známa ako špecifický absorbovaný výkon alebo SAR (Specific Absorption Ratel, Limit SAR, stanovený v smerniciach (CNIRP, je 2, 0 wattu na kliogram (Wrkg) a je priemernou hodnotou na 10 gramov tkaniva. Testy na hodnotu SAR sa vykonávajú v štandardných prevádzkových polohách a so zariadením vysielajúcím na najnyššej certifikovanej výkonovej úrovní vo všetkých testovaných frekvenčných pásmach. Skutočná hodnota SAR zariadenia, ktoré je v prevádzke, môže byť nižši a kor maximálna hodnota, pretože zariadenie je konštruované tak, aby využívalo najnižší výkon postačujúci pre komunikáciu so sieťou. Dané množstvo sa mení v závislosti od rôznych faktorov, například od vzdialenosti sieťovej stanice.

Najvyššia hodnota SAR v zmysle smerníc ICNIRP pri používaní zariadenia pri uchu je 0,83 W/kg. Pri používaní doplnkov a príslušenstva zariadenia sa môžu hodnoty SAR zmeniť. Hodnoty SAR sa môžu odlišovať v závislosti od metodiky ich uvádzania a stanovovania v jednotlivých krajinách a od frekvenčného pásma siete. Ďalšie informácie o SAR môžete nájsť medzi produktovými informáciami na stránke www.nokia.com.

### Autorské práva a ďalšie upozornenia

#### **VYHLÁSENIE O ZHODE**

# €€01680

NOKIA CORPORATION týmto vyhlasuje, že výrobok RM-835 spĺňa základné požiadavky a všetky príslušné ustanovenia smernice 1999/S/ES. Vyhlásenie o zhode – Declaration of Conformity – nájdete na adrese www.nokia.com/global/declaration/ declaration-of-conformity.

Tento symbol upozornenia platí pre výrobky uvedené na trh pred 1. júlom 2012 a slúži na to, aby vo Francúzsku označoval obmedzenia týkajúce sa používania funkcionality siete Wi-Fi. V súlade s rozhodnutím EÚ 2009/812/ES sa tento symbol upozornenia po 1. júli 2012 neuplatňuje v súvislosti s funkcionalitou siete Wi-Fi v rámci tohto produktu, a preto ho možno považovať za irelevantný aj v prípade, že sa na produkte stále nachádza.

© 2012 Nokia. Všetky práva vyhradené. Nokia, Nokia Care, Lumia a Nokia Connecting People sú ochrannými značkami alebo registrovanými ochrannými značkami spoločnosti Nokia Corporation. Nokia tune je zvuková značka spoločnosti Nokia Corporation. Ostatné názvy výrobkov a spoločností uvedené v tomto dokumente môžu byť ochrannými značkami alebo obchodnými označeniami ich príslušných vlastníkov.

© 2012 Microsoft Corporation. All rights reserved. Microsoft, Windows and the Windows logo are trademarks of the Microsoft group of companies.

Sťahovanie máp, hier, hudby a videí a posielanie snímok a videľ môže viesť k prenosu veľkého množstva dát. Poskuvateľ služieb môže účtovať poplatky za prenos dát. Dostupnosť určitých výrobkov, služieb a funkcií sa môže v závislosti od vregiónu líšiť. Informujte sa u svojho miestneho predajcu Nokia o ďalších podrobnostiach a dostupnosti jazykových verzií.

Kopírovanie, prenášanie, rozširovanie alebo uchovávanie časti alebo celého obsahu tohto dokumentu v akejkoľvek forme bez predchádzajúceho písomného súhlasu spoločnosti Nokia je zakázané. Spoločnosť Nokia uplatňuje politiku kontinuálneho vývoja. Nokia si vyhradzuje právo meniť a zdokonaľovať ktorýkoľvek z výrobkov opísaných v tomto dokumente bez predchádzajúceho upozornenia.

The Bluetooth word mark and logos are owned by the Bluetooth SIG, Inc. and any use of such marks by Nokia is under license.

Tento výrobok je licencovaný pod licenciou MPEG-4 Visual Patent Portfolio License (i) na osobné a nekomerčné použitie v spojení s informáciami, ktoré boli zakódované podľa štandardu MPEG-4 Visual Standard spotrebiteľom, vykonávajúcím osobnú a nekomerčnú činnosť, a (ii) na použitie v spojitosti s videom MPEG-4 poskytovaným licencovaným poskytovateľom videa. Na akékoľvek iné použitie sa žiadna licencia neudeľuje ani sa nedá uplatniť. Doplňujúce informácie vrátane informácií týkajúcich sa používania na reklamné, interné a komerčné účely možno získať od spoločnosti MPEG LA, LLC. Viac informácií sa dozviete na stránke www.mpegla.com.

Spoločnosť Nokia ani žiadny zjej poskytovateľov licencií nenesie zodpovednosť za žiadnu stratu dát alebo príjmu, ani za akokoľvek vzniknuté osobitné, náhodné, následné alebo nepriame škody, v najväčšom možnom rozsahu prípustnom podľa príslušných právnych predpisov.

Obsah tohto dokumentu sa vykladá "tak, ako je". Neposkytujú sa žiadne záruky akéhokoľvek druhu, či už výslovné alebo implikované, ohľadom správnosti, spoľahlivosti alebo obsahu tohto dokumentu, vrátane, ale nie výhradne, implikovaných záruk obchodovateľnosti a vhodnosti na určitý účel, okrem záruk vyžadovaných príslušnými platnými právnymi predpismi. Spoločnosť Nokia si vyhradzuje právo kedykoľvek a bez predchádzajúceho upozornenia tento dokument zmeniť alebo stiahnuť z obehu.

Dostupnosť určitých výrobkov, funkcií, aplikácií a služieb sa môže líšiť v závislosti od regiónu. Ak chcete získať ďalšie informácie, obrátte sa na svojho predajcu zariadení Nokia alebo na poskytovateľa služieb. Toto zariadenie môže obsahovať výrobky, technológiu alebo softvér, na ktoré sa vzťahujú právne predpisy upravujúce oblasť exportu platné v USA a ostatných krajinách. Obchádzanie príslušných právnych predpisov je zakázané.

Všetky práva na ochranu duševného vlastníctva a ostatné práva týkajúce sa skladiale patria a sú výslovne vyhradené poskytovateľom licencií tretích strán, napríklad príslušnej nahrávacej spoločnosti alebo umelcovi, autorovi, skladateľovi či vydavateľovi. Budete mať oprávnenie iba na používanie hudby stiahnutej zo služby Nokia Hudba v súlade so obmedzeniami používania, ktoré sa vzťahujú na konkrétne hudobné časti, ako je to uvedené v časti s právnymi informáciami na stránkach produktov služby Nokia Hudba. Hudba, ktorú ste kúpou získali z iných zdrojov, sa musí používať v súlade s podmienkami platnými pre daný nákup. Máte zodpovednosť za dodržiavanie príslušných právnych predpisov na ochranu duševného vlastníctva a ostatných práv týkajúcich sa hudby, ktorú používate.

Spoločnosť Nokia neposkytuje žiadnu záruku ani nepreberá zodpovednosť za funkčnosť, obsah ani podporu koncových používateľov aplikácií tretích strán dodaných s vaším zariadením. Používaním takejto aplikácie beriete na vedomie, že aplikácia sa poskytuje taká, aká je. Spoločnosť Nokia neposkytuje žiadne vyhlásenia, záruky ani nepreberá zodpovednosť za funkčnosť, obsah ani podporu koncových používateľov aplikácií tretích strán dodaných so zariadením.

#### UPOZORNENIE ÚRADOV FCC A INDUSTRY CANADA

Toto zariadenie vyhovuje požiadavkám smerníc FCC uvedených v časti 15 a štandardov týkajúcich sa licenčných výnimiek špecifikácie RSS úradu Industry Canada. Prevádzka je podmienená splnením nasledujúcich dvoch podmienok: (1.) Toto zariadenie nesmie spôsobovať škodlivé rušenie, (2.) toto zariadenie musí zniesť akékoľvek pôsobiace rušenie vrátane rušenia, ktoré môže spôsobiť nežiaduce zhoršenie prevádzky. Akékoľvek zmeny alebo úpravy, ktoré nie sú výslovne povolené spoločnosťou Nokia, môžu viesť k zrušeniu oprávnenia použivateľa na prevádzkovanie tohto zariadenia.

Poznámka: Toto zariadenie bolo testované a spĺňa požiadavky triedy B digitálnych zariadení podľa časti 15 smerníc FCC. Tieto limity sú navrhnuté tak, aby poskytovali primeranú ochranu pred škodlivým rušením pri inštalácii v obytnej oblasti. Toto zariadenie vytvára, používa a môže vyčarovať rádiofrekvenčnú energiu, a ak nie je inštalované a používané v zhode s týmito pokymni, môže spôsobiť škodlivé rušenie rádiovej komunikácie. Neexistuje však záruka, že pri konkrétnej inštalácii nedôjde k rušeniu. Ak toto zariadenie spôsobuje škodlivé rušenie rádiového alebo televízneho signálu, ktoré sa dá zistiť zapnutím a vypnutím zariadenia, používateľ sa môže pokúsiť o napravenie rušenia aspoň jedným z nasledujúcich opatrení.

- Zmeňte orientáciu prijímajúcej antény alebo ju premiestnite.
- Zväčšite rozstup medzi zariadením a prijímačom.
- Pripojte zariadenie do zásuvky iného okruhu, než v ktorom je zapojený prijímač.
- Informujte sa u predajcu alebo skúseného rádiového/TV technika.